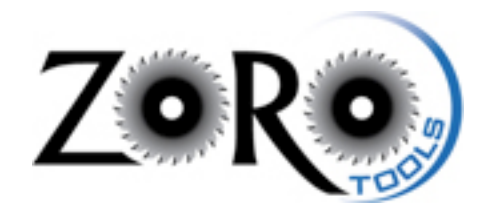

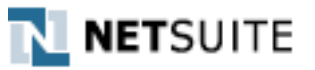

# Preparing Email Campaigns

Originated: December 2011 Updated: December 2011

### Introduction

NetSuite offers a robust solution for email campaign sending and reporting, although there is somewhat of a higher learning curve and many of the features are not completely intuitive. That's where this semi-pro training manual comes into play. Welcome!

It may help to view the structure of the campaign as folders and files. At least, this is the depiction I personally chose to have, in order to understand the methodology and implementation of campaigns within the NetSuite solution.

All of the following "pieces" are essential in order to build and successfully deliver a programmed campaign:

Campaign -> Group -> Saved Search -> Email Template

The "Campaign" is the container, if you will, that houses the details for each email message collection. The Group is comprised of the cross-section of Customers/Contacts that will receive the email, based on the criteria set up in the Saved Search. So, in essence, the group ties the saved search to the collection of intended email recipients. Finally, the Email Template is the HTML creative that the customer receives in their inbox.

It is probably best to work backwards, in a way, in order to fully track the pieces which comprise of the entire campaign. I found it easiest to grasp and implement by doing so. However, it matters not the order in which these pieces are built. They all must link together properly for the campaign to function, however.

# Email Templates

Email templates are the files that house the HTML creative that is ultimately delivered to the customers and leads specified by the criteria of the Saved Search.

Here are the steps to create an email template:

1. Within the NetSuite interface, navigate to: Campaigns -> Marketing -> Marketing Templates -> New

| Oot a question? Visit the <u>SuiteAnswers</u> portal.                                                                                                    |                                                                                                    |                                                                                                    |                                                                                                    |                                                                     |                                                                                             |                    |                                                  | ×                       |
|----------------------------------------------------------------------------------------------------|----------------------------------------------------------------------------------------------------|----------------------------------------------------------------------------------------------------|----------------------------------------------------------------------------------------------------|---------------------------------------------------------------------|---------------------------------------------------------------------------------------------|--------------------|--------------------------------------------------|-------------------------|
|                                                                                                    |                                                                                                    | Zoro To                                                                                                    | ools - Jay Archambeau (Zoro Ma                                                                                                    | arketing Man<br>Search                                              | ager) 🏥 🔻                                                                                   | Sign               | Out                                              | Help<br>Go              |
| 🕖 🔻 🏡 v Home v Activities v Leads v Campai                                                                                                    | igns <b>v</b> Reports v                                                                                                    | Documents • Setup • Sup                                                                                                    | oport                                                                                                    |                                                                     |                                                                                             |                    |                                                  |                         |
| Create New: 🕆 🖀 🕆 🦂 🖓 🛱 🖏 🗡 Campai                                                                                                    | gns Overview                                                                                                    |                                                                                                    |                                                                                                    |                                                                     | Perso                                                                                       | onalize            | Dashb                                            | board                   |
| Top 5 Promotion Code By Sales Marketi<br>\$20K<br>\$17.5K<br>\$17.5K<br>\$12.5K<br>\$12.5K<br>\$12.5K<br>\$15.5K<br>\$15.5K | ng  s & Services  er Service  er Service  er Service  er Service  Fransactions  Shortcuts  Calendar  Contacts  Customers  File Cabinet  Forecast vs. Quol  0 Items | Fratinetere<br>Groups<br>Marketing Templates<br>Marketing Campaigns<br>Create Keyword Campaigns<br>Upsell Manager<br>Campaign Calendar<br>Promotion Codes<br>Promotional URLs<br>Online Customer Forms | Period           New         Month vs Last Month<br>y vs Yesterday           ✓ This Month vs Last Month<br>v Today vs Yesterday           ✓ Today vs Yesterday           Current           ● Leads           ● Media Items           ● Promotion Codes           ● Prospects           ● Sales by Promotion           ● Tasks | Current<br>60.58%<br>\$3,923<br>2,121<br>0<br>\$30,728<br>\$201,829 | Previous           60.97%           \$42,199           4,016           0           \$35,812 | + C<br>+<br>+<br>+ | Chang<br>0.6°<br>90.7°<br>47.2°<br>0.0°<br>14.2° | × ge<br>% %<br>% %<br>% |
| KPI Meter   C – X View New Business (Sales Orders)  S –   S –   S –   S –   S –   S –   S –   S –   S –   S –  S –                                                                                                    | KPI Meter<br>View Promo Code                                                                                                    | Driven Sales Orders (JA) 💌                                                                                                    |                                                                                                    |                                                                     |                                                                                             | - 0                |                                                  | ×                       |

2. Click "Campaign"

| 🎄 Got a question? | Visit the <u>SuiteAnswers</u> portal.                                                               |
|-------------------|----------------------------------------------------------------------------------------------------|
|                   | Zoro Tools - Jay Archambeau (Zoro Marketing Manager) 🔐 v   Sign Out   Help<br>Search Go             |
| 🕖 v 🛱 v Home v    | Activities v Leads v Campaigns v Reports v Documents v Setup v Support                              |
| Select Type       |                                                                                                    |
| Туре              | Description                                                                                         |
| Campaign          | Create professional and fully customizable electronic newsletters for outbound marketing campaigns. |
| Online Form       | Create professional and fully customizable online forms using HTML                                  |

3. The "New Email Template" window will appear with the prompt set at the first field, "\* Name"

| NETSUITE                                                           | Zoro                                                                                                    |                                                                                                    |                  |             | Zo          | ro Tools - | Jay Archam         | beau (Zoro  | Marketing Ma<br>Search | anager) 📩 🔻 | Sign Out   He |
|--------------------------------------------------------------------|----------------------------------------------------------------------------------------------------|----------------------------------------------------------------------------------------------------|------------------|-------------|-------------|------------|--------------------|-------------|------------------------|-------------|---------------|
| D•☆• Home•                                                         | Activities • Leads •                                                                                                    | Campaigns v                                                                                                    | Reports <b>v</b> | Documents + | Setup v     | Support    |                    |             |                        |             |               |
| ampaign Email Templat                                              | e: List                                                                                                    |                                                                                                    |                  | -           |             |            |                    |             |                        |             |               |
| lew Campaig                                                        | gn Email Temp                                                                                                    | late                                                                                                    |                  |             |             |            |                    |             |                        |             |               |
| Save & New 🔻 Ca                                                    | Reset                                                                                                    |                                                                                                    |                  |             |             |            |                    |             |                        |             |               |
| lame                                                               |                                                                                                    |                                                                                                    |                  | I           | Descriptior |            |                    |             |                        |             |               |
|                                                                    |                                                                                                    |                                                                                                    |                  |             |             |            |                    |             |                        |             |               |
|                                                                    |                                                                                                    |                                                                                                    |                  |             |             |            |                    |             |                        |             |               |
|                                                                    |                                                                                                    |                                                                                                    |                  | Cood Em     | ail Drewiew |            | a seb a seb a su d | Decesterale |                        | 11.         |               |
|                                                                    |                                                                                                    |                                                                                                    |                  | Send Em     | In Preview  | jay.       | .arcnampeau(       | 20F0t00IS   |                        |             |               |
|                                                                    |                                                                                                    |                                                                                                    |                  |             | Inactive    |            |                    |             |                        |             |               |
| emplate Restrict                                                   | Access Marketing                                                                                                    |                                                                                                    |                  |             |             |            |                    |             |                        |             |               |
|                                                                    |                                                                                                    |                                                                                                    |                  |             |             |            |                    |             |                        |             |               |
| ubject                                                             |                                                                                                    |                                                                                                    |                  |             |             |            |                    |             |                        |             |               |
| Create Template From                                               |                                                                                                    |                                                                                                    |                  |             |             |            |                    |             |                        |             |               |
| -                                                                  |                                                                                                    |                                                                                                    |                  |             |             |            |                    |             |                        |             |               |
| • File                                                             | -                                                                                                    |                                                                                                    |                  |             |             |            |                    |             |                        |             |               |
| • File                                                             |                                                                                                    | ÷ 2                                                                                                    |                  |             |             |            |                    |             |                        |             |               |
| • File                                                             |                                                                                                    | ¢ (2)                                                                                                    |                  |             |             |            |                    |             |                        |             |               |
| File     Text Editor     Field Type                                | Tinsert F                                                                                                    | も<br>で<br>Ield                                                                                                    |                  |             |             |            |                    |             |                        |             |               |
| File     Text Editor     Field Type                                |                                                                                                    | ield                                                                                                    |                  |             |             |            |                    |             |                        |             |               |
| File     Text Editor     Field Type                                | TINSET F                                                                                                    | ield ()                                                                                                    | * >>             |             |             |            |                    |             |                        |             |               |
| File     Text Editor     Filed Type     Type text and for          | Insert f                                                                                                    | ield                                                                                                    | * >>             |             |             |            |                    |             |                        |             |               |
| File     Text Editor     Field Type     Type text and for          |                                                                                                    | €) @<br>ield<br>  A`A`   <u>A</u>                                                                                                    | * >>             |             |             |            |                    |             |                        |             |               |
| File     Text Editor     Field Type     Type text and for          |                                                                                                    | <ul> <li>2</li> <li>ield ()</li> <li>ield ()</li> <liiel< td=""><td>* &gt;&gt;</td><td></td><td></td><td></td><td></td><td></td><td></td><td></td><td></td></liiel<></ul>     | * >>             |             |             |            |                    |             |                        |             |               |
| File     Text Editor     Field Type     Type text and for          |                                                                                                    | <ul> <li>2</li> <li>ield ()</li> <li>A<sup>*</sup> A<sup>*</sup>   A</li> </ul>                                                                                                    | * >>             |             |             |            |                    |             |                        |             |               |
| File     Text Editor     Filed Type     Type text and for          |                                                                                                    | <ul> <li>2</li> <li>ield ()</li> <li>ield ()</li> <liiel< td=""><td>* &gt;&gt;&gt;</td><td></td><td></td><td></td><td></td><td></td><td></td><td></td><td></td></liiel<></ul> | * >>>            |             |             |            |                    |             |                        |             |               |
| File     Text Editor     Filed Type     Type text and for          |                                                                                                    | <ul> <li>2</li> <li>ield ()</li> <li>1</li> <li>A<sup>*</sup></li> <li>A<sup>*</sup></li> <li>A<sup>*</sup></li> </ul>                                                                                                    | • >>>            |             |             |            |                    |             |                        |             |               |
| File     Text Editor     Filed Type     Type text and for          | Timat it using the toolbar.                                                                                                    | <ul> <li>2</li> <li>ield ()</li> <li>1</li> <li>A</li> <li>A</li> <li>A</li> <li>A</li> </ul>                                                                                                    | * >>>            |             |             |            |                    |             |                        |             |               |
| File     Text Editor     Filed Type     Type text and for          |                                                                                                    | <ul> <li>2</li> <li>ield ()</li> <li>i A<sup>*</sup> A<sup>*</sup>   <u>A</u></li> </ul>                                                                                                    | * >>             |             |             |            |                    |             |                        |             |               |
| File     File     Text Editor     Field Type     Type text and for | Insert F                                                                                                    | <ul> <li>2</li> <li>ield ()</li> <li>i A<sup>*</sup> A<sup>*</sup>   A</li> </ul>                                                                                                    | * >>             |             |             |            |                    |             |                        |             |               |
| File     Text Editor     Field Type     Type text and for          | Insert F                                                                                                    | <ul> <li> a ∧ ▲</li></ul>                                                                                                    | * >>             |             |             |            |                    |             |                        |             |               |
| File     Text Editor     Field Type     Type text and for          | Insert f                                                                                                    | <ul> <li>2</li> <li>ield (</li> <li>(</li> <li>(&lt;</li></ul>                                                                                                    | × >>>            |             |             |            |                    |             |                        |             |               |
| File     Text Editor     Field Type     Type text and for          | The second second secon | <ul> <li>2</li> <li>ield ()</li> <li>()</li> <li>()</li>     &lt;</ul>                                                                                                    | * >>>            |             |             |            |                    |             |                        |             |               |
| File     Text Editor     Field Type     Type text and for          | Trmat it using the toolbar.                                                                                                    | <ul> <li>2</li> <li>ield ()</li> <li>A' A' A</li> </ul>                                                                                                    | * >>             |             |             |            |                    |             |                        |             |               |
| File     File     Text Editor     Field Type     Type text and for | Trmat it using the toolbar.                                                                                                    | <ul> <li>2</li> <li>ield</li> <li>A<sup>*</sup> A<sup>*</sup></li> </ul>                                                                                                    | * >>             |             |             |            |                    |             |                        |             |               |

- 4. Complete the pertinent information in each of the fields
- a. Template Name
- b. Description (This is a note field that is not visible to the customer, but may be helpful for version control, A/B Testing purposes, etc.
- The email preview option may be changed at any time, in order to send a single test to the recipient с. noted in the text pane. However, when the template is saved and later re-opened, the preview option will default to the file originator.d. Ensure that the "Inactive" check box is not selected
- 5. On the "Template" sub-tab (see screen capture below), Insert the Subject Line. This is the actual subject line of the email creative, and is visible to the customer. You may personalize the subject line with the recipient's first name by using the following code: <NLFIRSTNAME>. This code is case-sensitive.
- a. An example subject line: <NLFIRSTNAME>, Save 10% on your order today!
- b. Personalization is optional, but email best practices suggest higher open rates when the recipient's first name is included.

| Template   | Restrict Access Marketing                                                                |
|------------|------------------------------------------------------------------------------------------|
|            |                                                                                          |
| Subject    |                                                                                          |
| Create Ter | ate From:                                                                                |
| - The      |                                                                                          |
|            |                                                                                          |
| O Text B   | or                                                                                       |
| Field      | /pe Insert Field                                                                         |
|            |                                                                                          |
|            | $\mathbb{B} \ I \ \underline{\mathbb{U}} \   \ \mathbb{A} \   \ \mathbb{A}^{\vee} \ \gg$ |
| Туре       | t and format it using the toolbar.                                                       |
|            |                                                                                          |
|            |                                                                                          |
|            |                                                                                          |
|            |                                                                                          |
|            |                                                                                          |
|            |                                                                                          |
|            |                                                                                          |
|            |                                                                                          |
|            |                                                                                          |
|            |                                                                                          |

6. You may select a pre-built HTML file from a local directory by choosing the "File" radio button and then clicking the "+" icon. This action will pull up a pop-up window where you may choose the appropriate file.

It is recommended that Character Encoding Unicode (UTF-8) is maintained. This should be set automatically by default.

| File                                     |                 |        |     |  |
|------------------------------------------|-----------------|--------|-----|--|
| Save Reset                               | Cancel          |        |     |  |
| Select File                              |                 | Browse |     |  |
| $\neg$ $\bigtriangledown$ More Options — |                 |        |     |  |
| Folder                                   |                 |        | + 2 |  |
| Character Encoding                       | Unicode (UTF-8) |        |     |  |
|                                          |                 |        |     |  |
|                                          |                 |        |     |  |
|                                          |                 |        |     |  |

Also, you may elect to send a rich-text or text-only file by using the Text Editor option. These options are located immediately below the "File" radio button choice. Please see the screen shot above for reference.

7. Next, click the "Marketing" sub-tab. Please see the screen shot below for reference.

| Got a question? Vision   | it the <u>SuiteAnswers</u> | portal.        |                          |               |           |                    |                             |          | ×  |
|--------------------------|----------------------------|----------------|--------------------------|---------------|-----------|--------------------|-----------------------------|----------|----|
| NETSUITE                 | ZoRo                       | 5              |                          | z             | oro Tools | - Jay Archambeau ( | Zoro Marketing Manager) 🚔 🔻 | Sign Out | Go |
| Ø v ☆v Homev A           | ctivities v Leads v        | Campaigns v Re | ports <b>v</b> Documents | Setup •       | Support   |                    |                             |          |    |
| Campaign Email Template: | List                       |                |                          |               |           |                    |                             |          |    |
| New Campaign             | Email Temp                 | late           |                          |               |           |                    |                             |          |    |
| Save & New 🔻 Cance       | Reset                      |                |                          |               |           |                    |                             |          |    |
| * Name                   |                            |                |                          | Description   |           |                    |                             |          |    |
|                          |                            |                | Send                     | Email Preview | ₹ jay.a   | archambeau@zorotoo | s                           |          |    |
|                          |                            |                |                          | Inactive      |           |                    |                             |          |    |
|                          |                            |                |                          |               | _         |                    |                             |          |    |
| Template Restrict Ac     | cess <u>M</u> arketing     |                |                          |               |           |                    |                             |          |    |
| From Name                |                            |                |                          |               |           |                    |                             |          |    |
| From Name                |                            |                | -                        |               |           |                    |                             |          |    |
| * From Email Address     |                            |                |                          |               |           |                    |                             |          |    |
| A Reply to Email Address |                            |                |                          |               |           |                    |                             |          |    |
| Campaign Domain          | mail zeroteols com         |                |                          |               |           |                    |                             |          |    |
| Subscription             | mail.2010t0015.com         |                |                          |               |           |                    |                             |          |    |
| Track Outgoing Email     | ₹                          |                |                          |               |           |                    |                             |          |    |
|                          |                            |                |                          |               |           |                    |                             |          |    |
| Save & New V Cance       | Reset                      |                |                          |               |           |                    |                             |          |    |
|                          |                            |                |                          |               |           |                    |                             |          |    |

- a. Fill out the text fields accordingly
- i. The From Name should be populated with Zoro Tools, or Zoro Tools, Inc.
- ii. The From Email Address should be populated with <u>zorotools@zorotools.com</u> or <u>askzoro@zorotools.com</u>.
- iii. The Reply to Email Address should match the choice made in step ii.
- iv. Campaign Domain should auto-populate / default to: mail.zorotools.com
- v. The Subscription menu choice should be set to "Email Marketing"
- vi. The Track Outgoing Email option should be checked active in order for NetSuite to provide accurate campaign-level reporting (i.e. sends, click-throughs, bounces, opt-outs, etc.).
- b. See the screen shot for reference below:

| From Name              | Zoro Tools              |  |
|------------------------|-------------------------|--|
| * From Email Address   | zorotools@zorotools.com |  |
| Reply to Email Address | zorotools@zorotools.com |  |
| Email as Sales Rep     |                         |  |
| Campaign Domain        | mail.zorotools.com      |  |
| Subscription           | Email Marketing         |  |
| Track Outgoing Email   | <b>~</b>                |  |

- 8. When completed, click "Save and New" to save the template and build another new template. Or, choose the arrow button to the right of "Save & New" and select "Save."
- 9. The email template is now saved and ready to be referenced by the criteria of the Saved Search (we' ll build that next).
- 10. Upon clicking "Save," the NetSuite system will deliver an initial preview email to the email selected on the template form (see screen shot above). Each time there are any revisions saved affecting the email template file, a preview file is subsequently sent.
- 11. It is certainly a good idea to send formal test messages of the campaign before it is launched. For an easy way to do this, set up a Saved Search and accompanying Group of employees or other

trusted contacts to review a test message or two before the campaign is launched. See the section on Saved Searches in order to accomplish this.

### Adding Google Analytics Tracking

Adding Google tracking codes to the hyperlinks (URLs) in each unique email campaign template can increase visibility to customer behaviors in addition to NetSuite's built-in email campaign reporting. This is especially advantageous when conversions and sales are concerned, as NetSuite does not offer the ability to track through a complete conversion, aside from Promotion Code reporting when the particular Promo Code is associated with a unique campaign. More on that later, but for now, here is how the Google tracking codes are derived, as well as an example of how they are integrated within the HTML code.

For eBlasts:

Append the following URL tracking code to the end of the URL: ?utm\_source=eblast&utm\_medium=email&utm\_campaign=winter

The differentiator "winter" above is used as an example; each unique eBlast may be identified differently for unique identification. It is advised that spaces, or special characters not be used.

The full encoded URL would appear as this: http://www.zorotools.com/pages/seasonal/winter/? utm\_source=eblast&utm\_medium=email&utm\_campaign=winter

-or-

<a href="http://www.zorotools.com/g/00061423/? utm\_source=eblast&utm\_medium=email&utm\_campaign=winter" >

For Campaigns:

Append the following URL tracking code to the end of the URL: ?utm\_source=drip&utm\_medium=email&utm\_campaign=7day1order-drip

The differentiator "7day1order-drip" above is used as an example; each unique campaign may be identified differently for unique identification. It is advised that spaces, or special characters not be used.

The full encoded URL would appear as this: <a href="<u>http://www.zorotools.com?</u> <u>utm\_source=drip&utm\_medium=email&utm\_campaign=7day1order-drip</u>" >

-or-

<a href="http://www.zorotools.com/g/00061423/? utm\_source=eblast&utm\_medium=email&utm\_campaign=7day1order-drip" >

### Saved Searches

Well-defined saved searches will properly segment the customer list and/or lead list for intended audiences as dictated by the business needs.

To build a new saved search, please follow these step-by-step instructions:

- 1. Navigate to: Campaigns -> Other -> Saved Searches -> New
- 2. Upon reaching the following screen, choose "Customer." Please note: Marketing Campaigns may only be sent to a collection of contacts specified by a "Customer Saved Search." Other saved search types (for example: Transaction, Shopping Cart, etc.) are not contact-specific mechanisms and therefore, the results of these other types of searches do not qualify to receive marketing campaigns. This is a limitation of the NetSuite product.

| Got a question? Visit the <u>SuiteAnswers</u> portal.                       | ×                                                                                       |
|-----------------------------------------------------------------------------|-----------------------------------------------------------------------------------------|
|                                                                             | Zoro Tools - Jay Archambeau (Zoro Marketing Manager) 🕌 v   Sign Out   Help<br>Search Go |
| 🕖 🛪 🏠 🛪 Home 🛪 Activities 🛪 Leads 🛪 Campaigns 🛪 Reports 🛪 Documents 🛪 Setup | Support                                                                                 |
|                                                                             |                                                                                         |
| New Saved Search                                                            |                                                                                         |
| Search Type                                                                 |                                                                                         |
| Activity                                                                    |                                                                                         |
| Campaign                                                                    |                                                                                         |
| Case                                                                        |                                                                                         |
| Company                                                                     |                                                                                         |
| Competitor                                                                  |                                                                                         |
| Contact                                                                     |                                                                                         |
| Customer                                                                    |                                                                                         |
| Document                                                                    |                                                                                         |
| Entity                                                                      |                                                                                         |
| Event                                                                       |                                                                                         |
| First Site Visit                                                            |                                                                                         |
| Group                                                                       |                                                                                         |
| Item                                                                        |                                                                                         |
| Online Lead Form                                                            |                                                                                         |
| Phone Call                                                                  |                                                                                         |
| Pricing                                                                     |                                                                                         |
| Promotion Code                                                              |                                                                                         |
| Shopping Cart                                                               |                                                                                         |
| Solution                                                                    |                                                                                         |
| System Note                                                                 |                                                                                         |
| Task                                                                        |                                                                                         |
| Topic                                                                       |                                                                                         |
| Transaction                                                                 |                                                                                         |
| Units Type                                                                  |                                                                                         |
| User Note                                                                   |                                                                                         |
| Workflow Instance                                                           |                                                                                         |

3. The following new screen should appear:

| Oct a question? Visit the <u>SuiteAnswers</u> portal.                                                                                  | х                                                                                       |
|----------------------------------------------------------------------------------------------------|-----------------------------------------------------------------------------------------|
|                                                                                                    | Zoro Tools - Jay Archambeau (Zoro Marketing Manager) 🛔 v   Sign Out   Help<br>Search Go |
| 🕖 🛪 📩 🛪 Home 🔹 Activities 🗴 Leads 🔻 Campaigns 🕫 Reports 🔹 Documents 🔹 Setup                                                            | * Support                                                                               |
| Customer: List   Search   Audit Trail                                                                                                  |                                                                                         |
| Saved Customer Search                                                                                                    |                                                                                         |
| Save V Reset Cancel Preview More Actions V                                                                                             |                                                                                         |
| *Search Title Custom Customer Search                                                                                                   | Available as Dashboard View                                                             |
| ID                                                                                                    | Available as Sublist View                                                               |
| Public                                                                                                    | Available for Reminders                                                                 |
| Available as List View                                                                                                    | Show In Menu 📃                                                                          |
|                                                                                                    |                                                                                         |
| <u>Criteria</u> <u>Results</u> <u>Highlighting</u> <u>Available Filters</u> <u>Audience</u> <u>Roles</u> <u>Email</u> <u>Execution</u> | on Log                                                                                  |
| Use this tab to specify criteria that narrow down your search.                                                                         |                                                                                         |
| Use Expressions                                                                                                    |                                                                                         |
| Standard Summary                                                                                                    |                                                                                         |
| *Filter *Description                                                                                                    | Formula                                                                                 |
|                                                                                                    |                                                                                         |
| Add Insert Remove Cancel                                                                                                    |                                                                                         |
|                                                                                                    |                                                                                         |
| Save V Reset Cancel Preview More Actions V                                                                                             |                                                                                         |

- a. Complete the initial information, as noted:
- i. Search Title. This should be a unique identifier and named in such a way that it may be easily located in a pull-down menu among a list of other saved search choices. ii. For this example, we'll use "Customer List A"
- iii. The "ID" field will be automatically generated after the search is saved, so you may disregard this
- b. Choose "Public" if you would like the search to be visible by other Zoro Tools employees. This is helpful if your search may benefit other team members, based on the criteria for which you are seeking to garnish from the customer/lead database.

| Oct a question? Visit the <u>SuiteAnswers</u> portal.                                                                                  | Х                                                                                       |
|----------------------------------------------------------------------------------------------------|-----------------------------------------------------------------------------------------|
|                                                                                                    | Zoro Tools - Jay Archambeau (Zoro Marketing Manager) 📸 🔻 Sign Out   Help<br>Search 🕜 Go |
| 🕖 v 🏠 v Home v Activities v Leads v Campaigns v Reports v Documents v Setup                                                            | Support                                                                                 |
| Customer: List   Search   Audit Trail                                                                                                  |                                                                                         |
| Saved Customer Search                                                                                                    |                                                                                         |
| Save V Reset Cancel Preview More Actions v                                                                                             |                                                                                         |
| *Search Title Customer List A                                                                                                    | Available as Dashboard View                                                             |
| ID                                                                                                    | Available as Sublist View                                                               |
| Public 🗹                                                                                                    | Available for Reminders                                                                 |
| Available as List View                                                                                                    | Show In Menu 📃                                                                          |
|                                                                                                    |                                                                                         |
| <u>Criteria</u> <u>Results</u> <u>Highlighting</u> <u>Available Filters</u> <u>Audience</u> <u>Roles</u> <u>Email</u> <u>Execution</u> | in Log 📃                                                                                |
| Use this tab to specify criteria that narrow down your search.                                                                         |                                                                                         |
| Use Expressions                                                                                                    |                                                                                         |
|                                                                                                    |                                                                                         |
| Standard Summary                                                                                                    |                                                                                         |
| * Filter * Description                                                                                                    | Formula                                                                                 |
|                                                                                                    |                                                                                         |
| Add Insert Remove Cancel                                                                                                    |                                                                                         |
|                                                                                                    |                                                                                         |
| Save V Reset Cancel Preview More Actions V                                                                                             |                                                                                         |

- c. On the criteria tab, it is imperative to include the following criteria selections for the reasoning specified.
- i. Email...Does not contain .edu

This will exclude students, teachers and members of educational fields from receiving marketing messages. Per the business rules established by Grainger, Zoro Tools is not permitted to directly market to educational segments.

ii. Email ... Does not contain .fed.us

This will exclude government employees and members of the United States Federal Government from receiving marketing messages. Per the business rules established by Grainger, Zoro Tools is not permitted to directly market to members of the Federal Government and its affiliated agencies, as designated by this email domain.

iii. Email ... Does not contain .gov

This will exclude government employees and members of government organizations from receiving marketing messages. Per the business rules established by Grainger, Zoro Tools is not permitted to directly market to government entities.

iv. Email ... Does not contain .mil

This will exclude military personnel from receiving marketing messages. Per the business rules established by Grainger, Zoro Tools is not permitted to directly market to military organizations.

v. Email ... Does not contain .usps

This will exclude U.S. Postal employees from receiving marketing messages. Per the business rules established by Grainger, Zoro Tools is not permitted to directly market to the United States Postal System or its employees.

vi. Email ... is not empty

Per NetSuite, this option will ensure that empty email fields are not attempted with a send; thereby saving Zoro Tools from errant email sending and subsequent counts against the email provision total.

vii. Email ... does not contain noemail

Per NetSuite, this option will ensure that Google Shopping Customers are not attempted with a send; especially if these customers did not provide an email address. The default field population is set to "noemail" when a Google Shopping customer checks out without providing a valid email address. This action saves Zoro Tools from errant email sending and subsequent counts against the email provision total.

viii. Email ... does not contain fakeemail

| NETSUITE                                                                                                    | 70Ro                                                                                                    |                                           | Zoro Tools     | - Jay Archambeau (Zoro Marketing Manager) 🚔 v   Si<br>Search | ign Out   He<br>Go |
|----------------------------------------------------------------------------------------------------|----------------------------------------------------------------------------------------------------|-------------------------------------------|----------------|--------------------------------------------------------------|--------------------|
| - S- Homer                                                                                                    | Activities Leads Campaigns Repo                                                                                                    | rts - Documents - Si                      | etun - Support |                                                              |                    |
| istomer: List   Searc                                                                                                    | h   Audit Trail                                                                                                    |                                           | atup i support |                                                              |                    |
| aved Custon                                                                                                    | ner Search                                                                                                    |                                           |                |                                                              |                    |
| ave 🔻 Reset                                                                                                    | Cancel Preview More Actions v                                                                                                    |                                           |                |                                                              |                    |
| *Search Title Cu                                                                                                    | stomer List A                                                                                                    |                                           |                | Available as Dashboard View                                  |                    |
| ID                                                                                                    |                                                                                                    |                                           |                | Available as Sublist View                                    |                    |
| Dublia 🖬                                                                                                    |                                                                                                    |                                           |                | Available for Reminders                                      |                    |
| Public 💌                                                                                                    |                                                                                                    |                                           |                | Show In Menu                                                 |                    |
| riteria <u>R</u> esults !<br>e this tab to specify co<br>se Expressions                                                                                                    | Highlighting Available Filters Audience                                                                                                    | R <u>o</u> les <u>E</u> mail E <u>x</u> e | ecution Log    |                                                              |                    |
| riteria <u>Results</u><br>se this tab to specify cr<br>lise Expressions<br><u>Standard</u> <u>Summary</u>                                                                                                    | Highlighting Available Filters Audience                                                                                                    | R <u>o</u> les <u>E</u> mail E <u>x</u> e | ecution Log    |                                                              |                    |
| riteria <u>R</u> esults !<br>e this tab to specify cr<br>se Expressions<br>standard <u>Summary</u><br>Filter                                                                                                    | Highlighting Available Filters Audience<br>riteria that narrow down your search.                                                                                                    | R <u>o</u> les <u>E</u> mail E <u>x</u> e | ecution Log    | Formula                                                      |                    |
| riteria <u>Results</u>  <br>riteria <u>Results</u>  <br>se this tab to specify cr<br>se Expressions<br>standard <u>Summary</u><br>Filter<br>Email                                                                                                    | Highlighting Available Filters Audience<br>iteria that narrow down your search.<br>* Description<br>does not contain .edu                                                                                                    | Roles Email Exe                           | ecution Log    | Formula                                                      |                    |
| riteria Results  <br>riteria Results  <br>se this tab to specify cr<br>se Expressions<br>Standard Summary<br>Filter<br>Email<br>Email                                                                                                    | Highlighting Available Filters Audience<br>riteria that narrow down your search.<br>* Description<br>does not contain .edu<br>does not contain .fed.us                                                                                                    | Roles Email Exe                           | scution Log    | Formula                                                      |                    |
| riteria Results   riteria Results   riteria Resu | Highlighting Available Filters Audience<br>riteria that narrow down your search.<br>* Description<br>does not contain .edu<br>does not contain .fed.us<br>does not contain .gov                                                                                                    | Roles Email Exe                           | ecution Log    | Formula                                                      |                    |
| riteria Results  <br>riteria Results  <br>se this tab to specify or<br>se Expressions<br>Etandard Summary<br>Filter<br>Email<br>Email<br>Email<br>Email<br>Email                                                                                                    | Highlighting Available Filters Audience<br>riteria that narrow down your search.<br>* Description<br>does not contain .edu<br>does not contain .fed.us<br>does not contain .gov<br>does not contain .gov                                                                                                    | Roles <u>E</u> mail Exe                   | ecution Log 📄  | Formula                                                      |                    |
| riteria Results  <br>riteria Results  <br>se this tab to specify or<br>se Expressions  <br>Etandard Summary<br>Filter<br>Email<br>Email<br>Email<br>Email<br>Email<br>Email                                                                                                    | Highlighting Available Filters Audience<br>riteria that narrow down your search.<br>* Description<br>does not contain .edu<br>does not contain .edu<br>does not contain .fed.us<br>does not contain .gov<br>does not contain .mil<br>does not contain .usps<br>is not empty                                                                                                    | Roles Email Exe                           | ecution Log    | Formula                                                      |                    |
| riteria <u>Results</u> ]<br>se this tab to specify cr<br>lse Expressions<br>Standard <u>Summary</u><br>4 Filter<br>Email<br>Email<br>Email<br>Email<br>Email<br>Email<br>Email<br>Email                                                                                                    | Highlighting         Available Filters         Audience           riteria that narrow down your search.         *         Description           does not contain .edu         does not contain .edu         does not contain .edu           does not contain .edu         does not contain .edu         does not contain .edu           does not contain .edu         does not contain .edu         does not contain .edu           does not contain .usps         is not empty         does not contain nemail | Roles Email Exe                           | ecution Log    | Formula                                                      |                    |
| riteria Results   riteria Results   riteria Resu | Highlighting         Available Filters         Audience           iteria that narrow down your search.         *         *           *         Description         *           does not contain .edu<br>does not contain .edu<br>does not contain .gov<br>does not contain .gov<br>does not contain .usps<br>is not empty<br>does not contain noemail<br>does not contain fakeemail         *                                                                                                    | Roles Email Exe                           | acution Log    | Formula                                                      |                    |
| riteria Results   riteria Results   riteria Resu | Highlighting     Available Filters     Audience       iteria that narrow down your search.     *     Description       does not contain .edu<br>does not contain .edu<br>does not contain .gov<br>does not contain .gov<br>does not contain .mil<br>does not contain .usps<br>is not empty<br>does not contain noemail<br>does not contain neemail<br>does not contain fakeemail                                                                                                    | Roles Email Exe                           | acution Log    | Formula                                                      |                    |
| riteria Results   riteria Results   riteria Resu | Highlighting     Available Filters     Audience       iteria that narrow down your search.     *     Description       does not contain .edu     does not contain .edu     does not contain .edu       does not contain .fed.us     does not contain .gov     does not contain .mil       does not contain .mil     does not contain numply     does not contain numply       is not empty     does not contain noemail       does not contain neemail     does not contain fakeemail                           | Roles Email Exe                           | acution Log    | Formula                                                      |                    |

d. At this point, it is important to note that all criteria will be set to a default "And" Boolean search. Checking the "Use Expressions" check box will allow you to specify "And" and/or "Or" in your search criteria. See the screen shot below for how the interface changes slightly to feature the "And/Or" choice when the "Use Expressions" options is selected.

| NE NE                                              | TSUITE                                                                               | Zorq                                                                                                    | ad <sup>1</sup>                                                                                                    |                                                                                                    |                                                                                                    |                    |         |         | Search                  |                                                                       |
|----------------------------------------------------|--------------------------------------------------------------------------------------|----------------------------------------------------------------------------------------------------|----------------------------------------------------------------------------------------------------|----------------------------------------------------------------------------------------------------|----------------------------------------------------------------------------------------------------|--------------------|---------|---------|-------------------------|-----------------------------------------------------------------------|
| D• 12                                              | ∛ Home ▼                                                                             | Activities v Leads                                                                                                    | Campaigns <b>•</b>                                                                                                    | Reports v                                                                                                    | Documents •                                                                                                    | Setup <b>v</b>     | Support |         |                         |                                                                       |
| ustomer:                                           | : List   Seare                                                                       | ch Audit Trail                                                                                                    |                                                                                                    |                                                                                                    |                                                                                                    |                    |         |         |                         |                                                                       |
| Save                                               | d Custon                                                                             | ner Search                                                                                                    |                                                                                                    |                                                                                                    |                                                                                                    |                    |         |         |                         |                                                                       |
| ave 🔻                                              | Reset                                                                                | Cancel Preview                                                                                                    | More Actions                                                                                                    | *                                                                                                    |                                                                                                    |                    |         |         |                         |                                                                       |
| *s                                                 | Search Title Cu                                                                      | istomer List A                                                                                                    |                                                                                                    |                                                                                                    |                                                                                                    |                    |         | Availa  | ble as Dashboard View   |                                                                       |
|                                                    | ID                                                                                   |                                                                                                    |                                                                                                    |                                                                                                    |                                                                                                    |                    |         | Av      | ailable as Sublist View |                                                                       |
|                                                    | Dublic 17                                                                            | 2                                                                                                    |                                                                                                    |                                                                                                    |                                                                                                    |                    |         | А       | vailable for Reminders  | s 🔲                                                                   |
|                                                    | Public V                                                                             | ]                                                                                                    |                                                                                                    |                                                                                                    |                                                                                                    |                    |         |         | Show In Menu            |                                                                       |
| iteria<br>e this t                                 | Results                                                                              | Highlighting Availa                                                                                                    | ble Filters Au                                                                                                    | udience Rg                                                                                                    | <u>p</u> les <u>E</u> mail                                                                                                    | Execution          | Log     |         |                         |                                                                       |
| riteria<br>e this t<br>se Expr                     | Results                                                                              | Highlighting Availa                                                                                                    | n your search.                                                                                                    | idience R                                                                                                    | oles <u>E</u> mail                                                                                                    | E <u>x</u> ecution | Log     |         |                         |                                                                       |
| riteria<br>se this t<br>se Expr<br>Standar<br>lot  | Results tab to specify c ressions                                                    | Highlighting Availa                                                                                                    | h <b>ble Filters</b> Au<br>h your search.<br>*Descrip                                                                                                    | udience Ry                                                                                                    | oles <u>E</u> mail                                                                                                    | E <u>x</u> ecution | Log     | Formula | Parens                  | And/Or                                                                |
| riteria<br>se this t<br>se Expr<br>Standar         | Results tab to specify c ressions                                                    | Highlighting Availat<br>riteria that narrow dowr<br>#Filter<br>Email                                                                                   | hble Filters Au<br>n your search.<br>*Descrip<br>does not                                                                                                    | udience Rg                                                                                                    | <u>e</u> les <u>E</u> mail                                                                                                    | Execution          | Log     | Formula | Parens                  | And/Or<br>And                                                         |
| riteria<br>se this t<br>se Expr<br>Standar         | Results<br>Results<br>tab to specify c<br>ressions<br>ressions<br>ressions<br>Parens | Highlighting Availa<br>riteria that narrow dowr<br>Filter<br>Email<br>Email                                                                            | hble Filters Au<br>n your search.<br>*Descrip<br>does not<br>does not                                                                                                    | adience R<br>otion<br>contain .edu<br>contain .fed.u                                                                            | gles <u>E</u> mail                                                                                                    | E <u>x</u> ecution | Log     | Formula | Parens                  | And/Or<br>And<br>And                                                  |
| riteria<br>se this t<br>se Expr<br>Standar         | Results     A specify c     ressions     Summary     Parens                          | Highlighting Availa<br>riteria that narrow dowr<br>* Filter<br>Email<br>Email<br>Email                                                                 | Able Filters Au<br>a your search.<br>* Descrip<br>does not<br>does not<br>does not                                                                                                    | udience Ry<br>otion<br>contain .edu<br>contain .fed.u<br>contain .gov                                                           | oles <u>E</u> mail<br>Is                                                                                                    | Execution          | Log     | Formula | Parens                  | And/Or<br>And<br>And<br>And                                           |
| riteria<br>se this t<br>se Expr<br>Standar         | Results<br>Results<br>tab to specify c<br>ressions<br>ressions<br>Parens             | Highlighting Availa<br>riteria that narrow dowr<br>k Filter<br>Email<br>Email<br>Email<br>Email                                                        | ible Filters As<br>n your search.<br>*Descrip<br>does not<br>does not<br>does not<br>does not                                                                                                    | ation<br>contain .edu<br>contain .fed.u<br>contain .gov<br>contain .mil                                                         | oles <u>E</u> mail<br>IS                                                                                                    | Execution          | Log     | Formula | Parens                  | And/Or<br>And<br>And<br>And<br>And                                    |
| riteria<br>se this t<br>se Expr<br>Standar<br>lot  | Besults<br>Results<br>tab to specify c<br>ressions<br>ressions<br>Parens             | Highlighting Availa<br>riteria that narrow dowr<br>Email<br>Email<br>Email<br>Email<br>Email                                                           | ible Filters As<br>n your search.<br>& Descrip<br>does not<br>does not<br>does not<br>does not                                                                                                    | adience Ry<br>extion<br>contain .edu<br>contain .fed.u<br>contain .gov<br>contain .mil<br>contain .usps                         | oles <u>E</u> mail<br>S                                                                                                    | Execution          | Log     | Formula | Parens                  | And/Or<br>And<br>And<br>And<br>And<br>And<br>And                      |
| riteria<br>se this t<br>Ise Expr<br>Standar<br>Not | Results tab to specify c ressions  Parens Parens                                     | Highlighting Availa<br>riteria that narrow dowr<br>Email<br>Email<br>Email<br>Email<br>Email<br>Email                                                  | Able Filters Au<br>n your search.<br>* Descrip<br>does not<br>does not<br>does not<br>is not em                                                                                                    | adience Rg                                                                                                    | gles <u>E</u> mail<br>IS                                                                                                    | Execution          | Log     | Formula | Parens                  | And/Or<br>And<br>And<br>And<br>And<br>And<br>And                      |
| riteria<br>se this t<br>lse Expr<br>Standar        | Results tab to specify o ressions  Parens                                            | Highlighting Avail<br>riteria that narrow dowr<br>kriteria that narrow dowr<br>kriteria<br>Email<br>Email<br>Email<br>Email<br>Email<br>Email<br>Email | hble Filters     Age     your search.     * Descrip     does not     does not     does not     is not em     does not     is not em     does not                                                                                                    | ation<br>contain .edu<br>contain .fed.u<br>contain .gov<br>contain .mil<br>contain .mil<br>contain .usps<br>pty<br>contain neem | ales <u>Email</u>                                                                                                    | Execution          | Log     | Formula | Parens                  | And/Or<br>And<br>And<br>And<br>And<br>And<br>And<br>And<br>And<br>And |
| riteria<br>se this t<br>lse Expr<br>Standar        | Results tab to specify c ressions  Parens Parens                                     | Highlighting Avail:<br>riteria that narrow dowr<br>#Filter<br>Email<br>Email<br>Email<br>Email<br>Email<br>Email<br>Email<br>Email                     | ble Filters     Agentified and a search of the search of the search | ation<br>contain .edu<br>contain .edu<br>contain .mil<br>contain .mip<br>contain nusps<br>pty<br>contain noem<br>contain noem   | oles Email and a second second | E <u>x</u> ecution | Log     | Formula | Parens                  | And/Or<br>And<br>And<br>And<br>And<br>And<br>And<br>And               |
| riteria<br>e this t<br>se Expr<br>Standar          | Results<br>Results<br>tab to specify c<br>ressions<br>Parens                         | Highlighting Avail2<br>riteria that narrow dowr<br>Filter<br>Email<br>Email<br>Email<br>Email<br>Email<br>Email<br>Email                               | A pour search.<br>* Descrip<br>does not<br>does not<br>does not<br>is not em<br>does not<br>does not<br>is not em<br>does not<br>is not em                                                                                                    | ation<br>contain .edu<br>contain .edu<br>contain .gov<br>contain .usps<br>pty<br>contain noem<br>contain noem                   | oles Email and a second second | Execution          |         | Formula | Parens                  | And/Or<br>And<br>And<br>And<br>And<br>And<br>And<br>And<br>And        |

- e. Continual criteria to be built includes:
- i. Prohibited Customers (Custom) ... is false

This action will prevent marketing emails to be sent to a specific collection of Grainger customers (approximately 250 at the time of this document' s original creation date). This dynamic list of customers is updated from time-to-time by Grainger and is not to be contacted by Zoro Tools, under the guise of business rules established by Grainger and its subsidiaries (i.e. Zoro Tools, Inc.).

Please see the screen capture below:

| Got a question?         | Visit the SuiteAnswers    | portal.            |            |                    |                    |            |                             |                       | ×               |
|-------------------------|---------------------------|--------------------|------------|--------------------|--------------------|------------|-----------------------------|-----------------------|-----------------|
| NETSUITE                | ZoRo                      | 3                  |            |                    |                    | Zoro Tools | s - Jay Archambeau (Zoro Ma | arketing Manager) 🚔 🔻 | Sign Out   Help |
| 🕖 🛪 📩 🕈 Home            | Activities v Leads v      | Campaigns <b>v</b> | Reports v  | Documents <b>v</b> | Setup •            | Support    |                             |                       |                 |
| Customer: List   Sea    |                           |                    |            |                    |                    |            |                             |                       |                 |
| Saved Custo             | mer Search                |                    |            |                    |                    |            |                             |                       |                 |
| Save TReset             | Cancel Preview            | More Actions       | <b>*</b>   |                    |                    |            |                             |                       |                 |
| *Search Title           | Customer List A           |                    |            |                    |                    |            | Available as D              | ashboard View         |                 |
| ID                      |                           |                    |            |                    |                    |            | Available                   | as Sublist View       |                 |
| 10                      |                           |                    |            |                    |                    |            | Available                   | for Reminders         |                 |
| Public                  | <b>⊻</b>                  |                    |            |                    |                    |            |                             | Show In Menu          |                 |
| Available as List View  |                           |                    |            |                    |                    |            |                             |                       |                 |
| Critoria Results        | Highlighting Availa       | ale Eiltere Au     | dience Pr  | ales Email         | Execution          |            |                             |                       |                 |
|                         |                           |                    |            |                    | L <u>A</u> COLLION | LUJ E      |                             |                       |                 |
| Use this tab to specify | criteria that narrow down | your search.       |            |                    |                    |            |                             |                       |                 |
| Use Expressions         | Save                      | d Customer Sea     | rch        |                    |                    |            | ×                           | 1                     |                 |
| Standard Summary        |                           | Set Cancel         | 1          |                    |                    |            |                             |                       |                 |
| * Eilter                | *Deg                      |                    |            |                    | _                  |            |                             | Formula               |                 |
| Email                   | does r                    |                    | Prohibited | d Customers (      | Either (           | )Yes 🕑 No  | D                           | Formula               |                 |
| Email                   | does r                    |                    |            |                    |                    |            |                             |                       |                 |
| Email                   | does r                    |                    |            |                    |                    |            |                             |                       |                 |
| Email                   | does r                    |                    |            |                    |                    |            |                             |                       |                 |
| Email                   | does r                    |                    |            |                    |                    |            |                             |                       |                 |
| Email                   | is not                    |                    |            |                    |                    |            |                             |                       |                 |
| Email                   | does r                    |                    |            |                    |                    |            |                             |                       |                 |
| Email                   | does r                    |                    |            |                    |                    |            |                             |                       |                 |
| Prohibited Custome      | rs (C 🔻 🛛                 |                    |            |                    |                    |            |                             |                       |                 |
| Add Insert Rer          | move Cancel               |                    |            |                    |                    |            |                             |                       |                 |
|                         |                           |                    |            |                    |                    |            |                             |                       |                 |
| Save Peret              | Cancel                    | More Actions       |            |                    |                    |            |                             |                       |                 |
| Sure y Reset            | Cunter                    | Hore Actions       |            |                    |                    |            |                             |                       |                 |

ii. Global Subscription Status ... none of: Soft Opt-Out and Confirmed Opt-Out

These selected choices will prevent registered customers and leads from an attempted contact from the NetSuite system. Not having these options selected would allow counts against the email provision total, even though these opted out records would not receive the email anyway, since they' ve elected such. More on the email provision totals later.

It is important to note at this time, the difference between records (customers / leads) who have opted-out:

A confirmed opt-out is a customer or lead who has opted out through the link featured at the bottom of a marketing email. This dynamic footer is automatically included by default within the NetSuite system.

A Soft opt-out is a customer or lead who has opted out through the web site, either during the registration process or order check out process.

| Oct a question? Visit the <u>SuiteAnswers</u> portal.                                                                                | ×                                                                                       |
|----------------------------------------------------------------------------------------------------|-----------------------------------------------------------------------------------------|
|                                                                                                    | Zoro Tools - Jay Archambeau (Zoro Marketing Manager) 📑 v   Sign Out   Help<br>Search Go |
| 🕖 🛛 📩 🔻 Home 🛛 Activities 🛪 Leads 🗴 Campaigns 🛪 Reports 🛪 Documents 🛪 Setup                                                          | Support                                                                                 |
| Customer: List   Search   Audit Trail                                                                                                |                                                                                         |
| Saved Customer Search                                                                                                    |                                                                                         |
| Save V Reset Cancel Preview More Actions v                                                                                           |                                                                                         |
| *Search Title Customer List A                                                                                                    | Available as Dashboard View                                                             |
| ID                                                                                                    | Available as Sublist View                                                               |
| Public 🖌                                                                                                    | Available for Reminders                                                                 |
| Available as List View                                                                                                    | Show In Menu                                                                            |
|                                                                                                    |                                                                                         |
| <u>Criteria</u> <u>Results</u> <u>Highlighting</u> <u>Available Filters</u> <u>Audience</u> <u>Roles</u> <u>Email</u> <u>Executi</u> | ion Log 📃                                                                               |
| Use this tab to specify criteria that narrow down your search.                                                                       |                                                                                         |
| Use Expressions Saved Customer Search                                                                                                | X                                                                                       |
| Standard Summary                                                                                                    |                                                                                         |
| *Filter Global Subscription Status none of                                                                                           | Formula                                                                                 |
| Email                                                                                                    |                                                                                         |
| Email Soft Opt-Out                                                                                                    |                                                                                         |
| Email Confirmed Opt-In                                                                                                    |                                                                                         |
| Email Confirmed Opt-Out                                                                                                    |                                                                                         |
| Email                                                                                                    |                                                                                         |
| Email                                                                                                    |                                                                                         |
| Email                                                                                                    |                                                                                         |
| Prohibited Customers (Custom)                                                                                                    |                                                                                         |
| Global Subscription Status                                                                                                    |                                                                                         |
| Add Insert Remove Cancel                                                                                                    |                                                                                         |
|                                                                                                    |                                                                                         |
| Save V Reset Cancel Preview More Actions *                                                                                           |                                                                                         |

iii. NetSuite recommends that the status of all customer records be included; therefore, ensure that "Show Inactives" is checked and select all choices in the drop down by initially selecting "any of" by the Status. Reference the following screen shot for an example:

| Got a question? Visit the SuiteAnswers portal.                                                                                        | ×                                                                                       |
|----------------------------------------------------------------------------------------------------|-----------------------------------------------------------------------------------------|
|                                                                                                    | Zoro Tools - Jay Archambeau (Zoro Marketing Manager) 📑 v   Sign Out   Help<br>Search Go |
| 🕖 🔻 🏠 v Home v Activities v Leads v Campaigns v Reports v Documents v Setup v                                                         | v Support                                                                               |
| Customer: List   Search   Audit Trall                                                                                                 |                                                                                         |
| Saved Customer Search                                                                                                    |                                                                                         |
| Save V Reset Cancel Preview More Actions v                                                                                            |                                                                                         |
| *Search Title Customer List A                                                                                                    | Available as Dashboard View                                                             |
|                                                                                                    | Available as Sublist View                                                               |
|                                                                                                    | Available for Reminders                                                                 |
|                                                                                                    | Show In Menu                                                                            |
|                                                                                                    |                                                                                         |
| <u>Criteria</u> <u>Results</u> <u>Highlighting</u> <u>Available Filters</u> <u>Audience</u> <u>Roles</u> <u>Email</u> <u>Executio</u> | on Log                                                                                  |
| Use this tab to specify criteria that parrow down your search.                                                                        |                                                                                         |
| Use Expressions                                                                                                    |                                                                                         |
| Saved Customer Search                                                                                                    | ( <u>x</u> )                                                                            |
| Standard Summary                                                                                                    |                                                                                         |
| *Filter Status any of Show Inactives                                                                                                  | Formula                                                                                 |
| Email Customer-Active                                                                                                    |                                                                                         |
| Email Customer-Lost Customer                                                                                                    |                                                                                         |
| Email Customer-Renewal                                                                                                    |                                                                                         |
| Email Lead-Ungualified                                                                                                    |                                                                                         |
| Email Prospect-Closed Lost                                                                                                    | ¥                                                                                       |
| Email Prospect-Identified Decision Makers                                                                                             | <b>X</b>                                                                                |
| Prohibited Customers (Custom)                                                                                                    |                                                                                         |
| Global Subscription Status                                                                                                    |                                                                                         |
| Status 🖉                                                                                                    |                                                                                         |
| Add Insert Remove Cancel                                                                                                    |                                                                                         |
|                                                                                                    |                                                                                         |
| Save V Reset Cancel Preview More Actions *                                                                                            |                                                                                         |

iv. To recap, the listed choices may include the following selections:

Status is any of Customer-Active, Customer-Lost Customer, Customer-Renewal, Lead-Qualified, Lead-Unqualified, Prospect-Closed Lost, Prospect-Identified Decision Makers, Prospect-Purchasing, Prospect-Proposal, Prospect-In Negotiation, Prospect-In Discussion

In order to segment Customers (with purchase history) from Leads (potential customers who have not purchased), you may select and de-select these particular record status criteria.

For definition purposes, a Customer, as defined by NetSuite, is a customer record that reflects at least one purchase since it's record build date. A lead (qualified and unqualified) is an interested customer record that does not have an order history associated with its build date. Lastly, Prospects reflect records that have expressed an interest to make a purchase by requesting a written quote.

- v. Campaign Response : Response
- 1. These options are essential as well, in prevention of erroneous use of the email provisioning.
- 2. When the choices appear after selecting this option, be sure the following criteria are selected:
- a. None of failed invalid address
- b. None of failed other
- c. None of failed spam
- d. None of Mailbox disabled
- e. None of Mailbox not accepting messages
- f. None of Unsubscribed
- 3. The above options are basic and self-explanatory for the most part. They ensure that customers who's accounts reflect such behavior in the past are not unessarily attempted for delivery again; especially when each unique attempt is counted against the campaign provision amount.

| 🔹 🌵 Got a question? Vi           | isit the <u>SuiteAn</u>           | swers portal.                     |                                       |                                           |             |               |                                                    |                           | ×             |
|----------------------------------|-----------------------------------|-----------------------------------|---------------------------------------|-------------------------------------------|-------------|---------------|----------------------------------------------------|---------------------------|---------------|
| NETSUITE                         | Zor                               | O P                               |                                       |                                           |             | Zoro Tools    | - Jay Archambeau (Zoro Mar<br>Se                   | keting Manager) 📋 v       | Sign Out Help |
| Ø v ☆ v Home v                   | Activities • Le                   | ads <b>v</b> Camp                 | aigns • Report                        | ts v Documents                            | • Setup •   | Support       |                                                    |                           |               |
| Customer: List Search            | h Audit Trail                     |                                   |                                       |                                           |             |               |                                                    |                           |               |
| Saved Custom                     | ner Search                        |                                   |                                       |                                           |             |               |                                                    |                           |               |
| Save V Reset                     | Cancel                            | view More                         | Actions 🔻                             |                                           |             |               |                                                    |                           |               |
| *Search Title Cus                | stomer List A                     |                                   |                                       |                                           |             |               | Available as Da                                    | shboard View              |               |
| ID                               |                                   |                                   |                                       |                                           |             |               | Available as                                       | Sublist View              |               |
| Bublic A                         |                                   |                                   |                                       |                                           |             |               | Available f                                        | or Reminders              |               |
| Ausilable as List View           |                                   |                                   |                                       |                                           |             |               | S                                                  | ihow In Menu              |               |
| Available as List view           |                                   |                                   |                                       |                                           |             |               |                                                    |                           |               |
| Criteria Results H               | Highlighting A                    | Available Filte                   | rs Audience                           | Roles Email                               | Execution   | Log           |                                                    |                           |               |
|                                  | 2.99                              |                                   |                                       | 12.00 2.000                               | -2          |               |                                                    |                           |               |
| Use this tab to specify cr       | iteria that narrow                | down your sea                     | rch.                                  |                                           |             |               |                                                    |                           |               |
| Use Expressions                  |                                   | Saved Custor                      | ner Search                            |                                           |             |               | ×                                                  |                           |               |
|                                  |                                   |                                   | Canaal                                |                                           |             |               |                                                    |                           |               |
| Standard Summary                 |                                   | Set                               | Cancel                                |                                           |             |               |                                                    |                           |               |
| * Filter                         | *Description                      | Response                          | none of                               |                                           |             |               |                                                    |                           | Formula       |
| Email                            | does not conta                    |                                   | Failed - delivery                     | failure                                   |             |               |                                                    |                           |               |
| Email                            | does not conta                    |                                   | Failed - delivery                     | failure                                   |             |               |                                                    |                           |               |
| Email                            | does not contai                   | ir i                              | Failed - invalid a                    | address                                   |             |               |                                                    |                           |               |
| Email                            | does not contai                   | ir.                               | Failed - other                        |                                           |             |               |                                                    |                           |               |
| Email                            | is not empty                      |                                   | Failed - spam                         |                                           |             |               |                                                    |                           |               |
| Email                            | does not conta                    | ir                                | Invalid Sender A                      | Address                                   |             |               |                                                    |                           |               |
| Email                            | does not conta                    | ir                                | Mail Protocol Iss                     | sues                                      |             | Ŧ             |                                                    |                           |               |
| Prohibited Customers<br>(Custom) | is false                          |                                   |                                       |                                           |             |               |                                                    |                           |               |
| Global Subscription<br>Status    | is none of Soft                   | (                                 |                                       |                                           |             |               |                                                    |                           |               |
| Status                           | is any of Custo<br>Decision Maker | mer-Active, Cu<br>s, Prospect-Pur | stomer-Lost Cust<br>chasing, Prospect | omer, Customer-Re<br>t-Proposal, Prospect | newal, Lead | Qualified, Le | ad-Unqualified, Prospect-Closed<br>t-In Discussion | Lost, Prospect-Identified |               |
| Campaign Response :              | Response                          | 6                                 |                                       |                                           |             |               |                                                    |                           |               |
| Add Incort Demo                  | (a) Cancel                        |                                   | 9                                     |                                           |             |               |                                                    |                           |               |
| Add Insert Remov                 | Cancer                            |                                   |                                       |                                           |             |               |                                                    |                           |               |
|                                  |                                   |                                   |                                       |                                           |             |               |                                                    |                           |               |
| Save V Reset                     | Cancel                            | view More                         | Actions *                             |                                           |             |               |                                                    |                           |               |

f. That's it! Well, at least that's the end of the "must-have" criteria for the majority of the campaigns to be scheduled and sent. Additional criteria may be added in order to further focus the list of recipients. For example, let's say the business goal is to only send to customer records that reflect purchase activity of 5 orders. Criteria requirements may be included to account for this. The custom "Order Count" feature is used for this. Please see the following screen shot for an example of this added business criteria.

| Got a question? Vision?          | sit the <u>SuiteAns</u>              | wers portal.                                                                                                    |                                                                                    | ×                                                    |
|----------------------------------|--------------------------------------|----------------------------------------------------------------------------------------------------|------------------------------------------------------------------------------------|------------------------------------------------------|
| NETSUITE                         | Zor                                  | Тар                                                                                                    | Zoro Tools - Jay Archambeau (Zoro Ma<br>S                                          | rketing Manager) 🕌 🛛   Sign Out   Help<br>earch 🛛 Go |
| Ø v ☆ v Home v                   | Activities <b>v</b> Lea              | ds v Campaigns v Reports v Documents v Setu                                                                           | D v Support                                                                        |                                                      |
| Customer: List   Search          | i   Audit Trail                      |                                                                                                    |                                                                                    |                                                      |
| Saved Custom                     | er Search                            |                                                                                                    |                                                                                    |                                                      |
| Save 🔻 Reset                     | Cancel Previ                         | ew More Actions v                                                                                                    |                                                                                    |                                                      |
| *Search Title Cust               | tomer List A                         |                                                                                                    | Available as Da                                                                    | ashboard View                                        |
| ID                               |                                      |                                                                                                    | Available a                                                                        | s Sublist View                                       |
| Public M                         |                                      |                                                                                                    | Available                                                                          | for Reminders                                        |
|                                  |                                      |                                                                                                    |                                                                                    | Show In Menu                                         |
|                                  |                                      |                                                                                                    |                                                                                    |                                                      |
| Criteria Results H               | lighlighting Av                      | vailable Filters Audience Roles Email Execut                                                                          | ion Log                                                                            |                                                      |
|                                  |                                      |                                                                                                    |                                                                                    |                                                      |
| Use this tab to specify cri      | iteria that narrow o                 | lown your search.                                                                                                    |                                                                                    |                                                      |
| Use Expressions                  |                                      | Saved Customer Search                                                                                                 | ×                                                                                  | 1                                                    |
|                                  |                                      |                                                                                                    |                                                                                    |                                                      |
| Standard Summary                 | later and the                        | Set Cancel                                                                                                    |                                                                                    |                                                      |
| * Filter                         | *Description                         | Order count equal to                                                                                                  | ()                                                                                 | Formula                                              |
| Email                            | does not contair                     | Value 5                                                                                                    |                                                                                    |                                                      |
| Email                            | does not contair                     |                                                                                                    |                                                                                    |                                                      |
| Email                            | does not contair                     |                                                                                                    |                                                                                    |                                                      |
| Email                            | does not contair                     |                                                                                                    |                                                                                    |                                                      |
| Email                            | is not empty                         |                                                                                                    |                                                                                    |                                                      |
| Email                            | does not contair                     |                                                                                                    |                                                                                    |                                                      |
| Email                            | does not contair                     |                                                                                                    |                                                                                    |                                                      |
| Prohibited Customers<br>(Custom) | is false                             |                                                                                                    |                                                                                    |                                                      |
| Global Subscription<br>Status    | is none of Soft (                    |                                                                                                    |                                                                                    |                                                      |
| Status                           | is any of Custom<br>Decision Makers, | er-Active, Customer-Lost Customer, Customer-Renewal, Le<br>, Prospect-Purchasing, Prospect-Proposal, Prospect-In Nego | ad-Qualified, Lead-Unqualified, Prospect-Closed<br>tiation, Prospect-In Discussion | d Lost, Prospect-Identified                          |
| Order count (C 🔻 😰               | <u>a</u> l                           |                                                                                                    |                                                                                    |                                                      |
| Add Insert Remov                 | e Cancel                             |                                                                                                    |                                                                                    |                                                      |
| E                                |                                      |                                                                                                    |                                                                                    |                                                      |
|                                  |                                      |                                                                                                    |                                                                                    |                                                      |
| Save V Reset                     | Cancel Previ                         | ew More Actions *                                                                                                    |                                                                                    |                                                      |

Additional criteria (per business need) may also include:

- i. Date of First Order
- ii. Date of Last Order
- iii. Credit Card type used
- iv. ZIP Code / State (for geographic segmentation)
- v. Date Created (refers to date the record was created)
- vi. Internal ID (This is essential for segmenting the list, in terms of numeric gross measurement; for example, "Send this campaign to 1,500 customers only," etc.).
- vii. Industry (Custom): This criteria allows you to segment customer records according to business type. This particular criteria is helpful for disregarding Consumers (AKA "Individuals") from a specific campaign.
- viii. Items Ordered / Items Purchased: This criteria allows segmentation on a per-product (Item No.) basis.
- ix. Additional transactional and sales-oriented criteria can be brought into a customer saved search by using some of the additional choices featured at the bottom of the list of choices. Look for "Shopping Cart Fields...", "Transaction Fields...", etc. for additional segmenting options. However, remember, that only Saved Customer Searches qualify for marketing campaign sending activity.

|                                                                                                    | Got a question? V               | isit the <u>SuiteAnswers</u>                     | portal.                                        |                                |                        |                             |            |                                                                                  | ×                    |
|----------------------------------------------------------------------------------------------------|---------------------------------|--------------------------------------------------|------------------------------------------------|--------------------------------|------------------------|-----------------------------|------------|----------------------------------------------------------------------------------|----------------------|
| Image: Second Part Part Part Part Part Part Part Part                                                                                                    |                                 | Zoro                                             |                                                |                                |                        |                             | Zoro Too   | ols - Jay Archambeau (Zoro Marketing Manager) 🎳 v   S<br>Search                  | ign Out   Help<br>Go |
| Save V Let Save A Judi Trail Save V Let Save Customer Search See V React Customer Let A See V React Customer Let A See V React Customer See V React Customer Customer Customer Customer Customer Customer Let A Set V React Fields V React V See V See V React Fields V React V See V See V React Fields V React V See V React Fields V React V See V React Fields V React V See V React Fields V React V React V React Fields V React V React V React Fields V React V React V R                         | Ø v ☆ v Home v                  | Activities • Leads •                             | Campaigns + Rep                                | orts v Doc                     | uments                 | • Setup •                   | Suppor     | t                                                                                |                      |
| Saved Customer Search  Save V Reset. Cancel Preview More Actions   Save V Reset. Cancel Preview More Actions   Save V Reset. Cancel Preview More Actions   Save V Reset. Cancel Preview More Actions   Save V Reset. Cancel Preview More Actions   Public Concel Preview More Actions   Save V Reset. Cancel Preview More Actions   Save V Reset. Highlighting Available Filters Agdience Rgles Email Execution Log   Criteria Results Highlighting Available Filters Agdience Rgles Email Execution Log   Criteria Results Highlighting Available Filters Agdience Rgles Email Execution Log   Criteria Results Highlighting Available Filters Agdience Rgles Email Execution Log   Criteria Results Highlighting Available Filters Agdience Rgles Email Execution Log   Criteria Results Highlighting Available Filters Agdience Rgles Email Execution Log   Criteria Results Highlighting Available Filters Agdience Rgles Email Execution Log   Criteria Concel Preview More Active Agdience Rgles Email Execution Log   Criteria Concel Preview More Active Agdience Rgles Email Execution Log   Filter   Filter   Filter   Formula  Goes not contain .edu   Email  Goes not contain .edu   Email  Goes not contain .edu   Email  Goes not contain Add   Email  Goes not contain Add   Email  Goes not contai | Customer: List Searc            | h Audit Trail                                    |                                                |                                |                        |                             |            |                                                                                  |                      |
| Server V Resett   Yearchild Resett   Yearchild Available as Dashboard View   Yearchild Available as Dashboard View   Yearchild Available as Sublitt View   Public Available for Reminders   Public Available for Reminders   Public Available for Reminders   Public Show In Menu    Criteria Beautic Hightighting Available Fitters Agdience Reles Email Execution Log  Criteria Beautic Hightighting Available Fitters Agdience Reles Email Execution Log  Criteria Beautic Hightighting Available Fitters Agdience Reles Email Execution Log  Criteria Beautic Hightighting Available Fitters Agdience Reles Email Execution Log  Criteria Beautic Hightighting Available Fitters Agdience Reles Email Execution Log  Criteria Beautic Hightighting Available Fitters Agdience Reles Email Execution Log  Criteria Beautic Hightighting Available Fitters Agdience Reles Email Execution Log  Fitter Personal does not contain .edu  Email does not contain .edu  Email does not con                                                                                                    | Saved Custon                    | er Search                                        |                                                |                                |                        |                             |            |                                                                                  |                      |
| *Search Tick Customer Lisk   Public Available as bashboard View   Public Available as bashboard View   Public Available as bashboard View   Public Available as bashboard View   Public Available as bashboard View   Public Available as bashboard View   Public Available as bashboard View   Public Available for Reminders   Stow In Menu Stow In Menu                                                                                                    | Save  Reset                     | Cancel Preview                                   | More Actions v                                 |                                |                        |                             |            |                                                                                  |                      |
| Available as Sublist View   Public   Public   Public   Available as List View   Criteria   Result   Highlighting   Available Filter   Audiance   Result   Highlighting   Available Filter   Audiance   Result   Highlighting   Available Filter   Audiance   Result   Highlighting   Available Situk                                                                                                    | *Search Title Cu                | stomer List A                                    |                                                |                                |                        |                             |            | Available as Dashboard View                                                      |                      |
| Public Available for Available Filters Audience Audiention Residentiation   Public Show In Menu Show In Menu   Show In Menu Show In Menu Show In Menu                                                                                                    | ID                              |                                                  |                                                |                                |                        |                             |            | Available as Sublict View                                                        |                      |
| Public         Available Filters         Show In Menu           criterial Results         Highlighting         Available Filters         Agaience         Rgles         Email         Execution Log         Email         Execution Log         Email         Execution Log         Email         Execution Log         Email         Execution Log         Email         Execution Log         Email         Execution Log         Email         Execution Log         Email         Execution Log         Email         Execution Log         Email         Execution Log         Email         Execution Log         Email         Execution Log         Execution Log         Execution                                                                                                    | ID                              |                                                  |                                                |                                |                        |                             |            | Available as Sublist View                                                        |                      |
| Analable as List View in Menu in Menu  | Public 🗹                        |                                                  |                                                |                                |                        |                             |            | Available for Reminders                                                          |                      |
| Criteria Results Highlighting Available Filters Audience Rgles Email Execution Log   Use this ab to specify criteria that narrow down your search.   Use Expressions                                                                                                    | Vailable as List View 📃         |                                                  |                                                |                                |                        |                             |            | Show In Menu                                                                     |                      |
| Gritteria Resulta Highlighting Available Filters Augience Rgles Email Execution Log   Use Expressions                                                                                                    |                                 |                                                  |                                                |                                |                        |                             |            |                                                                                  |                      |
| Juse this tab to specify criteria that narrow down your search.<br>Use Expressions<br>Standard Summary<br>* Filter * Description Pormula<br>Email does not contain .edu<br>Email does not contain .gov<br>Email does not contain .gov<br>Email does not contain .gov<br>Email does not contain .gov<br>Email does not contain .ugs<br>Email does not contain .ugs<br>Email does not contain .ugs<br>Email does not contain .ugs<br>Email does not contain .ugs<br>Email does not contain neemail<br>Email does not contain neemail<br>Email does not contain fakeemail<br>Phiblied Customer<br>(Custom)<br>Status is any of Customer-Active, Customer-Lost Customer-Renewal, Lead-Qualified, Prospect-Closed Lost, Prospect-Identified<br>Decision Makers, Prospect-Purchasing, Prospect-In Negotiation, Prospect-In Discussion<br>Sub Customer Fields<br>Top Level Parent Fields<br>Web Site Item Fields                                                                                                    | <u>Criteria</u> <u>R</u> esults | Highlighting Availab                             | le Filters Audien                              | e R <u>o</u> les               | <u>E</u> mail          | Execution                   | Log        |                                                                                  |                      |
| Email     does not contain .edu       Email     does not contain .gov       Email     does not contain .mil       Email     does not contain .mil       Email     does not contain .mil       Email     does not contain .mil       Email     does not contain .mil       Email     does not contain .usps       Email     does not contain not       Email     does not contain not       Email     does not contain fakeemail       Prohibited Customers     is false       (Custom)     is one of Soft Opt-Out, Confirmed Opt-Out       Status     is any of Customer-Active, Customer-Renewal, Lead-Qualified, Lead-Unqualified, Prospect-Closed Lost, Prospect-Identified       Status     is any of Customer-Active, Customer-Renewal, Lead-Qualified, Lead-Unqualified, Prospect-Closed Lost, Prospect-Identified       Status     is any of Customer-Active, Customer-Renewal, Lead-Qualified, Lead-Unqualified, Prospect-Closed Lost, Prospect-Identified       Status     is any of Customer-Active, Customer-Renewal, Lead-Qualified, Lead-Unqualified, Prospect-Closed Lost, Prospect-Identified       Status     is any of Customer-Active, Customer-Renewal, Lead-Qualified, Lead-Unqualified, Prospect-Closed Lost, Prospect-Identified       System Notes Fields     Totas Fields       Yor Notes Fields     Totas Fields       Workflow History Fields     Yor Notes Fields <th>Standard Summary</th> <th>*Description</th> <th></th> <th></th> <th></th> <th></th> <th></th> <th></th> <th>Formula</th>                                                                                                    | Standard Summary                | *Description                                     |                                                |                                |                        |                             |            |                                                                                  | Formula              |
| Email dees not contain .fed.us Email dees not contain .gov Email dees not contain .gov Email dees not contain .ug Email des not contain .ug Email des not contain .ug Email des not contain .ug Email dees not contain nemail Email dees not contain nemail Email des not contain nemail Email des not contain nemail Email des not contain fakeemail Prohibited Customer I false I false I fa | Email                           | does not contain .edu                            |                                                |                                |                        |                             |            |                                                                                  |                      |
| Email     dees not containgov       Email     dees not containmil       Email     dees not containgov       Email     dees not contain .ogs       Email     does not contain noemail       Email     dees not contain noemail       Email     dees not contain fakeemail       Prohibited Customers     is false       Global Subscription     is noe of Soft Opt-Out, Confirmed Opt-Out       Status     is any of Customer-Active, Customer-Lost Customer-Renewal, Lead-Qualified, Lead-Unqualified, Prospect-Closed Lost, Prospect-Identified       Decision Makers, Prospect-Purchasing, Prospect-In Negotiation, Prospect-In Discussion     Image: Contain Contain Contain Customer Customer Customer Customer Customer Customer Closed Lost, Prospect-Identified       Sub Customer Fields     System Notes Fields     Image: Customer Fields       System Notes Fields     System Notes Fields     Image: Customer Fields       Workflow History Fields     Image: Custom Fields     Image: Custom Fields       Workflow Fields     Image: Custom Fields     Image: Custom Fields                                                                                                    | Email                           | does not contain .fed.u                          | us                                             |                                |                        |                             |            |                                                                                  |                      |
| Email     does not contain .usps       Email     does not contain .usps       Email     is not empty       Email     does not contain noemail       Email     does not contain fakeemail       Prohibited Customers     is false       Clobal Subscription     is none of Soft Opt-Out, Confirmed Opt-Out       Status     is any of Customer-Active, Customer-Lost Customer. Renewal, Lead-Qualified, Lead-Unqualified, Prospect-Closed Lost, Prospect-Intelfied       Subcustomer Fields     System Notes Fields       System Notes Fields     totions *       Vorkflow Fields     totions *                                                                                                    | Email                           | does not contain .gov                            |                                                |                                |                        |                             |            |                                                                                  |                      |
| Email     does not contain .usps       Email     does not contain noemail       Email     does not contain noemail       Email     does not contain fakeemail       Prohibited Customers<br>(Custom)     is false       Global Subscription<br>Status     is non of Soft Opt-Out, Confirmed Opt-Out       Status     is any of Customer-Active, Customer-Lost Customer, Customer-Renewal, Lead-Qualified, Lead-Unqualified, Prospect-Closed Lost, Prospect-Identified       Sub Customer Fields     Sub Customer Fields       System Notes Fields     tions *       Vorkflow Fields     tions *                                                                                                    | Email                           | does not contain .mil                            |                                                |                                |                        |                             |            |                                                                                  |                      |
| Email       is not empty         Email       does not contain noemail         Email       does not contain fakeemail         Prohibited Customers       is false         Clustom       is none of Soft Opt-Out, Confirmed Opt-Out         Global Subscription       is any of Customer-Active, Customer-Customer, Customer-Renewal, Lead-Qualified, Lead-Unqualified, Prospect-Closed Lost, Prospect-Identified         Status       is any of Customer-Active, Customer-Customer, Rustomer-Renewal, Lead-Qualified, Lead-Unqualified, Prospect-Closed Lost, Prospect-Identified         Sub Customer Fields       Sub Customer Fields         System Notes Fields       Fields         Yopt kerent Fields       Exting the strem Fields         Workflow Fields       Exting the strem Fields         Workflow Fields       Exting the strem Fields                                                                                                    | Email                           | does not contain .usps                           | 1                                              |                                |                        |                             |            |                                                                                  |                      |
| Email     does not contain noemail       Email     does not contain fakeemail       Prohibited Customers<br>(Custom)     is false       Global Subscription     is one of Soft Opt-Out, Confirmed Opt-Out       Status     is any of Customer-Active, Customer-Lost Customer, Customer-Renewal, Lead-Qualified, Lead-Unqualified, Prospect-Closed Lost, Prospect-Identified       Decision Makers, Prospect-Purchasing, Prospect-In Negotiation, Prospect-In Discussion       Sub Customer Fields       System Notes Fields       Transaction Fields       Workflow History Fields                                                                                                    | Email                           | is not empty                                     |                                                |                                |                        |                             |            |                                                                                  |                      |
| Email     dees not contain fakeemail       Prohibited Customers     is failse       (Custom)     is none of Soft Opt-Out, Confirmed Opt-Out       Status     is any of Customer-Active, Customer-Lost Customer, Customer-Renewal, Lead-Qualified, Lead-Unqualified, Prospect-Closed Lost, Prospect-Identified       Decision Makers, Prospect-Purchasing, Prospect-Proposal, Prospect-In Negotiation, Prospect-In Discussion       Sub Customer Fields       System Notes Fields       Transaction Fields       Workflow Fields       Workflow Fields                                                                                                    | Email                           | does not contain noem                            | nail                                           |                                |                        |                             |            |                                                                                  |                      |
| Proninced Customers     is raise       (Custom)     is none of Soft Opt-Out, Confirmed Opt-Out       Status     is any of Customer-Active, Customer-Lost Customer, Renewal, Lead-Qualified, Lead-Unqualified, Prospect-Closed Lost, Prospect-Identified       Decision Makers, Prospect-Purchasing, Prospect-In Negotiation, Prospect-In Discussion       Sub Customer Fields       System Notes Fields       Task Fields       Verbal Fields       Workflow History Fields                                                                                                    | Email                           | does not contain fakee                           | email                                          |                                |                        |                             |            |                                                                                  |                      |
| Global Subscription       is none of Soft Opt-Out, Confirmed Opt-Out         Status       is any of Customer-Active, Customer-Lost Customer, Renewal, Lead-Qualified, Lead-Unqualified, Prospect-Closed Lost, Prospect-Identified         Decision Makers, Prospect-Purchasing, Prospect-Proposal, Prospect-In Negotiation, Prospect-In Discussion         Sub Customer Fields         System Notes Fields         Task Fields         User Notes Fields         Web Site Item Fields         Workflow History Fields                                                                                                    | (Custom)                        | is raise                                         |                                                |                                |                        |                             |            |                                                                                  |                      |
| Status is any of Customer-Active, Customer-Lost Customer-Renewal, Lead-Unqualified, Prospect-Closed Lost, Prospect-Identified Decision Makers, Prospect-Purchasing, Prospect-In Negotiation, Prospect-In Discussion          Sub Customer Fields         Sub Customer Fields         Task Fields         Top Level Parent Fields         User Notes Fields         Workflow Fields         Workflow Fields                                                                                                    | Global Subscription<br>Status   | is none of Soft Opt-Ou                           | it, Confirmed Opt-Out                          |                                |                        |                             |            |                                                                                  |                      |
| Sub Customer Fields<br>System Notes Fields<br>Task Fields<br>Top Level Parent Fields<br>Verb Site Item Fields<br>Web Site Item Fields<br>Workflow Fields                                                                                                    | Status                          | is any of Customer-Act<br>Decision Makers, Prosp | tive, Customer-Lost C<br>pect-Purchasing, Pros | ustomer, Cust<br>ect-Proposal, | tomer-Re<br>, Prospect | newal, Lead<br>-In Negotiat | Qualified, | Lead-Unqualified, Prospect-Closed Lost, Prospect-Identified<br>ect-In Discussion |                      |
| Sub Customer Fields<br>System Notes Fields<br>Task Fields<br>Top Level Parent Fields<br>Transaction Fields<br>User Notes Fields<br>Web Site Item Fields<br>Workflow Fields<br>Workflow Fields                                                                                                    |                                 | 2                                                |                                                |                                |                        |                             |            |                                                                                  |                      |
| System Notes Fields Task Fields User Notes Fields Web Site Item Fields Workflow Fields Workflow Fields                                                                                                    | Sub Customer Fields.            |                                                  |                                                |                                |                        |                             |            |                                                                                  |                      |
| Task Fields Transaction Fields Web Site Item Fields Workflow Fields Workflow Fields                                                                                                    | System Notes Fields             |                                                  |                                                |                                |                        |                             |            |                                                                                  |                      |
| S Top Level Parent Fields<br>Transaction Fields<br>User Notes Fields<br>Workflow Fields<br>Workflow History Fields                                                                                                    | Task Fields                     |                                                  |                                                |                                |                        |                             |            |                                                                                  |                      |
| Transaction Fields<br>User Notes Fields<br>Web Site Item Fields<br>Workflow History Fields                                                                                                    | S Top Level Parent Field        | is                                               | Actions +                                      |                                |                        |                             |            |                                                                                  |                      |
| User Notes Fields<br>Web Site Item Fields<br>Workflow History Fields                                                                                                    | Transaction Fields              |                                                  |                                                |                                |                        |                             |            |                                                                                  |                      |
| Web Site Item Fields<br>Workflow Fields<br>Workflow History Fields                                                                                                    | User Notes Fields               |                                                  |                                                |                                |                        |                             |            |                                                                                  |                      |
| Workflow History Fields                                                                                                    | Web Site Item Fields.           |                                                  |                                                |                                |                        |                             |            |                                                                                  |                      |
| WORNEW TRUE, W                                                                                                    | Workflow History Fields         | de la                                            | X                                              |                                |                        |                             |            |                                                                                  |                      |
|                                                                                                    | Worknow History Field           | 15                                               | Ŧ                                              |                                |                        |                             |            |                                                                                  |                      |

| NETSUITE                                                                                                    | 70 R                                                                                                    | 20                                                                                                    |                                                                   |                                                |                                         |                                      |                                            | Search                                                                                                    | Go          |
|----------------------------------------------------------------------------------------------------|----------------------------------------------------------------------------------------------------|----------------------------------------------------------------------------------------------------|-------------------------------------------------------------------|------------------------------------------------|-----------------------------------------|--------------------------------------|--------------------------------------------|----------------------------------------------------------------------------------------------------|-------------|
| D - 🗠 Hamar                                                                                                    | Activition -                                                                                                    |                                                                                                    | no - Bonort                                                       | Dogu                                           | monto -                                 | Cotup -                              | Support                                    |                                                                                                    |             |
| ustomer: List Searc                                                                                                    | h Audit Trail                                                                                                    | caus ( Campaign                                                                                                    | по кероп                                                          | SV DOCU                                        | inents v                                | Setup                                | Support                                    |                                                                                                    |             |
| Saved Custom                                                                                                    | ner Search                                                                                                    | 1                                                                                                    |                                                                   |                                                |                                         |                                      |                                            |                                                                                                    |             |
| Save 🔻 Reset                                                                                                    | Cancel                                                                                                    | eview More Acti                                                                                                    | ions 🔻                                                            |                                                |                                         |                                      |                                            |                                                                                                    |             |
| *Search Title Cu                                                                                                    | stomer List A                                                                                                    |                                                                                                    |                                                                   |                                                |                                         |                                      |                                            | Available as Dashboard View                                                                                                    |             |
| ID                                                                                                    |                                                                                                    |                                                                                                    |                                                                   |                                                |                                         |                                      |                                            | Available as Sublist View                                                                                                    |             |
|                                                                                                    |                                                                                                    |                                                                                                    |                                                                   |                                                |                                         |                                      |                                            | Available for Reminders                                                                                                    |             |
| Public 🗹                                                                                                    |                                                                                                    |                                                                                                    |                                                                   |                                                |                                         |                                      |                                            | Show In Menu                                                                                                    |             |
| ailable as List View 📃                                                                                                    |                                                                                                    |                                                                                                    |                                                                   |                                                |                                         |                                      |                                            | Show In Menu                                                                                                    |             |
|                                                                                                    |                                                                                                    |                                                                                                    |                                                                   |                                                |                                         |                                      |                                            |                                                                                                    |             |
| riteria <u>R</u> esults                                                                                                    | Highlighting                                                                                                    | Available Filters                                                                                                    | Audience                                                          | Roles E                                        | Email E <u>s</u>                        | <u>ecution</u>                       | Log 📃                                      |                                                                                                    |             |
| se this tab to specify of<br>Ise Expressions                                                                                                    | riteria that narrow                                                                                                    | v down your search.                                                                                                    |                                                                   |                                                |                                         |                                      |                                            |                                                                                                    |             |
| se this tab to specify cr<br>Jse Expressions<br>Standard Summary<br>Filter                                                                                                    | *Description                                                                                                    | v down your search.                                                                                                    |                                                                   |                                                |                                         |                                      |                                            |                                                                                                    | Formu       |
| se this tab to specify ci<br>Jse Expressions<br>Standard Summary<br>Filter<br>Email                                                                                                    | *Description<br>does not cont                                                                                                    | v down your search.<br>n<br>ain .edu                                                                                                    |                                                                   |                                                |                                         |                                      |                                            |                                                                                                    | Formu       |
| se this tab to specify ci<br>Jse Expressions<br>Standard Summary<br>K Filter<br>Email<br>Email<br>Email                                                                                                    | * Description<br>does not cont<br>does not cont                                                                                                    | v down your search.<br>n<br>ain .edu<br>ain .fed.us                                                                                                    |                                                                   |                                                |                                         |                                      |                                            |                                                                                                    | Formu       |
| se this tab to specify ci<br>Jse Expressions<br>Standard Summary<br>K Filter<br>Email<br>Email<br>Email<br>Email                                                                                                    | * Description<br>does not cont<br>does not cont<br>does not cont                                                                                                    | v down your search.<br>ain .edu<br>ain .fed.us<br>ain .gov<br>ain .gov                                                                                                    |                                                                   |                                                |                                         |                                      |                                            |                                                                                                    | Formu       |
| se this tab to specify ci<br>Jse Expressions S<br>Standard Summary<br>K Filter<br>Email<br>Email<br>Email<br>Email<br>Email                                                                                                    | * Description<br>does not cont<br>does not cont<br>does not cont<br>does not cont<br>does not cont                                                                                                    | v down your search.<br>ain .edu<br>ain .fed.us<br>ain .gov<br>ain .gov                                                                                                    |                                                                   |                                                |                                         |                                      |                                            |                                                                                                    | Formu       |
| se this tab to specify ci<br>Jse Expressions<br>Standard Summary<br>K Filter<br>Email<br>Email<br>Email<br>Email<br>Email                                                                                                    | * Description<br>does not cont<br>does not cont<br>does not cont<br>does not cont<br>is not empty                                                                                                    | n<br>ain .edu<br>ain .edu<br>ain .fed.us<br>ain .gov<br>ain .mil<br>ain .usps                                                                                                    |                                                                   |                                                |                                         |                                      |                                            |                                                                                                    | Formu       |
| se this tab to specify ci<br>Jse Expressions<br>Standard Summary<br>Filter<br>Email<br>Email<br>Email<br>Email<br>Email<br>Email<br>Email                                                                                                    | * Description<br>does not cont<br>does not cont<br>does not cont<br>does not cont<br>does not cont<br>does not cont<br>does not cont<br>does not cont<br>does not cont                                                                                                    | v down your search.<br>ain .edu<br>ain .fed.us<br>ain .gov<br>ain .mil<br>ain .usps<br>ain nusps                                                                                                    |                                                                   |                                                | _                                       |                                      |                                            |                                                                                                    | Formu       |
| se this tab to specify ci<br>Standard Summary<br>K Filter<br>Email<br>Email<br>Email<br>Email<br>Email<br>Email<br>Email<br>Email<br>Email<br>Email                                                                                                    | * Description<br>does not cont<br>does not cont<br>does not cont<br>does not cont<br>does not cont<br>is not empty<br>does not cont<br>does not cont                                                                                                    | v down your search.<br>ain .edu<br>ain .fed.us<br>ain .gov<br>ain .mil<br>ain .usps<br>ain noemail<br>ain fakeemail                                                                                                    |                                                                   |                                                |                                         |                                      |                                            |                                                                                                    | Formu       |
| se this tab to specify ci<br>Jse Expressions S<br>Standard Summary<br>Filter<br>Email<br>Email<br>Email<br>Email<br>Email<br>Email<br>Email<br>Email<br>Prohibited Customers<br>(Custom)                                                                                     | Description     does not cont     does not cont     does not cont     does not cont     does not cont     does not cont     does not cont     does not cont     does not cont     is not empty     does not cont     is false                                                                                                    | n<br>ain .edu<br>ain .edu<br>ain .fed.us<br>ain .gov<br>ain .mil<br>ain .usps<br>ain noemail<br>ain fakeemail                                                                                                    |                                                                   |                                                |                                         |                                      |                                            |                                                                                                    | Formu       |
| se this tab to specify ci<br>Jse Expressions S<br>Standard Summary<br>* Filter<br>Email<br>Email<br>Email<br>Email<br>Email<br>Email<br>Email<br>Email<br>Email<br>Custom<br>(Custom)<br>Global Subscription<br>Status                                                       | * Description     does not cont     does not cont     does not cont     does not cont     does not cont     is not empty     does not cont     is not empty     does not cont     is false     is none of Sof                                                                                                    | v down your search.<br>ain .edu<br>ain .fed.us<br>ain .gov<br>ain .mil<br>ain .usps<br>ain noemail<br>ain fakeemail<br>t Opt-Out, Confirme                                                                              | td Opt-Out                                                        |                                                |                                         |                                      |                                            |                                                                                                    | Formu       |
| se this tab to specify ci<br>Jse Expressions<br>Standard Summary<br>Filter<br>Email<br>Email<br>Email<br>Email<br>Email<br>Email<br>Email<br>Email<br>Email<br>Prohibited Customers<br>(Custom)<br>Global Subscription<br>Status                                             | * Description     * Description     does not cont     does not cont     does not cont     does not cont     does not cont     is not empty     does not cont     is false     is none of Sof     is any of Cust     Decision Make                                                                                                    | v down your search.<br>ain .edu<br>ain .fed.us<br>ain .gov<br>ain .mil<br>ain .usps<br>ain noemail<br>ain fakeemail<br>t Opt-Out, Confirme<br>omer-Active, Custor<br>rsr, Prospect-Purcha                               | d Opt-Out<br>mer-Lost Custa                                       | omer, Custo<br>-Proposal, F                    | mer-Renew<br>Prospect-In                | val, Lead-                           | Qualified, Li<br>on, Prospec               | ead-Unqualified, Prospect-Closed Lost, Prospect-Identified<br>t-In Discussion                                                                | Formu       |
| se this tab to specify ci<br>Jse Expressions S<br>Standard Summary<br>K Filter<br>Email<br>Email<br>Email<br>Email<br>Email<br>Email<br>Email<br>Email<br>Prohibited Customers<br>(Custom)<br>Global Subscription<br>Status<br>Status                                        | * Description     does not cont     does not cont     does not cont     does not cont     does not cont     does not cont     does not cont     is not empty     does not cont     is note of Sof     is any of Cust     Decision Make     is none of Fail     Subscribed                                                             | n<br>ain .edu<br>ain .edu<br>ain .fed.us<br>ain .gov<br>ain .mil<br>ain .usps<br>ain noemail<br>ain fakeemail<br>t Opt-Out, Confirme<br>omer-Active, Custor<br>rs, Prospect-Purcha<br>ed - invalid address              | d Opt-Out<br>mer-Lost Cust<br>sing, Prospect                      | omer, Custo<br>-Proposal, F.<br>r, Failed - sj | mer-Renew<br>Prospect-In<br>pam, Invali | val, Lead-<br>Negotiati<br>id Sender | Qualified, Lu<br>on, Prospec<br>Address, M | ead-Unqualified, Prospect-Closed Lost, Prospect-Identified<br>t-In Discussion<br>allbox Disabled, Mailbox not accepting messages, Subscribe  | Formu<br>d, |
| se this tab to specify ci<br>Jse Expressions Standard Summary<br>Filter<br>Email Email<br>Email Email<br>Email Email<br>Email Email<br>Email Email<br>Email Prohibited Customers<br>(Custom)<br>Global Subscription<br>Status<br>Status<br>Campaign Response :<br>Response : | * Description     does not cont     does not cont     does not cont     does not cont     does not cont     does not cont     does not cont     does not cont     does not cont     does not cont     is not empty     does not cont     is note of Sof     is any of Cust     Decision Make     is none of Fail     Subscribed     2 | n<br>ain .edu<br>ain .edu<br>ain .fed.us<br>ain .gov<br>ain .mii<br>ain .usps<br>ain noemail<br>ain fakeemail<br>t Opt-Out, Confirme<br>omer-Active, Custor<br>ers, Prospect-Purcha<br>ed - invalid address             | ed Opt-Out<br>mer-Lost Custa<br>sing, Prospect<br>, Failed - othe | omer, Custo<br>-Proposal, F<br>r, Failed - sj  | mer-Renew<br>Prospect-In<br>pam, Invali | val, Lead-<br>Negotiati<br>id Sender | Qualified, Li<br>on, Prospec<br>Address, M | ead-Unqualified, Prospect-Closed Lost, Prospect-Identified<br>t-In Discussion<br>alibox Disabled, Mailbox not accepting messages, Subscribed | Formu<br>d, |
| se this tab to specify ci<br>Jse Expressions<br>Standard Summary<br>K Filter<br>Email<br>Email<br>Email<br>Email<br>Email<br>Email<br>Email<br>Email<br>Email<br>Email<br>Email<br>Email<br>Custom)<br>Status<br>Status<br>Campaign Response :<br>Response                   | * Description     does not cont     does not cont     does not cont     does not cont     does not cont     does not cont     does not cont     is not empty     does not cont     is false     is none of Sof     is any of Cust     Decision Make     is none of Fall     Subscribed                                                | v down your search.<br>n<br>ain .edu<br>ain .fed.us<br>ain .gov<br>ain .mil<br>ain .usps<br>ain noemail<br>ain fakeemail<br>t Opt-Out, Confirme<br>omer-Active, Custor<br>rss, Prospect-Purcha<br>led - invalid address | d Opt-Out<br>mer-Lost Custa<br>, Failed - othe                    | omer, Custo<br>-Proposal, F<br>r, Failed - sj  | mer-Renew<br>Prospect-In<br>pam, Invali | val, Lead-<br>Negotiati<br>id Sender | Qualified, Li<br>on, Prospec<br>Address, M | ead-Unqualified, Prospect-Closed Lost, Prospect-Identified<br>t-In Discussion<br>alibox Disabled, Mailbox not accepting messages, Subscriber | Formu<br>d, |

It is important to note that on the Results tab (see screen shot following), you may not use any of the functions for counting, grouping, averaging, or adding data results under the "Summary Type" listing. Doing so will render the Saved Search for an email campaign useless. The results will either error out or fail to send the campaign entirely. Avoid this feature when the particular search is associated with an email campaign that is scheduled.

| Got a question? Visit the Suite                                                                                                    | Answers portal.       |                                                        |                  |              |             |           |                               |                       | 3  |
|----------------------------------------------------------------------------------------------------|-----------------------|--------------------------------------------------------|------------------|--------------|-------------|-----------|-------------------------------|-----------------------|----|
|                                                                                                    | Ro                    |                                                        |                  | z            | oro Tools - | Jay Archa | mbeau (Zoro Marketi<br>Search | ng Manager) 🏥 🛛   Sig | Go |
| 🕖 🛪 📩 🛪 Home v Activities v                                                                                                    | Leads v Campaig       | ns v Reports v                                         | Documents        | • Setup •    | Support     |           |                               |                       |    |
| Customer: List   Search   Audit Trail                                                                                                    |                       |                                                        |                  |              |             |           |                               |                       |    |
| Saved Customer Searc                                                                                                    | ch: Custome           | r List A                                               |                  |              |             |           |                               |                       |    |
| Save Reset Cancel                                                                                                    | Preview Change I      | D More Action                                          | s v              |              |             |           |                               |                       |    |
| *Search Title Customer List A                                                                                                    |                       |                                                        |                  |              |             |           | Available as Dash             | board View 📃          |    |
| ID customsearch426                                                                                                    |                       |                                                        |                  |              |             |           | Available as S                | ublist View 📃         |    |
| Owner Jay Archambeau                                                                                                    |                       |                                                        |                  |              |             |           | Available for                 | Reminders             |    |
| Public 🗹                                                                                                    |                       |                                                        |                  |              |             |           | She                           | ow In Menu 📃          |    |
| vailable as List View 📃                                                                                                    |                       |                                                        |                  |              |             |           |                               |                       |    |
|                                                                                                    |                       |                                                        |                  |              |             |           |                               |                       |    |
| <u>Criteria</u> <u>Results</u> <u>Highlighting</u>                                                                                                    | Available Filters     | Audience Rol                                           | es <u>E</u> mail | Execution    | Log         |           |                               |                       |    |
| Use this tab to indicate columns to be in                                                                                                    | ncluded in the search | results as well as s                                   | ort order.       |              |             |           |                               |                       |    |
| Sort By ID                                                                                                    |                       | Descending                                             |                  | c            | output Type | Normal    |                               |                       |    |
| Then By                                                                                                    | ()                    | Descending                                             |                  | 5            | Show Totals |           |                               |                       |    |
| Then Du                                                                                                    |                       | Descending [                                           | My P             | referred Sea | rch Results |           |                               |                       |    |
| Глеп Бу                                                                                                    |                       |                                                        |                  |              |             |           |                               |                       |    |
| Remove All Add Multiple                                                                                                    |                       |                                                        |                  |              |             |           |                               |                       |    |
|                                                                                                    |                       |                                                        |                  |              | -           |           |                               | a                     |    |
| * Field                                                                                                    |                       | Summary Type                                           | 3                | Function     | Forn        | iula      | Custom Label                  | Summary Label         |    |
|                                                                                                    |                       |                                                        |                  |              |             |           |                               |                       |    |
| :: Name                                                                                                    |                       |                                                        |                  |              |             |           |                               |                       |    |
|                                                                                                    |                       |                                                        | ¥                |              |             |           |                               |                       |    |
| Done Insert Remove Cancel                                                                                                    | Move Up Move Down     |                                                        |                  |              |             |           |                               |                       |    |
| Done Insert Remove Cancel                                                                                                    | Move Up Move Down     | Group                                                  |                  |              |             |           |                               |                       |    |
| Done         Insert         Remove         Cancel           ::         Email                                                                                                    | Move Up Move Down     | Group<br>Count                                         |                  |              |             |           |                               |                       |    |
| Done         Insert         Remove         Cancel           ::         Email         :         :         :         :         :         :         :         :         :         :         :         :         :         :         :         :         :         :         :         :         :         :         :         :         :         :         :         :         :         :         :         :         :         :         :         :         :         :         :         :         :         :         :         :         :         :         :         :         :         :         :         :         :         :         :         :         :         :         :         :         :         :         :         :         :         :         :         :         :         :         :         : <td::< td="">         :         :         :         :         :         :         :         :         :         :         :         :         :         :         :         :         :         :         :         :         :         :         <td::< td="">         :         :         <td:< td=""></td:<></td::<></td::<>                                                                                                    | Move Up Move Down     | Group<br>Count<br>Sum                                  |                  |              |             |           |                               |                       |    |
| Done         Insert         Remove         Cancel           ::         Email                                                                                                    | Move Up Move Dowr     | Group<br>Count<br>Sum<br>Minimum                       |                  |              |             |           |                               |                       |    |
| Done     Insert     Remove     Cancel       II     Email       II     Phone       II     Office Phone       II     Fax       II     Primary Contact                                                                                                    | Move Up Move Down     | Group<br>Count<br>Sum<br>Minimum<br>Maximum            |                  |              |             |           |                               |                       |    |
| Done         Insert         Remove         Cancel           #         Email         #         #         #         #         #         #         #         #         #         #         #         #         #         #         #         #         #         #         #         #         #         #         #         #         #         #         #         #         #         #         #         #         #         #         #         #         #         #         #         #         #         #         #         #         #         #         #         #         #         #         #         #         #         #         #         #         #         #         #         #         #         #         #         #         #         #         #         #         #         #         #         #         #         #         #         #         #         #         #         #         #         #         #         #         #         #         #         #         #         #         #         #         #         #         #         #         #         #         #                                                                                                    | Move Up Move Down     | Group<br>Count<br>Sum<br>Minimum<br>Maximum<br>Average |                  |              |             |           |                               |                       |    |
| Done         Insert         Remove         Cancel           II         Email         Insert         Remove         Fax           II         Primary Contact         Insert         Alt. Email         Insert           II         Phone Number (Custom)         Insert         Insert                                         | Move Up Move Dowr     | Group<br>Count<br>Sum<br>Minimum<br>Maximum<br>Average |                  |              |             |           |                               |                       |    |
| Done         Insert         Remove         Cancel           II         Email         IIIIIIIIIIIIIIIIIIIIIIIIIIIIIIIIIIII                                                                                                    | Move Up Move Dowr     | Group<br>Count<br>Sum<br>Minimum<br>Maximum<br>Average |                  |              |             |           |                               |                       |    |
| Done         Insert         Remove         Cancel           II         Email         Insert         Remove         Cancel           II         Phone         Insert         Remove         Insert           II         Office Phone         Insert         Remove         Insert           II         Primary Contact         Insert         Insert         Insert           II         Phone Number (Custom)         Industry (Custom)         Industry (Custom)           II         Deher Business (Custom)         Insert         Insert                                                                                                    | Move Up Move Dowr     | Group<br>Count<br>Sum<br>Minimum<br>Maximum<br>Average |                  |              |             |           |                               |                       |    |
| Done         Insert         Remove         Cancel           II         Email         Insert         Remove         Cancel           II         Phone         Insert         Remove         Insert           II         Office Phone         Insert         Remove         Insert           II         Primary Contact         Insert         Insert         Insert           II         Phone Number (Custom)         Industry (Custom)         Insert         Insert           II         Other Business (Custom)         Insert         Individual (Custom)         Insert                                                                                                    | Move Up Move Dowr     | Group<br>Count<br>Sum<br>Minimum<br>Maximum<br>Average |                  |              |             |           |                               |                       |    |
| Done         Insert         Remove         Cancel           III         Email         Phone         Insert         Insert                                | Move Up Move Dowr     | Group<br>Count<br>Sum<br>Minimum<br>Maximum<br>Average |                  |              |             |           |                               |                       |    |
| Done         Insert         Remove         Cancel           III         Email         Finance         Finance | Move Up Move Dowr     | Group<br>Count<br>Sum<br>Minimum<br>Maximum<br>Average |                  |              |             |           |                               |                       |    |
| Done         Insert         Remove         Cancel           III         Email         IIII         Primary         Email         IIIIIIIIIIIIIIIIIIIIIIIIIIIIIIIIIIII                                                                                                    | Move Up Move Dowr     | Group<br>Count<br>Sum<br>Minimum<br>Maximum<br>Average |                  |              |             |           |                               |                       |    |
| Done         Insert         Remove         Cancel           III         Email         IIII         Phone         IIIIIIIIIIIIIIIIIIIIIIIIIIIIIIIIIIII                                                                                                    | Move Up Move Dowr     | Group<br>Count<br>Sum<br>Minimum<br>Maximum<br>Average |                  |              |             |           |                               |                       |    |
| Done         Insert         Remove         Cancel           III         Email         Fhone         IIIIIIIIIIIIIIIIIIIIIIIIIIIIIIIIIIII                                                                                                    | Move Up Move Dowr     | Group<br>Count<br>Sum<br>Minimum<br>Maximum<br>Average |                  |              |             |           |                               |                       |    |
| Done         Insert         Remove         Cancel           #         Email         #         #         #         #         #         #         #         #         #         #         #         #         #         #         #         #         #         #         #         #         #         #         #         #         #         #         #         #         #         #         #         #         #         #         #         #         #         #         #         #         #         #         #         #         #         #         #         #         #         #         #         #         #         #         #         #         #         #         #         #         #         #         #         #         #         #         #         #         #         #         #         #         #         #         #         #         #         #         #         #         #         #         #         #         #         #         #         #         #         #         #         #         #         #         # <td#< td="">         #         #         <td#< td=""></td#<></td#<>                                                                                                    | Move Up Move Dowr     | Group<br>Count<br>Sum<br>Minimum<br>Maximum<br>Average |                  |              |             |           |                               |                       |    |
| Done         Insert         Remove         Cancel           III         Email         France         Insert         Remove         Insert         Insert                               | Move Up Move Dowr     | Group<br>Count<br>Sum<br>Minimum<br>Maximum<br>Average |                  |              |             |           |                               |                       |    |
| Done         Insert         Remove         Cancel           #         Email         #         Phone         #         #         #         #         #         #         #         #         #         #         #         #         #         #         #         #         #         #         #         #         #         #         #         #         #         #         #         #         #         #         #         #         #         #         #         #         #         #         #         #         #         #         #         #         #         #         #         #         #         #         #         #         #         #         #         #         #         #         #         #         #         #         #         #         #         #         #         #         #         #         #         #         #         #         #         #         #         #         #         #         #         #         #         #         #         #         #         #         #         #         #         #         #         #         #         #         #<                                                                                                    | Move Up Move Dowr     | Group<br>Count<br>Sum<br>Minimum<br>Maximum<br>Average |                  |              |             |           |                               |                       |    |
| Done         Insert         Remove         Cancel           III         Email         Finance         Insert         Remove         Cancel           IIII         Office Phone         Insert         Remove         Cancel         Insert         Insert         Remove         Cancel         Insert         Insert         Insert         Insert         Insert         Remove         Cancel         Insert         Insert                                       | Move Up Move Dewr     | Group<br>Count<br>Sum<br>Minimum<br>Maximum<br>Average |                  |              |             |           |                               |                       |    |

Save V Reset Cancel Preview Change ID More Actions \*

- x. It is advised that a Saved Search be set up to periodically review test messages of campaigns before they are scheduled to launch to the customers and leads.
  - 1. To do this, simply change the criteria to include recipients who have agreed to receive and review test messages. The recipients should be limited to employees and contractors of Zoro Tools and/or WW Grainger.
  - 2. Please ensure that an appropriate cross section of users with differing browsers and/or email clients be included; for example: Outlook 2003, 2007, 2011 (Mac and PC), AOL, and Webmail clients such as: Yahoo, Hotmail, MSN, AT&T / Ameritech.net, Gmail, etc.
  - 3. Check HTML display behavior and functionality in each case, if and when possible.
  - 4. After setting up a Saved Search of reviewers, you' ll need to create a Group in order to send to them properly.

# Groups (Dynamic)

Dynamic Groups allow customers to be dynamically included or excluded as business needs change, and as the customer criteria shifts to adjust, according to behavior. For example, including customers who have made 5 purchases in their history will differ from day-to-day. That is why it is best to use dynamic groups, rather than static versions. Static groups pull data in one time and retain it indefinitely. That is why it is best to ensure the data is generated on a dynamic, continually flowing schedule.

To build a dynamic group, please follow these simple steps:

1. Navigate to: Campaigns -> Marketing -> Groups -> New

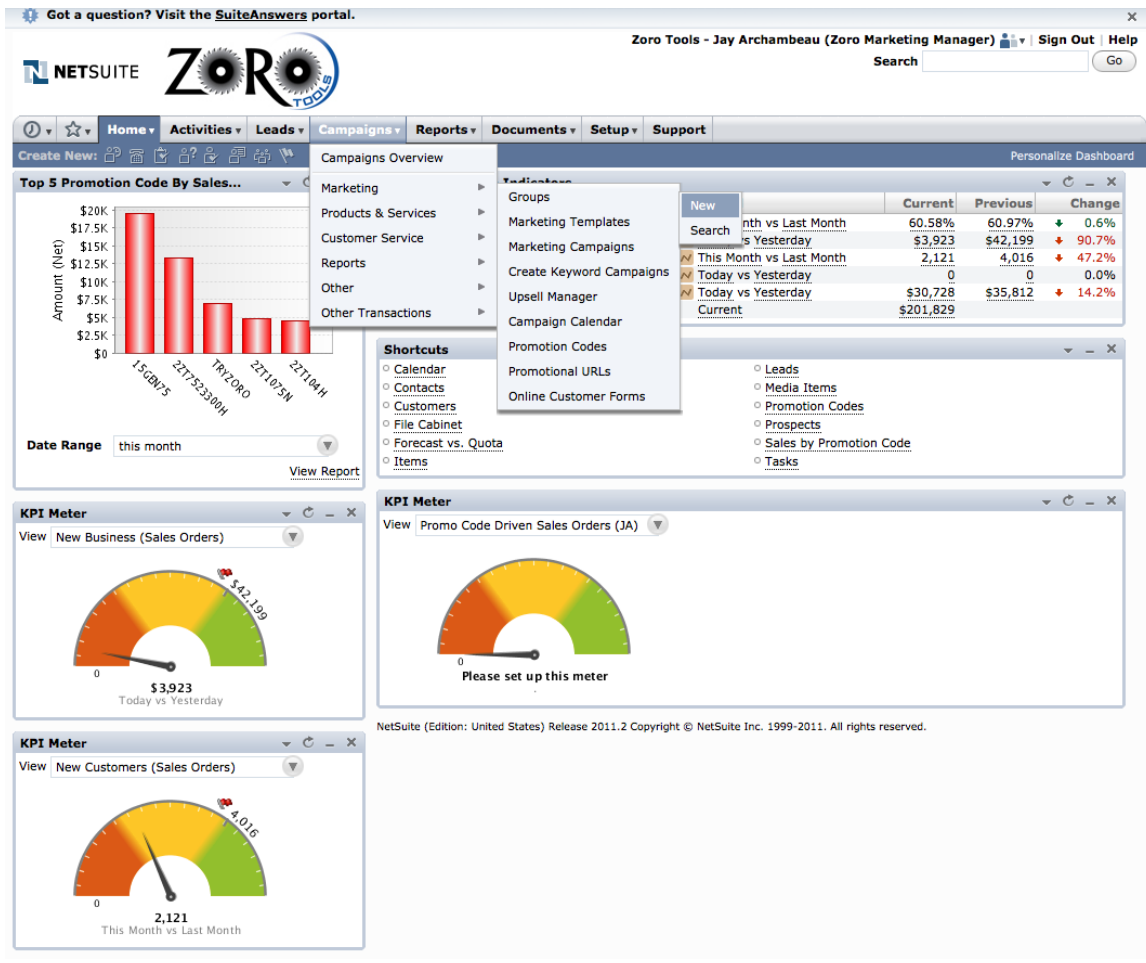

- 2. Choose Dynamic (when asked what kind of group)
- 3. Choose Customer (when asked what kind of members are to be included

| If the second second | X                                                                                       |
|----------------------------------------------------------------------------------------------------|-----------------------------------------------------------------------------------------|
|                                                                                                    | Zoro Tools - Jay Archambeau (Zoro Marketing Manager) 🕌 v   Sign Out   Help<br>Search Go |
| 🕖 v 🛱 v Home v Activities v Leads v Campaigns v Reports v Documents v Setup v                                                                                                    | Support                                                                                 |
| Create Group                                                                                                    |                                                                                         |
| Continue                                                                                                    |                                                                                         |
| What kind of group would you like to create?                                                                                                    |                                                                                         |
| Dynamic<br>Automatically update group membership based on saved search<br>criteria. You cannot add or remove individual members, but you<br>can change search criteria.                                                                                                    |                                                                                         |
| O Static                                                                                                    |                                                                                         |
| Add specific group members. The membership of static groups<br>does not change automatically, but you can add or remove<br>members at any time.                                                                                                    |                                                                                         |
| What kind of members would you like to include?<br>Customer 🐨                                                                                                    |                                                                                         |

4. Click "Continue"

| NETSUITE     Image: Source Dynamic Customer Group     Save V Cancel Reset     *Name     Type Customer     *Source Dynamic Customer     *Source Dynamic Customer     *S                                                                                                    | 🄃 Got a questio             | n? Visit the <u>SuiteAns</u>     | wers portal.           |                  |               |          |             |                                             |                        | ×              |
|----------------------------------------------------------------------------------------------------|-----------------------------|----------------------------------|------------------------|------------------|---------------|----------|-------------|---------------------------------------------|------------------------|----------------|
| Image: Server Server Serve | NETSUITE                    | Zor                              | O s                    |                  |               |          | Zoro Tool   | is - Jay Archambeau (Zoro Marketi<br>Search | ng Manager) 🏥 🕇   Sigr | Out Help<br>Go |
| Create Dynamic Customer Group: Lit Save     Cancel Reset     *Name   Type Customer     *Saved Search   *Owner   Jay Archambeau      Private   Restrict To   Inactive     Members   Files   Notes   Test Cells   Custom     Inactive     Inactive     Inactive     Inactive     Inactive     Inactive     Inactive     Inactive     Inactive     Inactive     Inactive    Inactive     Inactive <th>Ør ☆r Hom</th> <th>e • Activities • Lea</th> <th>ds v Campaigns v</th> <th>Reports <b>*</b></th> <th>Documents v</th> <th>Setup •</th> <th>Support</th> <th></th> <th></th> <th></th>                                                                                                    | Ør ☆r Hom                   | e • Activities • Lea             | ds v Campaigns v       | Reports <b>*</b> | Documents v   | Setup •  | Support     |                                             |                        |                |
| Save Cancel   Save Cancel   Reset   *Name   Type Customer   *Saved Search   *Owner   Jay Archambeau   Private   Restrict To   Inactive   Members Elies Notes   Test Cells   Custom   Members of this group are obtained from the results of a saved search and may change.   Name   Phone   Email   Sales Rep   Inactive   Global Subscription Status                                                                                                    | Create Dynamic Cust         | tomer Group: List Se             | arch                   |                  |               |          |             |                                             |                        |                |
| Save     * Name Email   Type Customer Comments   * Saved Search     * Owner Jay Archambeau     * Owner Jay Archambeau     * Members     * Hembers files     No records to show.                                                                                                    | Create Dyn                  | amic Custom                      | er Group               |                  |               |          |             |                                             |                        |                |
| *Name   Type Customer   Saved Search   *Owner Jay Archambeau   *Owner Jay Archambeau   Private   Restrict To   Restrict To   Inactive   Members files Notes Test Cells Custom   Comments   Private   Restrict To   Private   Restrict To   Private Restrict To Restrict To    Private Private Private Private Private                                                                                                    | Save V Cance                | el Reset                         |                        |                  |               |          |             |                                             |                        |                |
| Type Customer     * Soved Search     * Owner     Jay Archambeau     Private   Restrict To   Inactive     Members   Files   Notes   Test Cells   Custom     Stroug Members   The members of this group are obtained from the results of a saved search and may change.     Name   Phone   Email   Sales Rep   Inactive   Global Subscription Status                                                                                                    | *Name                       |                                  |                        |                  |               |          | Email       |                                             |                        |                |
| *Saved Search                                                                                                    | Type Cust                   | tomer                            |                        |                  |               |          | Comments    |                                             |                        |                |
| * Owner       Jay Archambeau         * Owner       Jay Archambeau         Private                                                                                                    | Saved Search                |                                  |                        | •                | 2             |          |             |                                             |                        |                |
| Private                                                                                                    | *Owner Jay                  | Archambeau                       |                        | • 2              |               |          |             |                                             |                        |                |
| Members       Files       Notes       Test Cells       Custon         Group Members       Inactive       Inactive         The members of this group are obtained from the results of a saved search and may change.       Inactive       Global Subscription Status         Name       Phone       Email       Sales Rep       Inactive       Global Subscription Status         No records to show.       Inactive       Global Subscription Status       Inactive                                                                                                    |                             |                                  |                        |                  |               |          | Private     |                                             |                        |                |
| Members       Files       Notes       Test Cells       Custon         Group Members       Imactive       Imactive       Imactive         Mame       Phone       Email       Sales Rep       Imactive       Global Subscription Status         No records to show.       Imactive       Imactive       Global Subscription Status                                                                                                    |                             |                                  |                        |                  |               |          | Restrict To |                                             | V                      |                |
| Members         Files         Notes         Test Cells         Custon           Group Members         Image: Comparison of the second second second may change.         Image: Comparison of the second second                                                                                              |                             |                                  |                        |                  |               |          | Inactive    |                                             |                        |                |
| Members         Files         Notes         Test Cells         Custom           Group Members         Image: Compare the second second second second may change.         Image: Compare the second second secon                                                                                             |                             |                                  |                        |                  |               |          |             |                                             |                        |                |
| Group Members           The members of this group are obtained from the results of a saved search and may change.           Name         Phone         Email         Sales Rep         Inactive         Global Subscription Status           No records to show.                                                                                                    | <u>Members</u> <u>Files</u> | <u>N</u> otes <u>T</u> est Cells | <u>C</u> ustom         |                  |               |          |             |                                             |                        |                |
| Name     Phone     Email     Sales Rep     Inactive     Global Subscription Status       No records to show.     Sales Rep     Sales Rep                                                                                                    | Group Members               |                                  |                        |                  |               |          |             |                                             |                        |                |
| Name         Phone         Email         Sales Rep         Inactive         Global Subscription Status           No records to show.                                                                                                    | The members of th           | is group are obtained fro        | om the results of a sa | ved search an    | d may change. |          |             |                                             |                        |                |
| No records to show.                                                                                                    | Name                        | Phone                            | Email                  | Sales Rep        |               | Inactive |             | <b>Global Subscription Status</b>           |                        |                |
|                                                                                                    | No records to sho           | w.                               |                        |                  |               |          |             |                                             |                        |                |
|                                                                                                    | Save 🔻 Cance                | el Reset                         |                        |                  |               |          |             |                                             |                        |                |

- 5. Include the required information
  - a. Unique name for the Group
  - b. Reference the Saved Search (built earlier in the process)
  - c. The Comments field may be populated with notes that will not be visible to the Customer.

  - d. Select "Private" to preclude other Zoro Employees from viewing access to the group. Leave it unselected to allow for visibility.e. Ensure that the "Inactive" check box is not checked. This will allow the group to function properly when referenced by the campaign.

| Image: Search       Search         Image: Search       Search         Image: Search       Search         Image: Search       Search         Image: Search       Search         Image: Search       Search         Image: Search       Search         Image: Search       Search         Image: Search       Search         Image: Search       Search         Image: Search       Search         Image: Search       Search         Image: Search       Search |       |
|----------------------------------------------------------------------------------------------------|-------|
| Ov       ☆v       Home v       Activities v       Leads v       Campaigns v       Reports v       Documents v       Setup v       Support         Create Dynamic Customer Group:       List       Search                                                                                                    | Go Go |
| Create Dynamic Customer Group: List   Search Create Dynamic Customer Group                                                                                                    |       |
| Create Dynamic Customer Group                                                                                                    |       |
|                                                                                                    |       |
| Save V Cancel Reset                                                                                                    |       |
| *Name Email                                                                                                    |       |
| Type Customer Comments                                                                                                    |       |
| *Saved Search                                                                                                    |       |
| *Owner Jay Archambeau 💽 🙆                                                                                                    |       |
| Private                                                                                                    |       |
| Restrict To                                                                                                    |       |
| Inactive                                                                                                    |       |
|                                                                                                    |       |
| Mambers Files Notes Test Cells Custom                                                                                                    |       |
| Group Members                                                                                                    |       |
| The members of this group are obtained from the results of a saved search and may change.                                                                                                    |       |
| Name Phone Email Sales Rep Inactive Global Subscription Status                                                                                                    |       |
| No records to show.                                                                                                    |       |
|                                                                                                    |       |

6. Immediately upon assigning a Saved Search to the group, you should be able to view the associated saved search results directly referenced within the group created. See the example below:

|                                                                                                    | Ro                                                                                                    |                                                                                                    | Zoro Tools  | - Jay Archambeau (Z                                                                                                    | oro Marketing Manager) 🚉 v   Sig<br>Search                                                                                                    | n Out   H |
|----------------------------------------------------------------------------------------------------|----------------------------------------------------------------------------------------------------|----------------------------------------------------------------------------------------------------|-------------|----------------------------------------------------------------------------------------------------|----------------------------------------------------------------------------------------------------|-----------|
| ) - 🏠 - Home - Activities -                                                                                                    | Leads - Campaign                                                                                                    | ns v Reports v Documents v Setu                                                                                                    | support     |                                                                                                    |                                                                                                    |           |
| eate Dynamic Customer Group: List                                                                                                    | Search                                                                                                    |                                                                                                    |             |                                                                                                    |                                                                                                    |           |
| reate Dynamic Cust                                                                                                    | omer Group                                                                                                    |                                                                                                    |             |                                                                                                    |                                                                                                    |           |
| ave 🔻 Cancel Reset                                                                                                    |                                                                                                    |                                                                                                    |             |                                                                                                    |                                                                                                    |           |
| *Name Customers : A-List                                                                                                    |                                                                                                    |                                                                                                    | Email       |                                                                                                    |                                                                                                    |           |
| Type Customer                                                                                                    |                                                                                                    |                                                                                                    | Comments    |                                                                                                    |                                                                                                    |           |
| aved Search Customer List A                                                                                                    |                                                                                                    |                                                                                                    | commento    |                                                                                                    |                                                                                                    |           |
|                                                                                                    |                                                                                                    |                                                                                                    |             |                                                                                                    |                                                                                                    |           |
| *Owner Jay Archambeau                                                                                                    |                                                                                                    |                                                                                                    |             |                                                                                                    | li.                                                                                                    |           |
|                                                                                                    |                                                                                                    |                                                                                                    | Private     |                                                                                                    |                                                                                                    |           |
|                                                                                                    |                                                                                                    |                                                                                                    | Restrict To |                                                                                                    | •                                                                                                    |           |
|                                                                                                    |                                                                                                    |                                                                                                    | Inactive    |                                                                                                    |                                                                                                    |           |
| e members of this group are obtai                                                                                                    | ned from the results of a                                                                                                    | a saved search and may change.                                                                                                    |             |                                                                                                    |                                                                                                    |           |
| e members of this group are obtai                                                                                                    | ned from the results of a                                                                                                    | a saved search and may change.                                                                                                    |             |                                                                                                    | 1 to 25 of 13119                                                                                                    |           |
| e members of this group are obtai                                                                                                    | ned from the results of a Phone                                                                                                    | e saved search and may change.                                                                                                    | Sales       | Rep Inactive                                                                                                    | 1 to 25 of 13119<br>Global Subscription Status                                                                                                    | (         |
| ne members of this group are obtai<br>lame<br>CUST30256 John Knoblach                                                                                                    | ned from the results of a Phone 267 614-4999                                                                                                    | a saved search and may change.<br>Email<br>john.w.knoblach@gmail.com                                                                                                    | Sales       | Rep Inactive                                                                                                    | 1 to 25 of 13119<br>Global Subscription Status<br>Soft Opt-In                                                                                                    |           |
| ne members of this group are obtai<br>lame<br>CUST30256 John Knoblach<br>CUST30243 Mike Whittet                                                                                                    | ned from the results of a<br>Phone<br>267 614-4999<br>5308786290                                                                                                    | a saved search and may change.<br>Email<br>john.w.knoblach@gmail.com<br>mwhittet@ymail.com                                                                                                    | Sales       | Rep Inactive<br>No<br>No                                                                                                    | 1 to 25 of 13119<br>Global Subscription Status<br>Soft Opt-In<br>Soft Opt-In                                                                                                    |           |
| iame<br>CUST30256 John Knoblach<br>CUST30243 Mike Whittet<br>CUST30243 CHRIS E BOW T                                                                                                    | ned from the results of a<br>Phone<br>267 614-4999<br>5308786290<br>630-664-3051                                                                                                    | Email<br>john.w.knoblach@gmail.com<br>mwhittet@ymail.com<br>CBOWEN@JCANDERSONINC.COM                                                                                                    | Sales       | Rep Inactive<br>No<br>No                                                                                                    | 1 to 25 of 13119<br>Global Subscription Status<br>Soft Opt-In<br>Soft Opt-In<br>Soft Opt-In                                                                                                    | 6         |
| ame<br>CUST30256 John Knoblach<br>CUST30253 Mike Whittet<br>CUST30243 Mike Whittet<br>CUST30219 CHRIS E BOWEN<br>CUST30212 Reeva B Potoff                                                                                                    | ned from the results of a<br>Phone<br>267 614-4999<br>5308786290<br>630-664-3051<br>212-226-7043<br>212-226-7043                                                                                                    | Email<br>john.w.knoblach@gmail.com<br>mwhittet@ymail.com<br>CBOWEN@JCANDERSONINC.COM<br>rpotoff@earthlink.net                                                                                                    | Sales       | Rep Inactive<br>No<br>No<br>No<br>No                                                                                                    | 1 to 25 of 13119<br>Global Subscription Status<br>Soft Opt-In<br>Soft Opt-In<br>Soft Opt-In                                                                                                    | 6         |
| e members of this group are obtai<br>Lame<br>CUST30256 John Knoblach<br>CUST30243 Mike Whittet<br>CUST30219 CHRIS E BOWEN<br>CUST30212 Reeva B Potoff<br>CUST30206 Rodney Geuder                                                                                                    | ned from the results of a<br>Phone<br>267 614-4999<br>5308786290<br>630-664-3051<br>212-226-7043<br>662-494-4608<br>200 cf c c c c c                                                                                                    | Email<br>john.w.knoblach@gmail.com<br>mwhittet@ymail.com<br>CBOWEN@ICANDERSONINC.COM<br>rpotoff@earthlink.net<br>mgeuder@bellsouth.net                                                                                                    | Sales       | Rep Inactive<br>No<br>No<br>No<br>No<br>No<br>No                                                                                                    | 1 to 25 of 13119<br>Global Subscription Status<br>Soft Opt-In<br>Soft Opt-In<br>Soft Opt-In<br>Soft Opt-In<br>Soft Opt-In                                                                                                    |           |
| Iame<br>CUST30256 John Knoblach<br>CUST30243 Mike Whittet<br>CUST30219 CHRIS E BOWEN<br>CUST30219 CRIS E BOWEN<br>CUST30216 Redney Geuder<br>CUST30206 Amanda Easton<br>CUST30205 Amanda Easton                                                                                                    | Phone<br>267 614-4999<br>5308786290<br>630-664-3051<br>212-226-7043<br>662-494-4608<br>803-546-6488<br>415 6-72 - 306                                                                                                    | Email<br>john.w.knoblach@gmail.com<br>mwhittet@ymail.com<br>CBOWEN@JCANDERSONINC.COM<br>rpotoff@earthlink.net<br>mgeuder@bellsouth.net<br>amandaleaston@hotmail.com                                                                                                    | Sales       | Rep Inactive<br>No<br>No<br>No<br>No<br>No<br>No                                                                                                    | 1 to 25 of 13119<br>Global Subscription Status<br>Soft Opt-In<br>Soft Opt-In<br>Soft Opt-In<br>Soft Opt-In<br>Soft Opt-In<br>Soft Opt-In<br>Soft Opt-In                                                                                                    |           |
| Iame<br>CUST30256 John Knoblach<br>CUST30243 Mike Whittet<br>CUST30243 Mike Whittet<br>CUST30219 CHRIS E BOWEN<br>CUST30219 CHRIS E BOWEN<br>CUST30206 Rodney Geuder<br>CUST30206 Rodney Geuder<br>CUST301205 Amanda Easton<br>CUST30150 Amanda Easton<br>CUST30150 Adds Davideon                                                                                                    | Phone<br>267 614-4999<br>5308786290<br>630-664-3051<br>212-226-7043<br>662-494-4608<br>803-546-6488<br>415-675-2106<br>360-255-3035                                                                                                    | Email<br>john.w.knoblach@gmail.com<br>mwhittet@ymail.com<br>CBOWEN@JCANDERSONINC.COM<br>rpotorf@earthlink.net<br>mgeuder@bellsouth.net<br>amandaleaston@hotmail.com<br>dfowler@pacificwaterfront.com                                                                                                    | Sales       | Rep Inactive<br>No<br>No<br>No<br>No<br>No<br>No<br>No<br>No                                                                                                    | 1 to 25 of 13119<br>Global Subscription Status<br>Soft Opt-In<br>Soft Opt-In<br>Soft Opt-In<br>Soft Opt-In<br>Soft Opt-In<br>Soft Opt-In<br>Soft Opt-In<br>Soft Opt-In                                                                                                    | (7        |
| Iame<br>CUST30256 John Knoblach<br>CUST30243 Mike Whittet<br>CUST30243 Mike Whittet<br>CUST30219 CHRIS E BOWEN<br>CUST30212 Reeva B Potoff<br>CUST30206 Rodney Geuder<br>CUST30206 Rodney Geuder<br>CUST30198 europa baldevia<br>CUST30150 Andy Davidson<br>CUST30150 Andy Davidson                                                                                                    | ned from the results of a<br>267 614-4999<br>5308786290<br>630-664-3051<br>212-226-7043<br>662-494-4608<br>803-546-6488<br>415-675-2106<br>360-765-3035<br>2564087008                                                                                                    | Email<br>john.w.knoblach@gmail.com<br>mwhittet@ymail.com<br>CBOWEN@JCANDERSONINC.COM<br>rpotoff@earthlink.net<br>mgeuder@bellsouth.net<br>amandaleaston@hotmail.com<br>dfowler@pacificvaterfront.com<br>chelled64@yaho.com<br>krice16@mge.com                                                                                                    | Sale        | Rep Inactive<br>No<br>No<br>No<br>No<br>No<br>No<br>No<br>No                                                                                                    | 1 to 25 of 13119<br>Global Subscription Status<br>Soft Opt-In<br>Soft Opt-In<br>Soft Opt-In<br>Soft Opt-In<br>Soft Opt-In<br>Soft Opt-In<br>Soft Opt-In<br>Soft Opt-In<br>Soft Opt-In                                                                                                    |           |
| Iame CUST30256 John Knoblach CUST30256 John Knoblach CUST30243 Mike Whittet CUST30243 CHRIS E BOWEN CUST30212 Reeva B Potoff CUST30205 Rodney Geuder CUST30205 Amanda Easton CUST30198 europa baldevia CUST30150 Andy Davidson CUST30150 Andy Davidson CUST30143 Lews A Rice CUST30142 Pam Zaidsoiner                                                                                                    | ned from the results of a<br>267 614-4999<br>5308786290<br>630-664-3051<br>212-226-7043<br>662-494-4608<br>803-546-6488<br>415-675-2106<br>360-765-3035<br>2564987008<br>404-861-4252                                                                                                    | Email<br>john.w.knoblach@gmail.com<br>mwhittet@ymail.com<br>CBOWEN@JCANDERSONINC.COM<br>rpotoff@earthlink.net<br>mgeuder@bellsouth.net<br>amandaleaston@hotmail.com<br>dfowler@pacificwaterfront.com<br>chelled64@yahoo.com<br>Irice16@msn.com<br>spzaid@comcast.net                                                                                                    | Sale        | Rep Inactive<br>No<br>No<br>No<br>No<br>No<br>No<br>No<br>No<br>No<br>No                                                                                                    | 1 to 25 of 13119<br>Global Subscription Status<br>Soft Opt-In<br>Soft Opt-In<br>Soft Opt-In<br>Soft Opt-In<br>Soft Opt-In<br>Soft Opt-In<br>Soft Opt-In<br>Soft Opt-In<br>Soft Opt-In<br>Soft Opt-In<br>Soft Opt-In                                                                                                    |           |
| Iame CUST30256 John Knoblach CUST30243 Mike Whittet CUST30243 Mike Whittet CUST30210 CHRIS E BOWEN CUST30212 Reeva B Potoff CUST30206 Rodney Geuder CUST30206 Amanda Easton CUST30198 europa baldevia CUST301910 Andy Davidson CUST30143 Lewis A Rice CUST30142 Pam Zaidspiner CUST30141 Michael Jacobsen                                                                                                    | ned from the results of a<br>267 614-4999<br>5308786290<br>630-664-3051<br>212-226-7043<br>662-494-4608<br>803-546-6488<br>415-675-2106<br>360-765-3035<br>2564987008<br>404-861-4252<br>503-515-5147                                                                                                    | Email<br>john.w.knoblach@gmail.com<br>mwhittet@ymail.com<br>CBOWEN@ICANDERSONINC.COM<br>rpotoff@earthlink.net<br>mgeuder@bellsouth.net<br>amandaleaston@hotmail.com<br>dfowler@pacificwaterfront.com<br>chelled64@yahoo.com<br>lrice16@msn.com<br>spzaids@omcast.net<br>orcasdev@omail.com                                                                                                    | Sale        | Rep Inactive<br>No<br>No<br>No<br>No<br>No<br>No<br>No<br>No<br>No<br>No<br>No<br>No                                                                                                    | 1 to 25 of 13119       Global Subscription Status       Soft Opt-In       Soft Opt-In                                                                                                    |           |
| Iame UUST30256 John Knoblach UUST30256 John Knoblach UUST30243 Mike Whittet UUST30212 Reeva B Potoff UUST30212 Reeva B Potoff UUST30205 Amanda Easton UUST301205 Amanda Easton UUST30198 europa baldevia UUST30150 Andy Davidson UUST30143 Lewis A Rice UUST30142 Pam Zaldspiner UUST30141 Michael Jacobsen UUST30127 leo schultz                                                                                                    | Phone           267 614-4999           5308786290           630-664-3051           212-226-7043           662-494-4608           803-546-6488           415-675-2106           360-765-3035           2564987008           404-861-4252           503-515-5147           509-758-8310                                                                                                    | Email<br>john.w.knoblach@gmail.com<br>mwhittet@ymail.com<br>CBOWEN@ICANDERSONINC.COM<br>rpotoff@earthlink.net<br>mgeuder@bellsouth.net<br>amandaleaston@hotmail.com<br>dfowler@pacificwaterfront.com<br>chelled64@yahoo.com<br>irice16@msn.com<br>spazids@comcast.net<br>orcasdev@gmail.com<br>maxamoor@yahoo.com                                                                                                    | Sale        | Rep Inactive<br>No<br>No<br>No<br>No<br>No<br>No<br>No<br>No<br>No<br>No<br>No<br>No<br>No                                                                                                    | I to 25 of 13119           Global Subscription Status           Soft Opt-In           Soft Opt-In                                                                                                    |           |
| Iame LUST30256 John Knoblach LUST30256 John Knoblach LUST30243 Mike Whittet LUST30219 CHRIS E BOWEN LUST30219 CHRIS E BOWEN LUST30206 Rodney Geuder LUST30206 Rodney Geuder LUST301206 Amanda Easton LUST30198 europa baldevia LUST301198 europa baldevia LUST30141 Lewis A Rice LUST30141 Michael Jacobsen LUST30141 Michael Jacobsen LUST30141 NANCY HATCHER                                                                                                    | Phone           267 614-4999         5308786290         630-664-3051         212-226-7043         662-494-4608         803-546-6488         415-675-2106         360-765-3035         2564987008         404-861-4252         503-515-5147         509-758-8310         800-688-8826         680-688-8826         680-688-8826         680-688-8826         680-688-8826         680-688-8826         680-688-8826         680-688-8826         680-688-8826         680-688-8826         680-688-8826         680-688-8826         680-688-8826         680-688-8826         680-688-8826         680-688-8826         680-688-8826         680-688-8826         680-688-8826         680-688-8826         680-688-8826         680-688-8826         680-688-8826         680-688-8826         680-688-8826         680-688-8826         680-688-8826         680-688-8826         680-688-8826         680-688-8826         680-688-8826         680-688-8826         680-688-8826         680-688-8826         680-688-8826         680-688-8826         680-688-8826         680-688-8826         680-688-8826         680-688-8826         680-688-8826         680-688-8826         680-688-8826         680-688-8826         680-688-8826         680-688-8826         680-688-8826         680-688-8826         680-688-8826         680-688-8826         680-688-8826         680-688-8826         680-688-8826         680-688-8826         680-6 | Email<br>john.w.knoblach@gmail.com<br>mwhittet@ymail.com<br>CBOWEN9ICANDERSONINC.COM<br>rpotoff@earthlink.net<br>mgeuder@bellsouth.net<br>amandaleaston@hotmail.com<br>dfowler@pacificwaterfront.com<br>chelled64@yahoo.com<br>spzaids@comcast.net<br>orcasdev@gmail.com<br>maxamoon@yahoo.com                                                                                                    | Sale        | Rep Inactive No No No No No No No No No No No No No                                                                                                    | 1 to 25 of 13119       Global Subscription Status       Soft Opt-In       Soft Opt-In                                                                                                    | (         |
| lame CUST30256 John Knoblach CUST30256 John Knoblach CUST30243 Mike Whittet CUST30219 CHRIS E BOWEN CUST30219 CHRIS E BOWEN CUST30206 Rodney Geuder CUST30205 Amanda Easton CUST30198 europa baldevia CUST30198 Lewis A Rice CUST30141 Lewis A Rice CUST30141 Lewis A Rice CUST30141 Michael Jacobsen CUST30141 Michael Jacobsen CUST30141 Michael Jacobsen CUST30141 NANCY HATCHER CUST3043 Jaremy Talley                                                                                                    | Phone           267 614-4999         5308786290           5308786290         630-664-3051           212-226-7043         662-494-4608           803-546-6488         415-675-2106           360-765-3035         2564987008           404-861-4252         503-515-5147           509-758-8310         800-688-8826           209-207-6191         209-207-6191                                                                                                    | Email<br>john.w.knoblach@gmail.com<br>mwhitet@ymail.com<br>CBOWEN@JCANDERSONINC.COM<br>rpotoff@earthlink.net<br>mgeuder@bellsouth.net<br>amandaleaston@hotmail.com<br>dfowler@pacificwaterfront.com<br>chelled64@yahoo.com<br>spzaids@comcast.net<br>orcasdev@gmail.com<br>maxamoon@yahoo.com<br>WAYNEM@E-ESUPPLY.COM<br>Talley925@yahoo.com                                                                                                    | Sale        | Rep Inactive No No No No No No No No No No No No No                                                                                                    | 1 to 25 of 13119       Global Subscription Status       Soft Opt-In       Soft Opt-In                                                                                                    | (9        |
| ame CUST30256 John Knoblach CUST30256 John Knoblach CUST30243 Mike Whittet CUST30219 CHRIS E BOWEN CUST302106 Rodney Geuder CUST30206 Rodney Geuder CUST301206 Rodney Geuder CUST301206 Rodney Geuder CUST30120 Amanda Easton CUST30130189 europa baldevia CUST30120 Amanda Easton CUST30121 Lewis A Rice CUST30141 Michael Jacobsen CUST30141 Michael Jacobsen CUST30127 Ieo schultz CUST30124 NANCY HATCHER CUST30124 NANCY HATCHER CUST3025 Jose Escobar                                                                                                    | ned from the results of a<br>267 614-4999<br>5308786290<br>630-664-3051<br>212-226-7043<br>662-494-4608<br>803-546-6488<br>415-675-2106<br>360-765-3035<br>2564987008<br>404-861-4252<br>503-515-5147<br>509-758-8310<br>800-688-8826<br>209-207-6191<br>323-931-1226                                                                                                    | Email<br>john.w.knoblach@gmail.com<br>mwhittet@ymail.com<br>CBOWEN@JCANDERSONINC.COM<br>rpotoff@earthlink.net<br>mgeuder@bellsouth.net<br>amandaleaston@hotmail.com<br>dfowler@pacificwaterfront.com<br>chelled64@yahoo.com<br>spzaids@comcast.net<br>orcasdev@gmail.com<br>maxamoon@yahoo.com<br>WAYNEM@E-ESUPLY.COM<br>Talley925@yahoo.com                                                                                                    | Sale        | Rep Inactive No No No No No No No No No No No No No                                                                                                    | 1 to 25 of 13119       Global Subscription Status       Soft Opt-In       Soft Opt-In                                                                                                    | (         |
| ame members of this group are obtain<br>CUST30256 John Knoblach<br>CUST30243 Mike Whittet<br>CUST30219 CHRIS E BOWEN<br>CUST30219 CHRIS E BOWEN<br>CUST30206 Rodney Geuder<br>CUST30206 Rodney Geuder<br>CUST30198 europa baldevia<br>CUST30198 europa baldevia<br>CUST30021 Alex Lyalin                                                                                                    | ned from the results of a<br>267 614-4999<br>5308786290<br>630-664-3051<br>212-226-7043<br>662-494-4608<br>803-546-6488<br>415-675-2106<br>360-765-3035<br>2564987008<br>404-861-4252<br>503-515-5147<br>509-758-8310<br>800-688-8826<br>209-207-6191<br>323-931-1226<br>917-517-9926                                                                                                    | Email<br>john.w.knoblach@gmail.com<br>mwhitet@ymail.com<br>CBOWEN@JCANDERSONINC.COM<br>rpotoff@earthlink.net<br>mgeuder@bellsouth.net<br>amandaleaston@hotmail.com<br>dfowler@pacificwaterfront.com<br>chelled64@yahoo.com<br>lrice16@msn.com<br>spzaids@comcast.net<br>orcasdev@gmail.com<br>maxamoon@yahoo.com<br>WAYNEM@E-ESUPLY.COM<br>Talley925@yahoo.com<br>paypal@designquestcustom.com<br>alb33music@yahoo.com                                                                                                    | Sale        | Rep Inactive No No No No No No No No No No No No No                                                                                                    | I to 25 of 13119           Global Subscription Status           Soft Opt-In           Soft Opt-In                                                                                                    | (7        |
| Iame CUST30256 John Knoblach CUST30256 John Knoblach CUST30243 Mike Whittet CUST30210 CHRIS E BOWEN CUST30210 CHRIS E BOWEN CUST30206 Rodney Geuder CUST30205 Amanda Easton CUST30198 europa baldevia CUST30104 AND Davidson CUST30141 Lewis A Rice CUST30141 Michael Jacobsen CUST30124 NANCY HATCHER CUST30124 NANCY HATCHER CUST30124 Joens Talley CUST30025 Jose Staburz CUST30212 Alex Lyalin CUST29987 Todd Avtey                                                                                                    | Phone           267 614-4999         5308786290         630-664-3051           212-226-7043         662-494-4608         803-546-6488           415-675-2106         360-765-3035         2564987008           404-861-4252         503-515-5147         509-758-8310           800-688-8826         209-207-6191         323-931-1226           917-517-9926         901-380-3282         1                                                                                                    | Email<br>john.w.knoblach@gmail.com<br>mwhittet@ymail.com<br>CBOWEN@ICANDERSONINC.COM<br>CBOWEN@ICANDERSONINC.COM<br>rpotoff@earthlink.net<br>mgeuder@bellsouth.net<br>amandaleaston@hotmail.com<br>dfowler@pacificwaterfront.com<br>dfowler@pacificwaterfront.com<br>chelled64@yahoo.com<br>lrice16@msn.com<br>spzaids@comcast.net<br>orcasdev@gmail.com<br>maxamoon@yahoo.com<br>WAYNEM@E-ESUPPLY.COM<br>Talley925@yahoo.com<br>papal@designquestcustom.com<br>abl33music@yahoo.com                                                                                                    | Sale        | Rep Inactive No No No No No No No No No No No No No                                                                                                    | 1 to 25 of 13119       Global Subscription Status       Soft Opt-In       Soft Opt-In                                                                                                    | ٠         |
| he members of this group are obtain<br>lame<br>CUST30256 John Knoblach<br>CUST30256 John Knoblach<br>CUST30219 CHRIS E BOWEN<br>CUST30219 CHRIS E BOWEN<br>CUST30205 Ananda Easton<br>CUST301206 Rodney Geuder<br>CUST301206 Andry Davidson<br>CUST30198 europa baldevia<br>CUST30143 Lewis A Rice<br>CUST30142 Pam Zaidspiner<br>CUST30142 Pam Zaidspiner<br>CUST30141 Michael Jacobsen<br>CUST30141 Michael Jacobsen<br>CUST30141 NANCY HATCHER<br>CUST30127 leo schultz<br>CUST30127 Isos Schultz<br>CUST30025 Jose Escobar<br>CUST30021 Alex Lyalin<br>CUST29957 Todd Awtey<br>CUST29956 kelly c gaubert                                                                                                    | Phone           267 614-4999           5308786290           630-664-3051           212-226-7043           662-494-4608           803-546-6488           415-675-6488           404-861-4252           503-755-5137           509-758-8310           800-688-8826           209-207-6191           323-931-1226           917-517-9926           901-380-3282           9853962945                                                                                                    | Email<br>john.w.knoblach@gmail.com<br>mwhittet@ymail.com<br>CBOWEN@Ymail.com<br>CBOWEN@YMAIL.com<br>CBOWEN@YACANDERSONINC.COM<br>rpotoff@earthlink.net<br>mgeuder@bellsouth.net<br>amandaleaston@hotmail.com<br>dfowler@pacificwaterfront.com<br>dfowler@pacificwaterfront.com<br>dfowler@pacificwaterfront.com<br>dfowler@pacificwaterfront.com<br>dfowler@pacificwaterfront.com<br>dfowler@pacificwaterfront.com<br>dfowler@pacificwaterfront.com<br>dfowler@pacificwaterfront.com<br>dfowler@pacificwaterfront.com<br>dfowler@pacificwaterfront.com<br>dfowler@pacificwaterfront.com<br>dfowler@pacificwaterfront.com<br>spzaids@comcast.net<br>orcasdev@gmail.com<br>maxamoon@yahoo.com<br>paypal@designquestcustom.com<br>abb33music@yahoo.com<br>abb33music@yahoo.com    | Sale        | Rep Inactive No No No No No No No No No No No No No                                                                                                    | 1 to 25 of 13119       Global Subscription Status       Soft Opt-In       Soft Opt-In                                                                                                    |           |
| lame<br>CUST30256 John Knoblach<br>CUST30256 John Knoblach<br>CUST30243 Mike Whittet<br>CUST30219 CHRIS E BOWEN<br>CUST30219 CHRIS E BOWEN<br>CUST30212 Reeva B Potoff<br>CUST30206 Rodney Geuder<br>CUST30126 Rodney Geuder<br>CUST30127 Reeva B Potoff<br>CUST30127 Reeva B Potoff<br>CUST30127 Lewis A Rice<br>CUST30141 Lewis A Rice<br>CUST30141 Lewis A Rice<br>CUST30141 Lewis A Rice<br>CUST30141 Michael Jacobsen<br>CUST30141 Michael Jacobsen<br>CUST30141 NANCY HATCHER<br>CUST30141 NANCY HATCHER<br>CUST30021 Jose Escobar<br>CUST30025 Jose Escobar<br>CUST30925 Jose Escobar<br>CUST30926 kelly c gaubert<br>CUST29930 Daryl Farrar                                                                                                    | Phone           267 614-4999         5308786290         630-664-3051           212-226-7043         662-494-4608         803-546-6488           405-875-2106         360-765-3035         2564987008           404-861-4252         503-515-5147         509-758-8310           800-688-8826         209-207-6191         323-931-1226           917-517-9926         901-380-3282         9853962945           573-334-3828         573-334-3828         573-334-3828                                                                                                    | Email<br>john.w.knoblach@gmail.com<br>mwhitet@ymail.com<br>CBOWEN@JCANDERSONINC.COM<br>rpotoff@earthlink.net<br>mgeuder@bellsouth.net<br>amandaleaston@hotmail.com<br>dfowler@pacificwaterfront.com<br>chelled64/ayahoo.com<br>spzalds@comcast.net<br>orcasdev@gmail.com<br>maxamoon@yahoo.com<br>maxamoon@yahoo.com<br>Talley925@yahoo.com<br>aba33music@yahoo.com<br>aba33music@yahoo.com<br>aba33music@yahoo.com                                                                                                    | Sale        | Rep Inactive No No No No No No No No No No No No No                                                                                                    | 1 to 25 of 13119       Global Subscription Status       Soft Opt-In       Soft Opt-In                                                                                                    |           |
| Aame CUST30256 John Knoblach CUST30256 John Knoblach CUST30243 Mike Whittet CUST30219 CHRIS E BOWEN CUST30219 CHRIS E BOWEN CUST30206 Rodney Geuder CUST30205 Amanda Easton CUST30120 Revra B Potoff CUST30120 Amanda Easton CUST3013198 europa baldevia CUST301314 Lewis A Rice CUST30141 Michael Jacobsen CUST30141 Michael Jacobsen CUST30142 NANCY HATCHER CUST30127 Ieo schultz CUST30025 Jose Escobar CUST30021 Alex Lyalin CUST29987 Todd Awtey CUST29996 Daryl Farrar CUST29926 Michael Capozzl                                                                                                    | Phone           267 614-4999         5308786290           5308786290         630-664-3051           212-226-7043         662-494-4608           803-546-6488         415-675-2106           360-765-3035         2564987008           404-861-4252         503-515-5147           509-758-8310         800-688-8826           209-207-6191         323-931-1226           917-517-9926         901-380-3282           9853962945         573-33-34-3828           253-858-6217         203-858-6217                                                                                                    | Email<br>john.w.knoblach@gmail.com<br>mwhittet@ymail.com<br>CBOWEN@JCANDERSONINC.COM<br>rpotoff@earthlink.net<br>mgeuder@bellsouth.net<br>amandaleaston@hotmail.com<br>dfowler@pacificwaterfront.com<br>chelled64@yahoo.com<br>lrice166msn.com<br>spzaids@comcast.net<br>orcasdev@gmail.com<br>maxamoon@yahoo.com<br>WAYNEM@E-ESUPPLY.COM<br>Tailey925@yahoo.com<br>abb33music@yahoo.com<br>abb33music@yahoo.com<br>atb33music@yahoo.com<br>atb33music@yahoo.com                                                                                                    | Sale        | Rep Inactive No No No No No No No No No No No No No                                                                                                    | 1 to 25 of 13119           Global Subscription Status           Soft Opt-In           Soft Opt-In | (1        |
| Aame CUST30256 John Knoblach CUST30256 John Knoblach CUST30243 Mike Whittet CUST30219 CHRIS E BOWEN CUST30206 Rodney Geuder CUST30206 Rodney Geuder CUST30205 Amanda Easton CUST30120 Rodney Geuder CUST30120 Amanda Easton CUST30121 Rewis A Rice CUST30124 Nany Davidson CUST30124 Pam Zaidspiner CUST30124 Nancy HATCHER CUST30124 NANCY HATCHER CUST30124 NANCY HATCHER CUST30021 Alex Lyalin CUST30927 Todd Awtey CUST29986 Toda Awtey CUST29996 Michael Capozzi CUST29866 gerard quirk                                                                                                    | Phone           267 614-4999         5308786290           5308786290         630-664-3051           212-226-7043         662-494-4608           803-546-6488         415-675-2106           360-765-3035         2564987008           404-861-4252         503-515-5147           509-758-8310         800-688-8826           209-207-6191         323-931-1226           917-517-9926         901-380-3282           953962945         573-334-3828           23-858-6217         773-818-8771                                                                                                    | Email<br>john.w.knoblach@gmail.com<br>mwhittet@ymail.com<br>CBOWEN@ICANDERSONINC.COM<br>rpotoff@earthlink.net<br>mgeuder@bellsouth.net<br>amandaleaston@hotmail.com<br>dfowler@pacificwaterfront.com<br>chelled64@yahoo.com<br>irice16@msn.com<br>spzaids@comcast.net<br>orcasdev@gmail.com<br>maxamoon@yahoo.com<br>WAYNEM@E-ESUPPLY.COM<br>Talley925@yahoo.com<br>paypal@designquestcustom.com<br>alb33music@yahoo.com<br>alb1@gcomcast.net<br>kmarsupply@yahoo.com<br>semmach@hotmail.com<br>semmach@hotmail.com                                                                                                    | Sale        | Rep Inactive No No No No No No No No No No No No No                                                                                                    | I to 25 of 13119           Global Subscription Status           Soft Opt-In           Soft Opt-In |           |
| he members of this group are obtain<br>CUST30256 John Knoblach<br>CUST30256 John Knoblach<br>CUST30216 CHIS E BOWEN<br>CUST30210 CHIS E BOWEN<br>CUST30210 Reve B Potoff<br>CUST30205 Amanda Easton<br>CUST30120 Anay Davidson<br>CUST30150 Andy Davidson<br>CUST30150 Andy Davidson<br>CUST30141 Michael Jacobsen<br>CUST30124 Pam Zaidspiner<br>CUST30124 NANCY HATCHER<br>CUST30124 NANCY HATCHER<br>CUST30124 NANCY HATCHER<br>CUST30124 NANCY HATCHER<br>CUST30124 NANCY HATCHER<br>CUST30124 NANCY HATCHER<br>CUST30124 NANCY HATCHER<br>CUST30021 Jose Escobar<br>CUST29927 Todd Avtey<br>CUST29930 Daryl Farrar<br>CUST29926 Michael Capozzi<br>CUST29926 Michael Capozzi<br>CUST29865 Mark Schujer                                                                                                    | Phone           267 614-4999           5308786290           630-664-3051           212-226-7043           662-494-4608           803-546-6488           415-675-2106           360-765-3035           2564987008           404-861-4252           503-515-5147           509-758-8310           800-688-8826           209-207-6191           323-931-1226           917-517-9926           901-380-3282           9853962945           573-334-3328           253-858-6217           773-818-8771           618-632-6223                                                                                                    | e saved search and may change.<br>Email<br>john.w.knoblach@gmail.com<br>mwhittet@ymail.com<br>CBOWEN@ICANDERSONINC.COM<br>rpotoff@earthlink.net<br>mgeuder@bellsouth.net<br>amandaleaston@hotmail.com<br>dfowler@pacificwaterfront.com<br>dfowler@pacificwaterfront.com<br>dfowler@pacificwaterfront.com<br>dfowler@pacificwaterfront.com<br>dfowler@pacificwaterfront.com<br>dfowler@pacificwaterfront.com<br>dfowler@pacificwaterfront.com<br>dfowler@pacificwaterfront.com<br>dfowler@pacificwaterfront.com<br>dfowler@pacificwaterfront.com<br>pazids@comcast.net<br>orcasdev@gmail.com<br>maxamoon@yahoo.com<br>abb33music@yahoo.com<br>atb19@comcast.net<br>kmarsupply@yahoo.com<br>semmach@hotmail.com<br>admin@harbordigitaldesign.com<br>mark.schuyler@fbcofallon.org | Sale        | Rep         Inactive           No         No           No         No                                                                                                    | I to 25 of 13119           Global Subscription Status           Soft Opt-In           Soft Opt-In |           |
| he members of this group are obtain<br>CUST302256 John Knoblach<br>CUST302263 John Knoblach<br>CUST30219 CHRIS E BOWEN<br>CUST30219 CHRIS E BOWEN<br>CUST30216 Rodney Geuder<br>CUST30205 Ananda Easton<br>CUST30108 europa baldevia<br>CUST30108 europa baldevia<br>CUST30104 Lewis A Rice<br>CUST30141 Lewis A Rice<br>CUST30142 Pam Zaidspiner<br>CUST30142 Pam Zaidspiner<br>CUST30141 Michael Jacobsen<br>CUST30141 Michael Jacobsen<br>CUST30141 NANCY HATCHER<br>CUST30127 leo schultz<br>CUST30127 Jose Scobar<br>CUST30021 Jack Lyalin<br>CUST29950 Jose Escobar<br>CUST29956 kelly c gaubert<br>CUST29956 Michael Capozzi<br>CUST29966 gerard quirk<br>CUST29865 Mark Schuyler<br>CUST29865 Mark Schuyler                                                                                                    | Phone           267 614-4999           5308786290           630-664-3051           212-226-7043           662-494-4608           803-546-6488           415-675-2106           360-765-3035           2564987008           404-861-4252           503-515-5147           509-758-8310           800-688-8266           209-207-6191           323-931-1226           917-517-9926           901-380-3282           9853962945           573-334-3828           23-858-6217           773-818-8771           618-632-6223           443-755-1456                                                                                                    | e saved search and may change.<br>Email<br>john.w.knoblach@gmail.com<br>mwhitet@ymail.com<br>CBOWEN9CANDERSONINC.COM<br>rpotoff@earthlink.net<br>mgeuder@bellsouth.net<br>amandaleaston@hotmail.com<br>dfowler@pacificwaterfront.com<br>dfowler@pacificwaterfront.com<br>dfowler@pacificwaterfront.com<br>spzaids@comcast.net<br>orcasdev@gmail.com<br>spzaids@comcast.net<br>orcasdev@gmail.com<br>maxamoon@yahoo.com<br>WAYNEM@E-ESUPPLY.COM<br>Talley925@yahoo.com<br>paypal@designquestcustom.com<br>ata19@comcast.net<br>kmarsuppl@yahoo.com<br>semmach@hotmail.com<br>admin@harbordigitaldesign.com<br>nantucketil@yahoo.com                                                                                                    | Sale        | Rep         Inactive           No         No           No         No                                                                                                    | 1 to 25 of 13119           Global Subscription Status           Soft Opt-In           Soft Opt-In |           |
| Aame CUST30256 John Knoblach CUST30256 John Knoblach CUST30243 Mike Whittet CUST30219 CHRIS E BOWEN CUST30219 CHRIS E BOWEN CUST30206 Rodney Geuder CUST30205 Amanda Easton CUST30127 Reeva B Potoff CUST301205 Amanda Easton CUST30121 Revis A Rice CUST30141 Michael Jacobsen CUST30141 Michael Jacobsen CUST30142 NANCY HATCHER CUST30127 leo schultz CUST30124 NANCY HATCHER CUST30021 Alex Lyalin CUST30021 Jose Escobar CUST30021 Alex Lyalin CUST29956 kelly c gaubert CUST29926 Michael Capozzi CUST29926 Michael Capozzi CUST29926 Michael Capozzi CUST29926 Michael Capozzi CUST29926 Michael Capozzi CUST29926 Michael Capozzi CUST29926 Michael Capozzi CUST29926 Michael Capozzi CUST29926 Michael Capozzi CUST29926 Michael Capozzi CUST29926 Michael Capozzi CUST29926 Michael Capozzi CUST29926 Michael Capozzi CUST29865 Mark Schuyler CUST29865 Mark Schuyler | Phone           267 614-4999           5308786290           630-664-3051           212-226-7043           662-494-4608           803-546-6488           415-675-2106           360-765-3035           2564987008           404-861-4252           503-515-5147           509-758-8310           800-688-826           209-207-6191           323-931-1226           917-517-9926           901-380-3282           9853962945           573-334-3828           253-858-6217           773-818-8771           618-632-6223           43-755-1456           956-631-5958                                                                                                    | Email<br>john.w.knoblach@gmail.com<br>mwhitet@ymail.com<br>CBOWEN@JCANDERSONINC.COM<br>rpotoff@earthlink.net<br>mgeuder@bellsouth.net<br>amandaleaston@hotmail.com<br>dfowler@pacificwaterfront.com<br>chelled640yahoo.com<br>spzaids@comcast.net<br>orcasdev@gmail.com,<br>maxamoon@yahoo.com<br>WaYNEM@E-ESUPPLY.COM<br>Talley925@yahoo.com<br>ata19@comcast.net<br>kmarsupply@yahoo.com<br>ata19@comcast.net<br>kmarsupply@yahoo.com<br>ata19@comcast.net<br>maximac@yahoo.com<br>ata19@comcast.net<br>maximac@yahoo.com<br>ata19@comcast.net<br>maximac@yahoo.com<br>ata19@comcast.net<br>mark.schuyler@fbcofallon.org<br>pdjak@comcast.net<br>rey@sejainc.com                                                                                                    | Sale        | Rep         Inactive           No         No           No         No | I to 25 of 13119           Global Subscription Status           Soft Opt-In           Soft Opt-In |           |

If everything appears correctly and the initial preview of the included saved search is correct, click the "Save" button. Now, it's time to build and schedule the campaign!

### Promotion Codes

Promotion Codes (AKA "offers" or "Promo Codes") allow for either a percentage off or dollar amount off a customer's purchase. They are optional to include in an email, but have shown to move the needle in terms of conversions and revenue.

To create and add a Promo Code to an email campaign, follow these short steps:

1. Navigate to: Campaigns -> Marketing -> Promotion Codes -> New

| Got a question? Visit the SuiteAnswers | portal.                                                                               | ×                                                              |
|----------------------------------------|---------------------------------------------------------------------------------------|----------------------------------------------------------------|
|                                        | Zoro Tools - Jay Archa                                                                | mbeau (Zoro Marketing Manager) 👬 v Sign Out   Help<br>Search 💿 |
| 🕖 🛪 📩 🛪 Home 🔹 Activities 🔹 Leads 🔹    | Campaigns v Reports v Documents v Setup v Support                                     |                                                                |
| Create New: 🍄 🖀 🕆 🕆 🖀 🛪 🕅              | Campaigns Overview                                                                    | Personalize Dashboard                                          |
| Top 5 Promotion Code By Sales 👻 🖒 🗕    | Marketing                                                                             | - Č = X                                                        |
|                                        | Groups Period                                                                         | Current Previous Change                                        |
| \$20K -                                | Marketing Templates This Month vs Las                                                 | st Month 60.67% 60.96% + 0.5%                                  |
| € \$15K                                | Customer Service Marketing Campaigns Today vs Yesterdi                                | ay \$2,444 \$31,924 \$ 92.3%<br>st Month 2,306 4,016 \$ 42.6%  |
|                                        | Reports Create Keyword Campaigns Today vs Yesterd                                     | ay 0 0 0.0%                                                    |
| 5 \$10K                                | Other Upsell Manager Today vs Yesterd                                                 | ay \$46,213 \$43,791 + 5.5%                                    |
| ξ «sκ-                                 | Other Transactions                                                                    | \$202,130                                                      |
|                                        | Promotion Codes                                                                       |                                                                |
| \$0 0 0 0 0 0 0                        | Calendar New Queade                                                                   | · · · · ·                                                      |
| CONT 1353 TOP 105 TOP                  | Contacts Search Media                                                                 | a Items                                                        |
| S SSOOH                                | Customers     Online Customer Forms     OProm                                         | otion Codes                                                    |
|                                        | • File Cabinet • Prosp                                                                | ects                                                           |
| Date Range                             | Forecast vs. Quota     Sales                                                          | by Promotion Code                                              |
| View Report                            | • Items • Tasks                                                                       |                                                                |
| KPI Meter v Č -                        | X KPI Meter                                                                           | - Č _ X                                                        |
| View                                   | View                                                                                  |                                                                |
| 0<br>52,444<br>Today vs Yesterday      | Please set up this meter                                                              |                                                                |
| KPI Meter - Č -                        | X NetSuite (Edition: United States) Release 2011.2 Copyright © NetSuite Inc. 1999-201 | 1. All rights reserved.                                        |
| View                                   |                                                                                       |                                                                |
| 2,306<br>This Month vs Last Month      |                                                                                       |                                                                |

2. The following screen will appear.

| 🄅 Got a que                     | stion? Visit the <u>Suite</u>                    | Answers porta                     | ıl.                    |                       |                                                                                                    |              |            |               |                     |                          | ×                          |
|---------------------------------|--------------------------------------------------|-----------------------------------|------------------------|-----------------------|----------------------------------------------------------------------------------------------------|--------------|------------|---------------|---------------------|--------------------------|----------------------------|
| NETSU                           |                                                  | Ro                                |                        |                       |                                                                                                    |              | Zoro To    | ols - Jay Arc | hambeau (Zoro M     | arketing Manag<br>Search | ger) 📩 v   Sign Out   Help |
| 0 · 12 · 1                      | lome • Activities •                              | Leads v Cam                       | ipaigns <del>,</del>   | Reports • D           | ocuments •                                                                                                    | Setup •      | Support    |               |                     |                          |                            |
| Marketing Camp                  | aign: List Search                                | Campaign Calen                    | dar                    |                       |                                                                                                    |              |            |               |                     |                          |                            |
| New Mai                         | keting Campa                                     | aign ९                            |                        |                       |                                                                                                    |              |            |               |                     |                          |                            |
| Save 🔻 C                        | ancel Reset                                      |                                   |                        |                       |                                                                                                    |              |            |               |                     |                          |                            |
| Primary Info                    | ormation                                         |                                   |                        |                       |                                                                                                    |              |            |               |                     |                          |                            |
| ID                              | To Be Generated                                  |                                   |                        | End Da                | te                                                                                                    |              |            |               | Description         |                          |                            |
| * Title                         | Email to Customer Gro                            | up A                              |                        | Base Co               | st                                                                                                    |              |            |               |                     |                          |                            |
| Category                        | E-Mail                                           | V                                 |                        | Total Co              | st                                                                                                    |              |            |               |                     |                          |                            |
| * Manager                       | Chase Twomey                                     | V                                 | (2) E                  | xpected Reven         | ie                                                                                                    |              |            |               |                     |                          | 10                         |
| *Start Date                     | 12/14/2011                                       |                                   |                        | UF                    | RL.                                                                                                    |              |            |               |                     |                          |                            |
| Related Info                    | rmation                                          |                                   |                        |                       |                                                                                                    |              |            |               |                     |                          |                            |
| Vertical                        |                                                  |                                   |                        | Item                  | <type &="" f<="" tab="" td=""><td>or single va</td><td>alue&gt;</td><td></td><td>Audience Descriptio</td><td>n</td><td>()</td></type> | or single va | alue>      |               | Audience Descriptio | n                        | ()                         |
| Promotion Code                  | 1234567                                          |                                   | 4                      |                       |                                                                                                    |              |            |               | Off                 | er                       |                            |
|                                 |                                                  |                                   |                        |                       |                                                                                                    |              |            | 1             |                     |                          |                            |
|                                 |                                                  |                                   |                        |                       |                                                                                                    |              |            | 24            |                     |                          |                            |
| <u>Events</u> <u>Cor</u>        | nmunication <u>K</u> eyw                         | ord <u>Sy</u> stem                | Informati              | on 📄                  |                                                                                                    |              |            |               |                     |                          |                            |
|                                 |                                                  |                                   |                        |                       |                                                                                                    |              |            |               |                     |                          |                            |
| E <u>-</u> mail 0.00            | Lead Nurturing 0.00 D                            | irect Mail 0.00                   | Other Even             | ts 0.00               |                                                                                                    |              |            |               |                     |                          |                            |
| All email man<br>of the anti-sp | keting campaigns sent t<br>amming policy and may | hrough NetSuite<br>not exceed 50K | must mee<br>B per emai | t the requireme<br>I. | nts defined in                                                                                                    | the NetSuit  | e Marketin | g Automation  | Terms of Service.   | All email campaig        | gns must meet the terms    |
| ▲ Events in I                   | Not Started or Planning                          | statuses will not                 | be sent un             | less they are ch      | anged to Exe                                                                                                    | ute.         |            |               |                     |                          |                            |
| *Target Gro                     | up Test Cell                                     | *Template                         | * Title                | *Subscript            | ion *0                                                                                                    | hannel       | Cost       | Status        | *Date               | Time                     | Promotion Code             |
|                                 |                                                  |                                   | 1                      |                       | E-                                                                                                    | mail         |            | Not Started   | 12/14/2011          | 7:00 pm                  |                            |
| Add Inser                       | Remove Cancel                                    |                                   |                        |                       |                                                                                                    |              |            |               |                     |                          |                            |
|                                 |                                                  |                                   |                        |                       |                                                                                                    |              |            |               |                     |                          |                            |
|                                 |                                                  |                                   |                        |                       |                                                                                                    |              |            |               |                     |                          |                            |

Save V Cancel Reset

Populate the following information:

- a. Promotion Code: It is advised to keep these codes short and memorable if possible. To help prevent fraud, alpha-numeric characters are recommended. The characters are not case-sensitive.
- b. Start Date: It is best to have clearly defined start dates and end dates established. This will deter the life of the codes and limit the life of posted codes (coupon sites, sharing, etc.).
- c. Discount: Choose "Partner Discount" on the pull-down menu.
- d. Minimum Order Amount: This is important; otherwise, free money could be given away (for example if a customer orders \$5.00 worth of product, if orders of \$1.00 or less are allowed as qualified purchases).
- e. Rate: This is where the dollar amount or percentage saving is set. Choose the "%" radio button for percentage savings offers, or "flat" for dollar amount savings offers.
- f. Apply Discount To: Choose "First Sale Only" for a one-time use per customer limit, or "All Sales" for unlimited use offers.
- g. Free Shipping Method: This pull-down menu allows for no shipping charges to be applied on the delivery method chosen (Airborne, FedEx, UPS, etc.).
- h. Description: This note field is valuable for seeing at-a-glance, the details of the promo code offer. Again, this is not visible to the customer.
- i. Available to all Customers: It has been discovered that this check box needs to be ticked in order for the code to be visible and active.
- j. Speaking of which, the "Inactive" check box will simply do that: render the code inactive and not visible to the end customer (or NetSuite access accounts, for that matter).
- k. Lastly, you may assign Promo Codes to only apply towards certain items, or you may exclude specific items too (by checking the "Exclude Items" checkbox). Please note that this functionality is for unique items or SKUs only. Unfortunately, there is no functionality in place (at the time of this document) that allows category level application. And, unfortunately, each item must be hand-coded; a Mass

Update feature or CSV file import is not available for offer application at the time of this document's creation.

| Got a question? Visit the <u>SuiteAnsw</u> | <u>vers</u> portal. |                      |                 |                 |                                       | 2                                |
|--------------------------------------------|---------------------|----------------------|-----------------|-----------------|---------------------------------------|----------------------------------|
|                                            |                     |                      |                 | Zoro Tools - Ja | ay Archambeau (Zoro Marketi<br>Search | ng Manager) 🚉 v   Sign Out   Hel |
| D • 🛱 • Home • Activities • Lead           | is v Campaig        | ns v Reports v Docum | nents v Setup v | Support         |                                       |                                  |
| romotion Code: List Search                 |                     |                      |                 |                 |                                       |                                  |
| New Promotion Code                         |                     |                      |                 |                 |                                       |                                  |
| Save 🔻 Cancel Reset More A                 | ctions +            |                      |                 |                 |                                       |                                  |
| rimary Information                         |                     |                      |                 |                 |                                       |                                  |
| Promotion Code 1234567                     |                     | Rate                 | 10.00           | 🔘 % 💽 flat      | Description                           | \$10 off \$100. Intended for new |
| Start Date 12/14/2011                      |                     | Apply Discount To    | First Sale Only |                 | T                                     | customers.                       |
| End Date 12/30/2011                        |                     | Free Shipping Method |                 | (               | T                                     |                                  |
| Discount Partner Discount                  |                     |                      |                 |                 | Available to all Customers            |                                  |
| biscourte relation biotobilit              |                     |                      |                 |                 | Inactive                              |                                  |
| nimum Order Amount 100.00                  |                     |                      |                 |                 |                                       |                                  |
|                                            |                     |                      |                 |                 |                                       |                                  |
|                                            |                     |                      |                 |                 |                                       |                                  |
| kclude Items                               |                     |                      |                 |                 |                                       |                                  |
| Add Multiple                               |                     |                      |                 |                 |                                       |                                  |
| tem                                        |                     |                      |                 |                 |                                       |                                  |
| <type tab="" then=""></type>               |                     |                      |                 |                 |                                       | X                                |
| Add Insert Remove Cancel                   |                     |                      |                 |                 |                                       |                                  |
|                                            |                     |                      |                 |                 |                                       |                                  |

Save V Cancel Reset More Actions V

| Got a question? Visit the SuiteAns | swers portal.     |                      |                      |                    |                                    |                                                          |
|------------------------------------|-------------------|----------------------|----------------------|--------------------|------------------------------------|----------------------------------------------------------|
|                                    |                   |                      |                      | Zoro Tools - Jay A | rchambeau (Zoro Marketiı<br>Search | ng Manager) 🏭 v   Sign Out   H<br>nieveky@yahoo.com.mx G |
| 🕖 🛪 🏠 🛪 Home 🛪 Activities 🛪 Le     | ads v Campaigns v | Reports • Docum      | ments v Setup v      | Support            |                                    |                                                          |
| Promotion Code: List Search        |                   |                      |                      |                    |                                    |                                                          |
| New Promotion Code                 |                   |                      |                      |                    |                                    |                                                          |
| Save V Cancel Reset More           | Actions v         |                      |                      |                    |                                    |                                                          |
| rimary Information                 |                   |                      |                      |                    |                                    |                                                          |
| Promotion Code 1234567             |                   | Rate                 | 10.00                | 🔘 % 💽 flat         | Description                        | \$10 off \$100. Intended for new                         |
| Start Date 12/14/2011              |                   | Apply Discount To    | First Sale Only      |                    |                                    | customers.                                               |
| End Date 12/30/2011                |                   | Free Shipping Method |                      |                    |                                    |                                                          |
| Discount Partner Discount          |                   |                      |                      |                    | Available to all Customers         |                                                          |
| Discount                           |                   |                      |                      |                    | Inactive                           |                                                          |
| nimum Order Amount 100.00          |                   |                      |                      |                    |                                    |                                                          |
|                                    |                   | Choose               | Item                 |                    |                                    | ()                                                       |
|                                    |                   | - All -              |                      |                    |                                    |                                                          |
| xclude Items                       |                   | Depreci              | ated - G0000393      | •                  |                                    |                                                          |
| Add Multiple                       |                   |                      | Se                   | arch               |                                    |                                                          |
| tem                                |                   |                      | 0192                 |                    | G0000226                           |                                                          |
| <type tab="" then=""></type>       |                   | 🗾 🛃 G0000            | 0201                 |                    | 🔀 G0000244                         |                                                          |
| Add Insert Remove Cancel           |                   | ■ G0000              | 0217                 |                    | G0000253                           |                                                          |
|                                    |                   | ■ G0000              | 0235                 |                    | G0000271                           |                                                          |
| Sava T Canael Baset Mars           | • - Marca         |                      | 0244                 |                    | G0000287                           |                                                          |
| Save V Cancer Reset More           | Actions ¥         | 🕑 G0000              | 0253                 |                    | 🔀 G0000296                         |                                                          |
|                                    |                   | 🕑 G0000              | 0262                 |                    | 🗷 G0000305                         |                                                          |
|                                    |                   | 🛃 G0000              | 0271                 |                    | <b>•</b>                           |                                                          |
|                                    |                   | 🛃 G0000              | 0287                 |                    |                                    |                                                          |
|                                    |                   | 🛃 G0000              | 0296                 |                    |                                    |                                                          |
|                                    |                   |                      | 0305                 |                    |                                    |                                                          |
|                                    |                   | 🛃 G0000              | 0314                 |                    |                                    |                                                          |
|                                    |                   | 🛃 G0000              | 0323                 |                    |                                    |                                                          |
|                                    |                   | 🛃 G0000              | 0332                 |                    | A                                  |                                                          |
|                                    |                   |                      | 0341<br>Click Select | ion to Add         |                                    | ant Coloctions                                           |
|                                    |                   |                      | Click Select         | ION to Add         | Curre                              | int Selections                                           |
|                                    |                   | Done                 | Cancel               |                    |                                    |                                                          |
|                                    |                   |                      |                      |                    |                                    |                                                          |

- 1. When finished populating all information; click the "Save" button. The promo code details may be immediately reviewed in the Promotions Codes listing menu on NetSuite.
  - i. To view, navigate to: Campaigns -> Marketing -> Promotion Codes

| NETSUITE                                                                                                    | <u>Zo</u>                                 | Ro             |                                                                                                    |                       |                                                                                                    |                                                                                    |                                                                 |                                                                                                    | Search                                                              |                                                          |         |
|----------------------------------------------------------------------------------------------------|-------------------------------------------|----------------|----------------------------------------------------------------------------------------------------|-----------------------|----------------------------------------------------------------------------------------------------|------------------------------------------------------------------------------------|-----------------------------------------------------------------|----------------------------------------------------------------------------------------------------|---------------------------------------------------------------------|----------------------------------------------------------|---------|
| 🕖 🔹 🏠 🔹 Home 🗸                                                                                                    | Activities •                              | Leads <b>v</b> | Campaigns <del>•</del>                                                                                                    | Reports <b>*</b>      | Documents *                                                                                                    | Setup •                                                                            | Support                                                         |                                                                                                    |                                                                     |                                                          |         |
| Create New: 🖰 🖀 🗍                                                                                                    | 7 <b>6</b> 7                              |                | Campaigns Ov                                                                                                    | erview                | _                                                                                                    |                                                                                    |                                                                 |                                                                                                    |                                                                     | Perso                                                    | onalize |
| S20K<br>(a) S15K<br>S10K<br>S10K<br>S0<br>Critical<br>S10K<br>S10K | AT AN AND AND AND AND AND AND AND AND AND | Horsy Hay      | Products & Ser<br>Customer Serv<br>Reports<br>Other<br>Other Transact<br>Shortcut<br>© Calenda<br>© Contact<br>© Custom<br>© File Cat<br>© Forecas | vices                 | Groups<br>Marketing T<br>Marketing C<br>Create Keyw<br>Upsell Mana<br>Campaign C<br>Promotion C<br>Promotional<br>Online Custo | emplates<br>ampaigns<br>kord Campa<br>ger<br>alendar<br>odes<br>URLs<br>omer Forms | igns Toda<br>This<br>Toda<br>Toda<br>Toda<br>Curr<br>Ner<br>Sea | iod<br>Month vs Last Month<br>y vs Yesterday<br>Month vs Last Month<br>y vs Yesterday<br>vy vs Yesterday<br>ent<br>v<br>v <u>c Leads</u><br><u>o Leads</u><br><u>o Promotion Codes</u><br><u>o Prospects</u><br><u>o Sales by Promotii</u> | Current<br>60.67%<br>\$2,444<br>2,306<br>0<br>\$46,213<br>\$202,130 | Previous<br>60.96%<br>\$31,924<br>4,016<br>0<br>\$43,791 | *       |
| View Report                                                                                                    |                                           |                | ° Items                                                                                                    |                       |                                                                                                    |                                                                                    |                                                                 | ° Tasks                                                                                                    |                                                                     |                                                          |         |
| View<br>User<br>User<br>View<br>User<br>View<br>User<br>View<br>User<br>View<br>View<br>User<br>View<br>View<br>View                                                                                                    | day                                       |                | 0<br>Pie                                                                                                    | View<br>ase set up th | ais meter                                                                                                    |                                                                                    |                                                                 |                                                                                                    |                                                                     |                                                          |         |
| KPI Meter<br>View<br>0 2,306<br>This Month vs Last                                                                                                    | Month                                     | • Č -          | X NetSuite (Ee                                                                                                    | dition: United S      | tates) Reiease 201                                                                                                    | 1.2 Copyrigh                                                                       | t © NetSuite                                                    | Inc. 1999-2011. All rights re                                                                                                    | eserved.                                                            |                                                          |         |

#### Got a question? Visit the <u>SuiteAnswers</u> portal.

Zoro Tools - Jay Archambeau (Zoro Marketing Manager) 🏭 🛛 | Sign Out Search

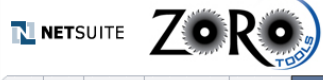

 (2) ▼
 ☆
 Home ▼
 Activities ▼
 Leads ▼
 Campaigns ▼
 Reports ▼
 Documents ▼
 Setup ▼
 Support

| Edit   View | Name 🔺      | Description                                                                   | Discount            | Discount Amount | Start Date | End Date   | Available to all Custome |
|-------------|-------------|-------------------------------------------------------------------------------|---------------------|-----------------|------------|------------|--------------------------|
| Edit   View | 1234567     | TEST                                                                          | Partner<br>Discount | -1.00           | 12/13/2011 |            | No                       |
| Edit   View | 15%ON100    | 15% off \$100 orders. September 2011 Flyer.                                   | Partner<br>Discount | -15.00%         | 9/12/2011  | 10/31/2011 | Yes                      |
| Edit   View | 15CON75     | \$15 off first sale of \$75 for construction audience; banner<br>ad.          | Partner<br>Discount | -15.00          | 11/7/2011  |            | Yes                      |
| Edit   View | 15GEN75     | \$15 off first sale of \$75 for general audience; banner ad.                  | Partner<br>Discount | -15.00          | 11/7/2011  |            | Yes                      |
| Edit   View | 15MFG75     | \$15 off first sale of \$75 for manufacturing audience; banner ad.            | Partner<br>Discount | -15.00          | 11/7/2011  |            | Yes                      |
| Edit   View | 15STAR100   | 15% off \$100 orders. September 2011 Flyer (IN Market).                       | Partner<br>Discount | -15.00%         | 9/12/2011  | 10/31/2011 | Yes                      |
| Edit   View | 20%ON200    | 20% off \$200 orders. September 2011 Flyer.                                   | Partner<br>Discount | -20.00%         | 9/12/2011  | 10/31/2011 | Yes                      |
| Edit   View | 20STAR200   | 20% off \$200 orders. September 2011 Flyer (IN Market).                       | Partner<br>Discount | -20.00%         | 9/12/2011  | 10/31/2011 | Yes                      |
| Edit   View | 25%ON300    | 25% off \$300 orders. September 2011 Flyer.                                   | Partner<br>Discount | -25.00%         | 9/12/2011  | 10/31/2011 | Yes                      |
| Edit   View | 25STAR300   | 25% off \$300 orders. September 2011 Flyer (IN Market).                       | Partner<br>Discount | -25.00%         | 9/12/2011  | 10/31/2011 | Yes                      |
| Edit   View | 2ZT10100H   | NEW DRIP: \$10 off \$100, returning customers (4+ Order<br>History) (1-Day)   | Partner<br>Discount | -10.00          | 10/13/2011 |            | Yes                      |
| Edit   View | 2ZT102375H  | NEW DRIP: \$10 off \$75, returning customers (2-3 Order<br>History) (1-Day)   | Partner<br>Discount | -10.00          | 10/14/2011 |            | Yes                      |
| Edit   View | 2ZT104H     | NEW DRIP: 10% off, returning customers (4+ Order<br>History) (7-Day)          | Partner<br>Discount | -10.00%         | 10/13/2011 |            | Yes                      |
| Edit   View | 2ZT1075H    | NEW DRIP: \$10 off \$75, returning customers (1-Day)                          | Partner<br>Discount | -10.00          | 9/13/2011  |            | Yes                      |
| Edit   View | 2ZT1075H1   | NEW DRIP: 10% off \$75, returning customers (1 Order<br>History) (7-Day)      | Partner<br>Discount | -10.00%         | 10/13/2011 |            | Yes                      |
| Edit   View | 2ZT1075N    | NEW DRIP: 10% off \$75, new customers (1-Day)                                 | Partner<br>Discount | -10.00%         | 10/13/2011 |            | Yes                      |
| Edit   View | 2ZT1075N1   | NEW DRIP: 10% off \$75, new customers (1-Day)                                 | Partner<br>Discount | -10.00%         | 10/13/2011 |            | Yes                      |
| Edit   View | 2ZT1075N2   | NEW DRIP: \$10 off \$75, new customers (7-Day)                                | Partner<br>Discount | -10.00          | 10/13/2011 |            | Yes                      |
| Edit   View | 2ZT15231002 | NEW DRIP: \$15 off \$100, returning customers (2-3 Order<br>History) (21-Day) | Partner<br>Discount | -15.00          | 10/13/2011 |            | Yes                      |
| Edit   View | 2ZT1523100H | NEW DRIP: \$15 off \$100, returning customers (2-3 Order<br>History) (7-Day)  | Partner<br>Discount | -15.00          | 10/14/2011 |            | Yes                      |
| Edit   View | 2ZT1575H    | NEW DRIP: 15% off \$75, returning customers (1 Order<br>History) (21-Day)     | Partner<br>Discount | -15.00%         | 10/13/2011 |            | Yes                      |
| Edit   View | 2ZT1575N    | NEW DRIP: 15% off \$75, new customers (21-Day)                                | Partner<br>Discount | -15.00%         | 10/13/2011 |            | Yes                      |
| Edit   View | 2ZT25150H   | NEW DRIP: \$25 off \$150, returning customers (1 Order<br>History) (7-Day)    | Partner<br>Discount | -25.00          | 10/13/2011 |            | Yes                      |

New Print Customize View Export - CSV

### Marketing Campaigns

The final step in the campaign build is tying all of the pieces constructed throughout this process and housing them within an encompassing campaign. Doing this allows each email campaign (for lack of better descriptors) to be housed, tracked and documented separately, according to date or other reporting function.

To build a new campaign, follow these simple steps:

1. Navigate to: Campaigns -> Marketing -> Marketing Campaigns -> New

| atile                               |                                       | Zoro                               | Fools - Jay Archambeau (Zoro M          | larketing Mana | ager) 🎳 🛛 🕄 | Sign Out   Help  |
|-------------------------------------|---------------------------------------|------------------------------------|-----------------------------------------|----------------|-------------|------------------|
|                                     | u)                                    |                                    |                                         | Search         |             | Go               |
|                                     |                                       |                                    |                                         |                |             |                  |
| 🕖 🔻 🏠 v Home v Activities v Leads v | Campaigns v Reports v I               | Documents v Setup v Sup            | port                                    |                |             |                  |
| Create New: 1 2 2 1 2 2 4 7 W       | Campaigns Overview                    |                                    |                                         |                | Perso       | nalize Dashboard |
| Top 5 Promotion Code By Sales v (   | Marketing 🕨                           | Groups                             | Barled                                  | Comment        | Duraniana   | - C _ X          |
| \$20K                               | Products & Services                   | Marketing Templates                | This Month vs Last Month                | 60.58%         | 60.97%      | ♦ 0.6%           |
| କ୍ଟି \$15K                          | Customer Service                      | Marketing Campaigns                | Today vs Yesterday                      | \$3,923        | \$42,199    | ♦ 90.7%          |
| Ž \$12.5K                           | Reports 🕨                             | Create Keyword Campaigns           | New onth vs Last Month                  | 2,121          | 4,016       | ♦ 47.2%<br>0.0%  |
| 5 \$10K                             | Other 🕨                               | Upsell Manager                     | vs Yesterday                            | \$30,728       | \$35,812    | ♦ 14.2%          |
| ₹ \$5K                              | Other Transactions                    | Campaign Calendar                  | Current                                 | \$201,829      |             |                  |
| \$2.5K                              | Shortcuts                             | Promotion Codes                    |                                         |                |             | X                |
| So the Art the th                   | • Calendar                            | Promotional URLs                   | ° Leads                                 |                |             |                  |
| 413 ST3300 080 154                  | Contacts                              | Online Customer Forms              | Media Items     Oremetica Codes         |                |             |                  |
| **                                  | • File Cabinet                        |                                    | Prospects                               |                |             |                  |
| Date Range this month               | <ul> <li>Forecast vs. Quot</li> </ul> | ta                                 | Sales by Promotion                      | Code           |             |                  |
| Vie                                 | w Report                              |                                    | ° Tasks                                 |                |             |                  |
|                                     | KPI Meter                             |                                    |                                         |                |             | - Č _ X          |
| KPI Meter + C                       | View Promo Code                       | Driven Sales Orders (JA) 🔻         |                                         |                |             |                  |
| view livew business (sales orders)  |                                       |                                    |                                         |                |             |                  |
|                                     | 0<br>Pleas                            | e set up this meter                |                                         |                |             |                  |
|                                     | NetSuite (Edition: Unit               | ed States) Release 2011.2 Convrigh | t © NetSuite Inc. 1999-2011. All rights | reserved.      |             |                  |
| KPI Meter 👻 🤇                       | 5 _ ×                                 |                                    |                                         |                |             |                  |
| View New Customers (Sales Orders)   |                                       |                                    |                                         |                |             |                  |
| 2,121                               |                                       |                                    |                                         |                |             |                  |

×

- 2. Populate the pertinent information requested / required under "Primary Information." As noted, the Campaign ID will be auto-generated after the campaign is saved.
  - a. Title: This field is mandatory and requires a unique descriptor. There is a character limit, so choose wisely. For this example, we'll use "Email to Customer Group A"
  - b. Category pull down menu: Choose "Email" This ensures that reporting tools and reports will include results on this campaign under the "Email" category(ies).
  - c. Manager: This option will default to the individual building the campaign (AKA you), but you may elect to assign the rights to another individual included in the drop-down menu.
  - d. The start date will default to today's date. You may change this to be a future date or past date, depending on when you wish the reporting to be reflected upon and available.

- e. The End Date may be populated if there is a date established to reflect a good through time period.
- f. The Description Field may be used for notes about this particular campaign. These notes are not visible to the customer / recipient.
- g. Related Information
  - i. This is where a Promotion Code (Promo Code) may be tied and associated with this particular campaign. For more information on Promo Code building, see the next section. For this exercise, Promo Code 1234567 is referenced as an example.

| NETSU                           | ITE <b>Zo</b>                                                         | R                                         |                                     |                                    |                                    |                                                                                                    |              | Zoro To     | ools - Jay A | rchambeau (Zoro M              | arketing Mana<br>Search | ager) 💼 🛛   S |
|---------------------------------|-----------------------------------------------------------------------|-------------------------------------------|-------------------------------------|------------------------------------|------------------------------------|----------------------------------------------------------------------------------------------------|--------------|-------------|--------------|--------------------------------|-------------------------|---------------|
| Ø•☆• H                          | lome • Activities                                                     | Leads                                     | Camp                                | aigns <del>-</del>                 | Reports v                          | Documents                                                                                                    | Setup •      | Suppor      | t            |                                |                         |               |
| Marketing Camp                  | algn: List Search                                                     | Campaig                                   | n Calenda                           | r                                  |                                    |                                                                                                    |              |             |              |                                |                         |               |
| New Mai                         | Keting Camp                                                           | paign                                     | λ.                                  |                                    |                                    |                                                                                                    |              |             |              |                                |                         |               |
| Save V C                        | ancel Reset                                                           |                                           |                                     |                                    |                                    |                                                                                                    |              |             |              |                                |                         |               |
| rimary Info                     | ormation                                                              |                                           |                                     |                                    |                                    |                                                                                                    |              |             |              |                                |                         |               |
| ID                              | To Be Generated                                                       |                                           |                                     |                                    | End                                | Date                                                                                                    |              |             |              | Description                    |                         |               |
| * Title                         | Email to Customer G                                                   | roup A                                    |                                     |                                    | Base                               | Cost                                                                                                    |              |             |              |                                |                         |               |
| Category                        | E-Mail                                                                |                                           | T                                   |                                    | Total                              | Cost                                                                                                    |              |             |              |                                |                         |               |
| * Manager                       | Chase Twomey                                                          |                                           |                                     | Э в                                | xpected Rev                        | enue                                                                                                    |              |             |              |                                |                         |               |
| *Start Date                     | 12/14/2011                                                            |                                           |                                     |                                    |                                    | URL                                                                                                    |              |             |              |                                |                         |               |
| elated Info                     | rmation                                                               |                                           |                                     |                                    |                                    |                                                                                                    |              |             |              |                                |                         |               |
| Vertical                        |                                                                       |                                           |                                     |                                    | Ite                                | m <type &="" tab<="" td=""><td>for single v</td><td>alue&gt;</td><td></td><td>Audience Descriptio</td><td>on</td><td></td></type> | for single v | alue>       |              | Audience Descriptio            | on                      |               |
| romotion Code                   | 1234567                                                               |                                           |                                     | 2                                  |                                    |                                                                                                    |              |             |              | Off                            | er                      |               |
| <u>E</u> vents <u>C</u> or      | nmunication <u>K</u> ey                                               | word <u>S</u>                             | ystem In                            | formatio                           | on 📄                               |                                                                                                    |              |             | li.          |                                |                         |               |
| E <u>-</u> mail 0.00            | Lead Nurturing 0.00                                                   | Direct Mail                               | 0.00 <u>O</u> t                     | her Even                           | ts 0.00                            |                                                                                                    |              |             |              |                                |                         |               |
| All email mar<br>of the anti-sp | keting campaigns sen<br>amming policy and m<br>Not Started or Plannin | t through N<br>ay not exce<br>ig statuses | letSuite m<br>ed 50KB<br>will not b | iust meel<br>per emai<br>e sent un | the require<br>I.<br>less they are | ments defined ir<br>e changed to Exe                                                                                              | the NetSui   | ite Marketi | ng Automatio | on <u>Terms of Service</u> . / | All email campa         | igns must me  |
| *Target Gro                     | up Test Cell                                                          | *Temp                                     | late                                | * Title                            | *Subsc                             | ription *                                                                                                    | Channel      | Cost        | Status       | *Date                          | Time                    | Promoti       |
|                                 | 721                                                                   |                                           |                                     |                                    |                                    |                                                                                                    | mail         |             | Not Started  | 12/14/2011                     | 7:00.000                |               |
|                                 | <b>v</b>                                                              |                                           |                                     |                                    |                                    |                                                                                                    | -i i i gili  |             | NOL Started  | 12/14/2011                     | 7.00 pm                 |               |

Save V Cancel Reset

- h. Next, we'll include the particulars of the campaign activity in the "Events" sub-tab.
  - i. Choose the dynamic group created earlier from the "Target Group" pull-down menu.
  - ii. Next, choose the email marketing template that was created earlier. This option should be visible in the "Template" pull-down menu.
  - iii. Immediately after choosing the above two options, the Title (AKA Subject Line), as well as the email subscription description should auto-populate in the fields.

| NETSUITE       Search         Search       Search         Or 1000- 2-59 Alculambed (2000 Harteching Hamiger)       Search         Search       Search         Or 1000- 2-59 Alculambed (2000 Harteching Hamiger)       Search         Search       Compaignes, Reports v       Documents v       Setup v         Marketing Campaigne       List       Search       Campaignes, Reports v       Documents v       Setup v         New Marketing Campaigne       List       Search       Campaignes, Reports v       Documents v       Setup v       Support         New Marketing Campaigne       List       Search       Campaignes, Reports v       Documents v       Setup v       Support         New Marketing Campaigne       List       Search       Campaignes, List A       Description       Description         Winary Information       Item Campaignes, Expected Revenue       Rest       Description       Description         Ventical       Ventical       Ventical       Ventical       Ventical       Description       Offer         Ventical       Ventical       Ventical       Ventical       Secord       Offer       Offer         Ventical       Marketing campaignes sent through NetSufer must meet the requirements defined in the NetSuite Marketing Automation Terms of S                                                                                                    | <table-of-contents> Got a que</table-of-contents> | stion? Visit th                    | e <u>SuiteAnsw</u>                                                                                                    | ers port              | al.                            |                  |                                                                                                    |              | Zoro To    | ole - 12v A- | cham           | heau (70ro l   | Narketing Ma  | nager) **  | -   61 |
|----------------------------------------------------------------------------------------------------|---------------------------------------------------|------------------------------------|----------------------------------------------------------------------------------------------------|-----------------------|--------------------------------|------------------|----------------------------------------------------------------------------------------------------|--------------|------------|--------------|----------------|----------------|---------------|------------|--------|
| Image: Start Date     Primary Information     ID To Be Generated     # Manager Jay Archambeau     # Start Date     # Start Date     It 2/14/2011     It 2/14/2011  <                                                                                                    | NETSU                                             | ITE <b>Z</b>                       | oR                                                                                                    | O TOOL                |                                |                  |                                                                                                    |              | 2010 10    | ois - Jay Ar | cnam           | Jeau (2010 I   | Search        | nager) 💼   | *   SI |
| Marketing Campaign: Lat: Search Campaign Calendar     New Marketing Campaign Q   Save Y Cance Reset  rimary Information    ID To Be Generated   End Date    Base Cost Total Cost   ** Manager Jay Archambeau   Expected Revenue    ** Start Date      Wertical Total Cost   Vertical Y      Events Communication Events Communication   Events           Events   Communication Keyword System Information Events Communication Code 1234567   Itemal Code                    Events   Communication   Keyword   System Information              Events   Communication   Keyword   System Information </th <th>() · ☆ · ·</th> <th>lome - Activ</th> <th>ities + Lead</th> <th>Is v Car</th> <th>mpaigns <del>v</del></th> <th>Reports <b>•</b></th> <th>Documents <b>v</b></th> <th>Setup •</th> <th>Support</th> <th></th> <th></th> <th></th> <th></th> <th></th> <th></th>                                                                                                    | () · ☆ · ·                                        | lome - Activ                       | ities + Lead                                                                                                    | Is v Car              | mpaigns <del>v</del>           | Reports <b>•</b> | Documents <b>v</b>                                                                                                    | Setup •      | Support    |              |                |                |               |            |        |
| New Marketing Campaign Q   Save Y Cance Reset <pre>rimary Information ID To Be Generated End Date Description ID To Be Generated End Date Description *Title Customer List A Base Cost Category E-Mail</pre>                                                                                                    | Marketing Camp                                    | aign: List Se                      | earch   Camp                                                                                                    | algn Calei            | ndar                           |                  |                                                                                                    |              |            |              |                |                |               |            |        |
| Save v Cancel Reset         trimary Information         ID To Be Generated       End Date         * Title Customer List A       Base Cost         Category F-Mail       Value         * Total Cost       Base Cost         Category F-Mail       Value         * Start Date 12/14/2011       Value         * Start Date 12/14/2011       Value         Vertical       Vertical         vertical       Vertical         Vertical       Vertical         Vertical       System Info                                                                                                    | New Mar                                           | keting C                           | ampaigr                                                                                                    | <u>م</u>              |                                |                  |                                                                                                    |              |            |              |                |                |               |            |        |
| ID To Be Generated End Date   * Title Customer List A   Category E-Mail   * Manager Jay Archambeau   * Start Date   12/14/2011   * Manager Jay Archambeau   * Start Date   12/14/2011   * URL   * Start Date   12/14/2011   * Communication   Keyword   * System Information   * Communication   Keyword   System Information   * Communication   Keyword   * System Information   * Communication   Keyword   System Information   * Communication   Keyword System Information   * Communication   Keyword System Information * Communication Keyword System Information * Communication Keyword System Information * Communication Keyword System Information * Communication Keyword System Information * Communication Keyword System Information * Communication Keyword System Information * Communication Keyword System Information * Communication Keyword System Information * Communication Keyword System Information * Communication Keyword System Information * Communication Keyword System Information * Communication Keyword System Information * Communication Keyword * System Information * Communication Keyword System Information * Communication Keyword * System Information * Communication Keyword * System Informati                                                                                                    | Save 🔻 C                                          | ancel Rese                         | t                                                                                                    |                       |                                |                  |                                                                                                    |              |            |              |                |                |               |            |        |
| ID To Be Generated End Date Description          * Title Customer List A       Base Cost         Category       E-Mail         * Manager       Jay Archambeau         * Manager       Jay Archambeau         * Start Date       Imager         * Start Date       Imager         * Vertical       Imager         * Vertical       Imager         * Vertical       Imager         * Vertical       Imager         * Vertical       Imager         * Manager       System Information         * Communication       System Information         * Communication       System Information         * Communication       System Information         * Communication       System Information         * Events       Communication         * Events       Communication         * Events       Communication         * Events in Not Started or Planning statuses will not be sent unless they are changed to Execute.         * Target Group       Test Cell *Template *Title         * Events in Not Started or Planning statuses will not be sent unless they are changed to Execute.         * Target Group       Test Cell *Template *Title         * Customer * (          * Customer * (                                                                                                    | rimary Info                                       | rmation                            |                                                                                                    |                       |                                |                  |                                                                                                    |              |            |              |                |                |               |            |        |
| * Title       Customer List A       Base Cost         Category       E-Mail       Total Cost         * Manager       Jay Archambeau       Total Cost         * Manager       Jay Archambeau       Total Cost         * Start Date       12/14/2011       Expected Revenue         * Start Date       12/14/2011       URL         * telated Information       Item <type &="" for="" single="" tab="" value="">       Audience Description         Vertical       Item <type &="" for="" single="" tab="" value="">       Offer         events       Communication       Keyword       System Information         Events       Communication       Keyword       System Information         Events       Communication       Keyword       System Information         Events       Communication       Keyword       System Information         Events       Communication       Keyword       System Information         Events       Communication       Keyword       System Information         Events       Communication       Keyword       System Information         Events       Not Started or Planning statuses will not be sent unless they are changed to Execute.         * Target Group       Test Cell *Template * Title       *Subscription       *Channel Cost Status       * Da</type></type>                                                                                                    | ID                                                | To Be Generate                     | d                                                                                                    |                       |                                | End              | Date                                                                                                    |              |            |              |                | Description    |               |            |        |
| Category E-Mail   Y Manager Jay Archambeau   Y Bay Archambeau Y B   Expected Revenue   *Start Date   12/14/2011   Item    Particular Cost Particular Cost P                                                                                                    | * Title                                           | Customer List /                    | A Contraction of the second second se |                       |                                | Base             | Cost                                                                                                    |              |            |              |                |                |               |            |        |
| * Manager       Jay Archambeau <ul> <li>Expected Revenue</li> <li>* Start Date</li> <li>12/14/2011</li> <li>URL</li> </ul> * Start Date       12/14/2011 <ul> <li>URL</li> <li>telated Information</li> <li>Vertical</li> <li>Y</li> <li>Wertical</li> <li>Y</li> <li>Wertical</li> <li>Y</li> <li>Y</li> <li>Wertical</li> <li>Y</li> <li>Wertical</li> <li>Y</li> <li>Y</li> <li>Y</li> <li>Wertical</li> <li>Y</li> <li>Y</li> <li>Y</li> <li>Y</li> <li>Y</li> <li>Y</li> <li>Y</li> <li>Y</li> <li>Y</li></ul>                                                                                                    | Category                                          | E-Mail                             |                                                                                                    |                       |                                | Total            | Cost                                                                                                    |              |            |              |                |                |               |            |        |
| *Start Date       12/14/2011       Image: Comparison of the anti-spanning policy and may not exceed 50KB per email.         * Events In Not Started or Planning statuses will not be sent unless they are changed to Execute.       * Subscription * Channel Cost Status * Date Time Prom         Currents : Coursers : A-List Costerer * (NETRSTNAME>, Enjoy 10% off your next order. Email Marketing E-mail Not Started 12/14/2011 7:00 pm                                                                                                    | * Manager                                         | Jay Archambea                      | au                                                                                                    | V                     | Ex Ex                          | pected Rev       | enue                                                                                                    |              |            |              |                |                |               |            |        |
| Vertical       Item       CType & tab for single value>       Audience Description         romotion Code       1234567       Item       CType & tab for single value>       Offer         Events       Communication       Keyword       System Information       Offer         Events       Communication       Keyword       System Information       Offer         Events       Communication       Keyword       System Information       Email         Events       Communication       Keyword       System Information       Email         Events       Communication       Keyword       System Information       Email         All email       Doing Lead Nurturing 0.00       Direct Mail 0.00       Other Events 0.00         All email       marketing campaigns sent through NetSuite must meet the requirements defined in the NetSuite Marketing Automation Terms of Service. All email campaigns must meet of the anti-spanning policy and may not exceed SOKB per email.         Image:       Events in Not Started or Planning statuses will not be sent unless they are changed to Execute.         * Target Group       Test Cell *Template * Title       *Subscription       *Channel Cost Status       * Date       Time       Prom         Customers : A-List       Customery < <nlfirstname>, Enjoy 10% off your next order.       Email Marketing       E-mail       Not Starte</nlfirstname>                                                                                                    | *Start Date                                       | 12/14/2011                         |                                                                                                    |                       | )                              |                  | URL                                                                                                    |              |            |              |                |                |               |            |        |
| Vertical       Item       CType & tab for single value>       Audience Description         romotion Code       1234567       Item       Communication       Meyword       System Information         Events       Communication       Keyword       System Information       Item       Offer         Events       Communication       Keyword       System Information       Item       Offer         Events       Communication       Keyword       System Information       Item       Item       Offer         All email marketing campaigns sent through NetSuite must meet the requirements defined in the NetSuite Marketing Automation Terms of Service. All email campaigns must meet of the anti-spanning policy and may not exceed SOKB per email.       Item       Service Social Status       Item       Prom         Customers       Events in Not Started or Planning statuses will not be sent unless they are changed to Execute.       * Subscription       * Channel Cost Status       * Date       Time       Prom         Customers       Customers       Customers       * Audience Cost Status       * Date       Time       Prom                                                                                                    | elated Info                                       | rmation                            |                                                                                                    |                       |                                |                  |                                                                                                    |              |            |              |                |                |               |            |        |
| Formation Code       1234567       Image: Communication of the second of the second of the se | Vertical                                          |                                    |                                                                                                    |                       |                                | Ite              | m <type &="" fo<="" tab="" td=""><td>or single va</td><td>lue&gt;</td><td></td><td>Audi</td><td>ence Descript</td><td>ion</td><td></td><td></td></type> | or single va | lue>       |              | Audi           | ence Descript  | ion           |            |        |
| Events       Communication       Keyword       System Information         E:mail 0.00       Lead Nurturing 0.00       Direct Mail 0.00       Qther Events 0.00         All email marketing campaigns sent through NetSuite must meet the requirements defined in the NetSuite Marketing Automation Terms of Service. All email campaigns must meet of the anti-spamming policy and may not exceed 50KB per email.            Events in Not Started or Planning statuses will not be sent unless they are changed to Execute.             Target Group             Test Cell *Template *Title             Customers : A-List             Customers : A-List             Customers : A-List                                                                                                    | romotion Code                                     | 1234567                            |                                                                                                    | T                     | 4                              |                  |                                                                                                    |              |            |              |                | Of             | ffer          |            |        |
| Events       Communication       Keyword       System Information       Image: Communication       Image: Communication       Email Communication       Email Communica                                                                                                    |                                                   |                                    |                                                                                                    |                       |                                |                  |                                                                                                    |              |            |              |                |                |               |            |        |
| Events       Communication       Keyword       System Information         E-mail 0.00       Lead Nurturing 0.00       Direct Mail 0.00       Other Events 0.00         All email marketing campaigns sent through NetSuite must meet the requirements defined in the NetSuite Marketing Automation Terms of Service. All email campaigns must meet of the anti-spamming policy and may not exceed SOKB per email.            Events in Not Started or Planning statuses will not be sent unless they are changed to Execute.             Kranget Group             Customers: A-List       Customer            Customers: A-List       Customer                                                                                                    |                                                   |                                    |                                                                                                    |                       |                                |                  |                                                                                                    |              | ,          |              |                |                |               |            |        |
| Ermail 0.00 Lead Nurturing 0.00 Direct Mail 0.00 Other Events 0.00 All email marketing campaigns sent through NetSuite must meet the requirements defined in the NetSuite Marketing Automation Terms of Service. All email campaigns must meet of the anti-spamming policy and may not exceed 50KB per email.                                                                                                    | Events Cor                                        | nmunication                        | Keyword                                                                                                    | System                | Informatio                     | n                |                                                                                                    |              |            |              |                |                |               |            |        |
| E-mail 0.00 Lead Nurturing 0.00 Direct Mail 0.00 Other Events 0.00 All email marketing campaigns sent through NetSuite must meet the requirements defined in the NetSuite Marketing Automation Terms of Service. All email campaigns must meet of the anti-spamming policy and may not exceed 50KB per email.  A Events in Not Started or Planning statuses will not be sent unless they are changed to Execute.  * Target Group Test Cell * Template * Title * Subscription * Channel Cost Status * Date Time Prom Customers : A-List Customer < <nlfirstname>, Enjoy 10% off your next order. Email Marketing E-mail Not Started 12/14/2011 7:00 pm</nlfirstname>                                                                                                    |                                                   |                                    | _,                                                                                                    | _,                    |                                |                  |                                                                                                    |              |            |              |                |                |               |            |        |
| All email marketing campaigns sent through NetSuite must meet the requirements defined in the NetSuite Marketing Automation <u>Terms of Service</u> . All email campaigns must meet<br>of the anti-spamming policy and may not exceed 50KB per email.                                                                                                    | E <u>-</u> mail 0.00                              | Lead Nurturing                     | 0.00 Direct N                                                                                                    | 1ail 0.00             | Other Events                   | s 0.00           |                                                                                                    |              |            |              |                |                |               |            |        |
| Events in Not Started or Planning statuses will not be sent unless they are changed to Execute.     Target Group Test Cell *Template *Title *Subscription *Channel Cost Status *Date Time Prom     Customers : A-List Customer      Time Prom     Prom     Customer                                                                                                    | All email mark<br>of the anti-sp                  | keting campaigr<br>amming policy a | is sent throug<br>and may not e                                                                                                    | h NetSuit<br>xceed 50 | e must meet (<br>KB per email. | the require      | ments defined in t                                                                                                    | he NetSuit   | e Marketir | ig Automatic | on <u>Terr</u> | ns of Service. | All email cam | paigns mus | t meet |
| *Target Group       Test Cell *Template       *Title       *Subscription       *Channel Cost Status       *Date       Time       Prom         Customers : A-List       Customer <nlfirstname>, Enjoy 10% off your next order.       Email Marketing       E-mail       Not Started       12/14/2011       7:00 pm</nlfirstname>                                                                                                    | A Events in I                                     | Not Started or P                   | lanning status                                                                                                    | es will no            | t be cent unle                 | es they are      | changed to Ever                                                                                                    | ite          |            |              |                |                |               |            |        |
| Customers: A-List     Customerv <nlfirstname>, Enjoy 10% off your next order.     Email Marketing     E-mail     Not Started     12/14/2011     7:00 pm</nlfirstname>                                                                                                    | Towned Con                                        | Task Ca                            |                                                                                                    |                       | te be sent unit                | iss they are     | e changed to Exec                                                                                                    | V Cube       |            | * channel    | 0              | Chabur         | * Dete        | <b>T</b> : | Dura   |
| Customers : A-List Customers Richards , enjoy 10% on your next order. Email Marketing E-mail Not Started 12/14/2011 7:00 pm                                                                                                    | ↑ Target Gro                                      | up Test Ce                         | Customer                                                                                                    |                       |                                | nieu 1086        | off your pout ordo                                                                                                    | ↑ Subs       | Cription   |              | Cost           | Status         |               | Time       | Prom   |
|                                                                                                    | customers : i                                     | H-LISC                             | Customer                                                                                                    | < NLFI                | KƏTINAME>, E                   | injoy 10% (      | on your next orde                                                                                                    | . Email I    | mar keting | c-mail       |                | NOL Started    | 12/14/2011    | 7:00 pm    |        |
|                                                                                                    |                                                   |                                    |                                                                                                    |                       |                                |                  |                                                                                                    |              |            |              |                |                |               |            |        |

- Save 🔻 Cancel Reset
- iv. The Promotion Code field may be populated with the associated Promo Code (For this example, we' ve used 1234567). This is optional, but does help with reporting and tying back sales activity to each unique campaign.
- v. Choose a date and a time to for the campaign to send. NetSuite only sends campaigns at the top of the hour, each hour.
- vi. Also, campaigns will only send if the status of each event has been updated to "Execute."

| 🇊 Got a que          | stion? Visit the <u>s</u> | SuiteAnswers        | portal.                                                                                                    |                |                                                                                                    |             |                 |                     |          |            |                       |            |        |
|----------------------|---------------------------|---------------------|----------------------------------------------------------------------------------------------------|----------------|----------------------------------------------------------------------------------------------------|-------------|-----------------|---------------------|----------|------------|-----------------------|------------|--------|
| NETSU                | ITE Z                     | Ro                  |                                                                                                    |                |                                                                                                    |             | Zoro Tools -    | Jay Archan          | ıbeau    | (Zoro Ma   | arketing Ma<br>Search | nager) 🛔   | v   Si |
| Е☆• ۴                | Iome - Activitie          | es v Leads v        | Campaigns <del>•</del>                                                                                                    | Reports •      | Documents •                                                                                                    | Setup •     | Support         |                     |          |            |                       |            |        |
| larketing Camp       | aign: List   Sear         | ch Campaign         | Calendar                                                                                                    |                |                                                                                                    |             |                 |                     |          |            |                       |            |        |
| New Mar              | keting Car                | <mark>mpaign</mark> |                                                                                                    |                |                                                                                                    |             |                 |                     |          |            |                       |            |        |
| Save 🔻 C             | ancel Reset               | ]                   |                                                                                                    |                |                                                                                                    |             |                 |                     |          |            |                       |            |        |
| rimary Info          | ormation                  |                     |                                                                                                    |                |                                                                                                    |             |                 |                     |          |            |                       |            |        |
| ID                   | To Be Generated           |                     |                                                                                                    | End D          | Date                                                                                                    |             |                 | Ð                   | Descri   | ption      |                       |            |        |
| * Title              | Customer List A           |                     |                                                                                                    | Base C         | Cost                                                                                                    |             |                 |                     |          |            |                       |            |        |
| Category             | E-Mail                    |                     |                                                                                                    | Total C        | Cost                                                                                                    |             |                 |                     |          |            |                       |            |        |
| * Manager            | Jay Archambeau            |                     | V 🖉                                                                                                    | Expected Reve  | nue                                                                                                    |             |                 |                     |          |            |                       |            |        |
| *Start Date          | 12/14/2011                |                     |                                                                                                    |                | URL                                                                                                    |             |                 |                     |          |            |                       |            |        |
| elated Info          | rmation                   |                     |                                                                                                    |                |                                                                                                    |             |                 |                     |          |            |                       |            |        |
| Vertical             |                           |                     | •                                                                                                    | Item           | n <type &="" f<="" tab="" td=""><td>or single v</td><td>alue&gt;</td><td>Aud</td><td>lience [</td><td>Descriptio</td><td>n</td><td></td><td></td></type> | or single v | alue>           | Aud                 | lience [ | Descriptio | n                     |            |        |
| omotion Code         | 1234567                   |                     | •                                                                                                    |                |                                                                                                    |             |                 |                     |          | Offe       | er                    |            |        |
|                      |                           |                     |                                                                                                    |                |                                                                                                    |             |                 |                     |          |            |                       |            |        |
|                      |                           |                     |                                                                                                    |                |                                                                                                    |             |                 |                     |          |            |                       |            |        |
| vents <u>C</u> on    | nmunication               | eyword <u>S</u> ys  | tem Informat                                                                                                    | ion 📄          |                                                                                                    |             |                 |                     |          |            |                       |            |        |
|                      |                           |                     |                                                                                                    |                |                                                                                                    |             |                 |                     |          |            |                       |            |        |
| E <u>-</u> mail 0.00 | Lead Nurturing 0.0        | 00 Direct Mail 0    | 0.00 Other Eve                                                                                                    | nts 0.00       | ants defined in                                                                                                    | the NetCui  | to Markating Av | to motion Too       |          | Convior (  |                       |            |        |
| of the anti-sp       | amming policy and         | d may not excee     | d 50KB per ema                                                                                                    | iil.           | ients denned in                                                                                                    | the NetSul  | te marketing Au | tomation <u>rer</u> | ms or :  | Service. A | di email cam          | paigns mus | t meet |
| ▲ Events in f        | Not Started or Plan       | ning statuses wi    | ill not be sent u                                                                                                    | nless they are | changed to Exe                                                                                                    | ute.        |                 |                     |          |            |                       |            |        |
| *Target Gro          | up Test Cell              | *Template           | *Title                                                                                                    |                |                                                                                                    | ×           | Subscription    | *Channel            | Cost     | Status     | * Date                | Time       | Prom   |
| Customers :          | A-List                    | Customer List A     | <nlfirstna< td=""><td>ME&gt;, Enjoy 10</td><td>% off your next</td><td>order.</td><td>Email Marketing</td><td>E-mail</td><td></td><td>Not 🔻</td><td>12/22/2011</td><td>8:00 pm</td><td>1234</td></nlfirstna<> | ME>, Enjoy 10  | % off your next                                                                                                    | order.      | Email Marketing | E-mail              |          | Not 🔻      | 12/22/2011            | 8:00 pm    | 1234   |
| Add Inser            | t Remove Cano             | cel                 |                                                                                                    |                |                                                                                                    |             |                 |                     |          | Not Sta    | rted                  |            |        |
|                      |                           |                     |                                                                                                    |                |                                                                                                    |             |                 |                     |          | Plannin    | 9                     |            |        |
| ave 🔻 C              | ancel Reset               | )                   |                                                                                                    |                |                                                                                                    |             |                 |                     |          | Sent       |                       |            |        |
|                      |                           | )                   |                                                                                                    |                |                                                                                                    |             |                 |                     |          |            |                       |            |        |

- vii. When finished assigning dates and times to the single campaign event (or to multiple events), click "Save."viii. The campaign will run as scheduled.

# A/B Split Testing

NetSuite has some limited A/B Testing capability as a built-in option. You may set up various creative and Subject Line tests and send to a percentage-specified amount of a Group (see creation of Groups on page X).

It is a best practice to only test one element at a time. For example, Subject Line A vs. Subject Line B (same creative). Or, one element difference between Creative A and Creative B, etc. Ensuring this will allow the results to be compared singularly in order to establish a clear business decision, based on accurate data.

Below are the instructions for assigning an A/B test in NetSuite.

- 1. Ensure that the Campaign Test Cells option is initiated and active within the NetSuite interface.
- 2. Navigate to: Setup -> Sales & Marketing Automation -> Marketing Preferences

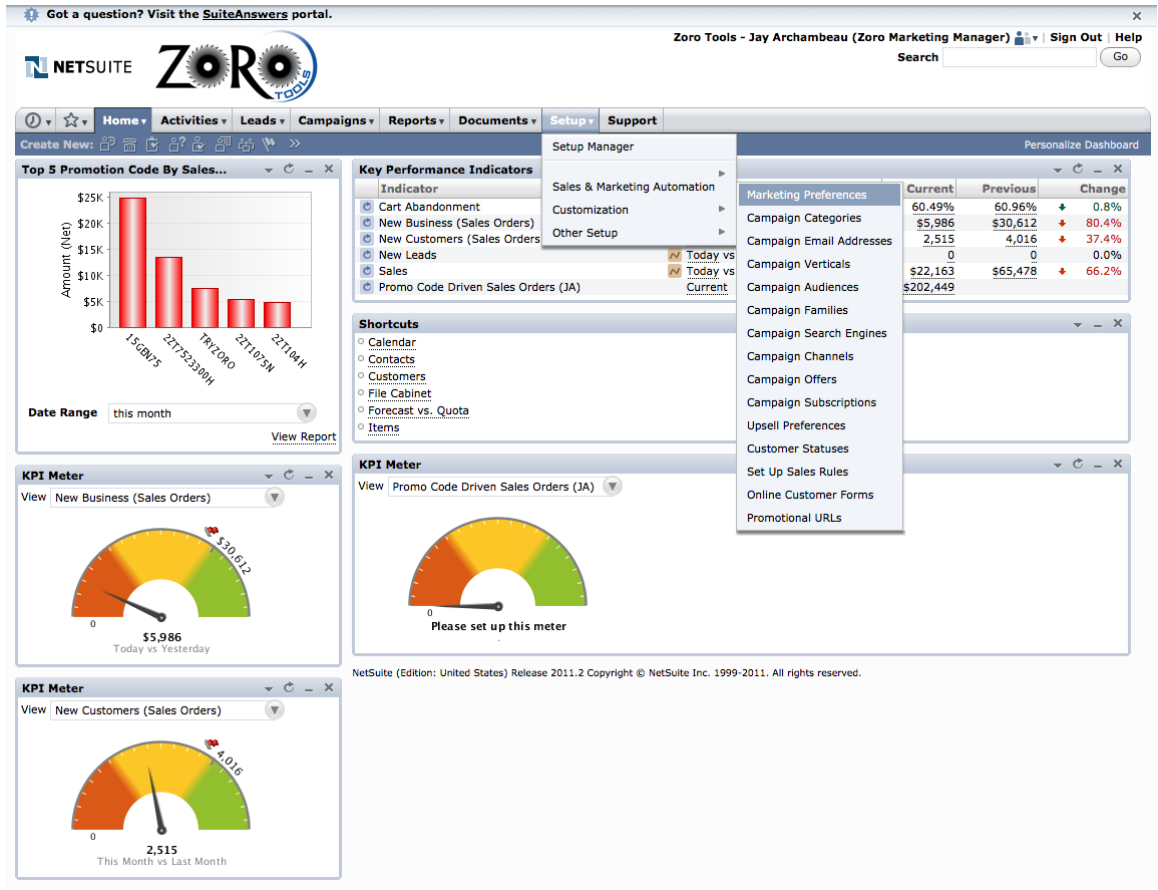

3. The Following screen will appear:

|                                                             |                                                                                                    | Zoro Tools - Jay Archambeau (Zoro Marketing Manager) 🏭 🛛   Sign Out   Hel |
|-------------------------------------------------------------|----------------------------------------------------------------------------------------------------|---------------------------------------------------------------------------|
|                                                             |                                                                                                    | Search Go                                                                 |
| D v 🖧 v Home v Activities v Leads v Campaign                | s v Reports v Documents v Setup v Support                                                                                                    |                                                                           |
| Marketing Preferences                                       |                                                                                                    |                                                                           |
| Save Cancel Reset                                           |                                                                                                    |                                                                           |
| Marketing Template Folder                                   | Marketing Templates                                                                                                    |                                                                           |
| Default Reply Email Address                                 | zorotools@zorotools.com                                                                                                    |                                                                           |
| Default From Email Address                                  | zorotools@zorotools.com                                                                                                    |                                                                           |
| Default Campaign Domain                                     | mail.zorotools.com                                                                                                    |                                                                           |
| Default Promotion Code on Sales Transactions                | Most Recent Promotion Code Responded To                                                                                                    |                                                                           |
| Default Lead Source on Sales Transactions                   |                                                                                                    |                                                                           |
| Unsubscribed to Marketing By Default                        |                                                                                                    |                                                                           |
| * Bulk Keyword Campaign Naming Template                     | Keyword-{searchengine}-{keyword}                                                                                                    |                                                                           |
| Campaign Test Cells                                         | <b></b>                                                                                                    |                                                                           |
| * Opt-In Invitation Message                                 | We would like to send you news and special offers for<br><nlusercompanyname>.</nlusercompanyname>                                                                                                    |                                                                           |
| * Opt-In Confirmation Message                               | This email was sent to <nlemail> from<br/>zorotools@zorotools.com. You are receiving this<br/>message because you elected to receive email<br/>communications from Zoro Tools in the past.<br/>Please add zorotools@zorotools.com to your safe</nlemail> |                                                                           |
| Default Sales Rep Notification Template For New Lead        | Standard Notification for New Leads                                                                                                    |                                                                           |
| fault Sales Rep Notification Template For Existing Customer | Standard Notification for Existing Customers                                                                                                    |                                                                           |
|                                                             |                                                                                                    |                                                                           |

Save Cancel Reset

- 4. Ensure that the Campaign Test Cells checkbox is ticked as active.
- Elistic that the Campaign Test Cells checkbox is thered as active.
   Click the "Save" button.
   Individual campaigns may now be effectively segmented for testing purposes.
   Open a previously built Group
   Click on the "Test Cells" Sub-Tab

| Got a question? Visit the <u>SuiteAnswers</u> portal. |                  |                 |                             |                                        | ×               |
|-------------------------------------------------------|------------------|-----------------|-----------------------------|----------------------------------------|-----------------|
|                                                       |                  |                 | Zoro Tools - Jay Archambeau | (Zoro Marketing Manager) 🚔 🔻<br>Search | Sign Out   Help |
| 🕖 🔹 📩 🔻 Home 🔹 Activities 🔹 Leads 🔹 Campaigns 🔹 Re    | Documents *      | Setup * Support |                             |                                        |                 |
| Dynamic Customer Group: List Search                   |                  |                 |                             |                                        |                 |
| Edit Dynamic Customer Group: Winter G                 | roup A           |                 |                             |                                        |                 |
| Save V Cancel Reset V More Actions V                  |                  |                 |                             |                                        |                 |
| *Name Winter Group A                                  |                  |                 | Email                       |                                        |                 |
| Type Customer                                         |                  | Co              | mments                      |                                        |                 |
| * Saved Search Winter Test Group A                    | * + 2            |                 |                             |                                        |                 |
| *Owner Jay Archambeau                                 | 2                |                 |                             | 1.                                     |                 |
|                                                       |                  |                 | Private                     |                                        |                 |
|                                                       |                  | Re              | strict To                   |                                        |                 |
|                                                       |                  |                 | Inactive                    |                                        |                 |
|                                                       |                  |                 |                             |                                        |                 |
| Members Files Notes Campaigns Test Cells Custom       | <u>W</u> orkflow |                 |                             |                                        |                 |
| *Name                                                 | * Percentage     |                 |                             |                                        |                 |
| Test A                                                | 50               |                 |                             |                                        |                 |
| Test B                                                | 50               |                 |                             |                                        |                 |
|                                                       |                  |                 |                             |                                        |                 |
| Add Insert Remove Cancel                              |                  |                 |                             |                                        |                 |
|                                                       |                  |                 |                             |                                        |                 |

Save V Cancel Reset More Actions V

- 9. Create a Name and associated percentage for segment of the group to be served a test campaign.
- 10. The percentages should add up to 100% for a proper A/B study.
- 11. NetSuite will randomly assign and send the test campaigns to each of the members of the group, based on the percentage amounts assigned.

- 12. Next, create a new campaign, which will be used to house and send the A/B test.
- 13. Populate the information within the Campaign form as outlined earlier (See building Campaigns on page X for more information).
- 14. You may now assign separate random recipients to receive the test campaigns, by assigning the test cells created within the group built.

| 🛊 Got a quest     | ion? Visit th  | e <u>SuiteAnsw</u> | ers porta      | al.                  |                |                                                                                                    |              |                |          |             |            |               |                         |                 |              | >   |
|-------------------|----------------|--------------------|----------------|----------------------|----------------|----------------------------------------------------------------------------------------------------|--------------|----------------|----------|-------------|------------|---------------|-------------------------|-----------------|--------------|-----|
|                   | r⊧ <b>Z</b>    | •R                 | O DO           |                      |                |                                                                                                    |              |                | Z        | oro Tools - | Jay Arc    | hambeau (2    | oro Marketing<br>Search | g Manager)      | v   Sign Out | Go  |
| D т ☆т Но         | me + Activi    | ities v Lead       | s v Can        | npaigns <del>,</del> | Reports *      | Documen                                                                                                    | ts v Setu    | Suppor         | :        |             |            |               |                         |                 |              |     |
| arketing Campai   | gn: List   Se  | earch   Camp       | aign Calen     | dar                  |                |                                                                                                    |              |                |          |             |            |               |                         |                 |              |     |
| New Marl          | eting Ca       | ampaign            | ۹.             |                      |                |                                                                                                    |              |                |          |             |            |               |                         |                 |              |     |
| Save 🔻 Ca         | Rese           | t                  |                |                      |                |                                                                                                    |              |                |          |             |            |               |                         |                 |              |     |
| imary Infor       | mation         |                    |                |                      |                |                                                                                                    |              |                |          |             |            |               |                         |                 |              |     |
| ID                | To Be Generat  | ed                 |                |                      |                | End Date                                                                                                    |              |                |          |             |            | Description   |                         |                 |              |     |
| * Title           |                | nerated            |                |                      |                | Page Cost                                                                                                    |              |                |          | <u> </u>    |            |               |                         |                 |              |     |
| Category          |                |                    |                |                      |                | base cost                                                                                                    |              |                |          |             |            |               |                         |                 |              |     |
| *Manager          | Jay Archambe   | au                 |                |                      |                | lotal Cost 0                                                                                                    | .00          |                |          |             |            |               |                         |                 |              |     |
|                   | ,              |                    | -              |                      | Expected       | Revenue                                                                                                    |              |                |          |             |            |               |                         |                 |              |     |
| * Start Date      | 12/16/2011     |                    |                | 8                    |                | URL                                                                                                    |              |                |          |             |            |               |                         |                 |              |     |
| lated Infor       | mation         |                    |                |                      |                |                                                                                                    |              |                |          |             |            |               |                         |                 |              |     |
| Vertical          |                |                    | V              |                      |                | Item <t< td=""><td>ype &amp; tab fo</td><td>r single value</td><td>&gt;</td><td></td><td>Audi</td><td>ence Descrip</td><td>tion</td><td></td><td></td><td></td></t<> | ype & tab fo | r single value | >        |             | Audi       | ence Descrip  | tion                    |                 |              |     |
| omotion Code      |                |                    |                | 4                    |                |                                                                                                    |              |                |          |             |            | c             | Offer                   |                 |              |     |
|                   |                |                    |                |                      |                |                                                                                                    |              |                |          |             |            |               |                         |                 |              |     |
|                   |                |                    |                |                      |                |                                                                                                    |              |                |          |             |            |               |                         |                 |              |     |
| vents <u>C</u> om | nunication     | Keyword            | <u>S</u> ystem | Informat             | ion 📄          |                                                                                                    |              |                |          |             |            |               |                         |                 |              |     |
| E mail 0.00       | ad Nusturian ( | 0.00 Direct N      | 0.00           | Other Eve            | te 0.00        |                                                                                                    |              |                |          |             |            |               |                         |                 |              |     |
| All email marke   | ting campaign  | is sent through    | h NetSuite     | must mee             | t the requirer | ments define                                                                                                    | d in the Net | Suite Marketii | na Autor | nation Term | ns of Serv | ice. All emai | l campaigns mu          | ist meet the te | erms of the  |     |
| anti-spamming     | policy and ma  | y not exceed       | 50KB per       | email.               |                |                                                                                                    |              |                |          |             |            |               |                         |                 |              |     |
| Events in No      | t Started or P | lanning status     | es will not    | be sent u            | less they are  | changed to                                                                                                    | Execute.     |                |          |             |            |               |                         |                 |              |     |
| Target Grou       | p Test Cell    | *Template          | 8              |                      | *Title         |                                                                                                    |              | *Subscript     | ion      | Channel     | Cost S     | tatus         | * Date                  | Time            | Promotion C  | ode |
| Winter Group A    | Test A         | Winter Prep        | arations:      | Offer A              | \$10 off befo  | ore the winte                                                                                                    | er storm     | Email Marke    | ting     | E-mail      | 1          | Not Started   | 12/16/2011              | 11:00 am        |              |     |
| Winter Group A    | Test B         | Winter Prep        | arations:      | Offer B              | \$10 off wint  | ter products                                                                                                    |              | Email Marke    | ting     | E-mail      | 1          | Not Started   | 12/16/2011              | 11:00 am        |              |     |
|                   |                |                    |                |                      |                |                                                                                                    |              |                |          | E-mail      |            | lot Started   | 12/16/2011              | 11:00 am        |              |     |
| Add Insert        | Remove C       | ancel              |                |                      |                |                                                                                                    |              | _              | _        | _           | _          |               |                         | _               | _            |     |
|                   |                |                    |                |                      |                |                                                                                                    |              |                |          |             |            |               |                         |                 |              |     |
|                   |                |                    |                |                      |                |                                                                                                    |              |                | -        |             | -          |               |                         |                 |              | _   |

# Canceling / Deleting a Scheduled Campaign

To stop a campaign from sending that has been programmed for the future, simply perform the following:

- 1. Locate the scheduled campaign in question by navigating to: Campaigns -> Marketing -> Marketing Campaigns
- 2. You will be able to view all currently built campaigns (scheduled, active and inactive). See the following screen shot example.

| 🄅 Got a     | question? \ | isit the <u>SuiteAnswe</u> | <u>rs</u> portal.             |               |           |               |                     |                |                          | ;                               |
|-------------|-------------|----------------------------|-------------------------------|---------------|-----------|---------------|---------------------|----------------|--------------------------|---------------------------------|
| NET         | SUITE       | ZOR                        |                               |               |           | Z             | oro Tools - Jay Ard | chambeau (Zoro | Marketing Mana<br>Search | ger) 🚔 v   Sign Out   Hel<br>Go |
| 0, 2.       | Home        | Activities • Leads         | v Campaigns v Reports v       | Documents v S | etup - Su | pport         |                     |                |                          |                                 |
| Campaign:   | List Sear   | ch Audit Trail             |                               |               |           |               |                     |                |                          |                                 |
| Componym    |             |                            |                               |               |           |               |                     |                |                          |                                 |
| Marke       | ting Ca     | mpaigns 🤍                  | Inline Editing OFF (?)        |               |           |               |                     |                |                          |                                 |
| Edit   View | Catego      | ry▲ ID                     | Title                         | Famil         | y Man     | ager 🖓        | Start Date          | End Date       | Total Cost               | Expected Revenue                |
| Edit   Viev | v E-Mail    | CAMP31                     | NEW DRIP: Registration: 1-Day | ,             | Jay       | Archambeau    | 10/13/2011          |                | 0.00                     |                                 |
| Edit   Viev | v E-Mail    | CAMP32                     | NEW DRIP: Registration: 7-Day | ,             | Jay       | Archambeau    | 10/14/2011          |                | 0.00                     |                                 |
| Edit   Viev | v E-Mail    | CAMP33                     | NEW DRIP: Registration: 21-Da | iy .          | Jay       | Archambeau    | 10/14/2011          |                | 0.00                     |                                 |
| Edit   Viev | v E-Mail    | CAMP34                     | NEW DRIP: Registration: 44-Da | iy .          | Jay       | Archambeau    | 10/14/2011          |                | 0.00                     |                                 |
| Edit   Viev | v E-Mail    | CAMP35                     | NEW DRIP: Registration: 74-Da | iy .          | Jay       | Archambeau    | 10/14/2011          |                | 0.00                     |                                 |
| Edit   Viev | v E-Mail    | CAMP36                     | NEW DRIP: Registration: 104-0 | ay            | Jay       | Archambeau    | 10/14/2011          |                | 0.00                     |                                 |
| Edit   Viev | v E-Mail    | CAMP37                     | NEW DRIP: Registration: 134-0 | Day           | Jay       | Archambeau    | 10/14/2011          |                | 0.00                     |                                 |
| Edit   Viev | v E-Mail    | CAMP41                     | NEW DRIP: 1-Order: 1-Day      |               | Jay       | Archambeau    | 10/15/2011          |                | 0.00                     |                                 |
| Edit   Viev | v E-Mail    | CAMP42                     | NEW DRIP: 1 Order, 7-Day      |               | Jay       | Archambeau    | 10/15/2011          |                | 0.00                     |                                 |
| Edit   Viev | v E-Mail    | CAMP43                     | NEW DRIP: 1 Order, 21-Day     |               | Jay       | Archambeau    | 10/15/2011          |                | 0.00                     |                                 |
| Edit   Viev | v E-Mail    | CAMP44                     | NEW DRIP: 1 Order, 44-Day     |               | Jay       | Archambeau    | 10/15/2011          |                | 0.00                     |                                 |
| Edit   Viev | v E-Mail    | CAMP45                     | NEW DRIP: 1 Order, 74-Day     |               | Jay       | Archambeau    | 10/15/2011          |                | 0.00                     |                                 |
| Edit   Viev | v E-Mail    | CAMP46                     | NEW DRIP: 1 Order, 104-Day    |               | Jay       | Archambeau    | 10/15/2011          |                | 0.00                     |                                 |
| Edit   Viev | v E-Mail    | CAMP47                     | NEW DRIP: 1 Order, 134-Day    |               | Jay       | Archambeau    | 10/15/2011          |                | 0.00                     |                                 |
| Edit   Viev | v E-Mail    | CAMP50                     | NEW DRIP: 2-3 Orders, 1-Day   |               | Jay       | Archambeau    | 10/15/2011          |                | 0.00                     |                                 |
| Edit   Viev | v E-Mail    | CAMP51                     | NEW DRIP: 2-3 Orders, 7-Day   |               | Jay       | Archambeau    | 10/15/2011          |                | 0.00                     |                                 |
| Edit   Viev | v E-Mail    | CAMP52                     | NEW DRIP: 2-3 Orders, 21-Day  | r             | Jay       | Archambeau    | 10/15/2011          |                | 0.00                     |                                 |
| Edit   Viev | v E-Mail    | CAMP53                     | NEW DRIP: 2-3 Orders, 44-Day  | r             | Jay       | Archambeau    | 10/15/2011          |                | 0.00                     |                                 |
| Edit   Viev | v E-Mail    | CAMP54                     | NEW DRIP: 2-3 Orders, 74-Day  | r             | Jay       | Archambeau    | 10/15/2011          |                | 0.00                     |                                 |
| Edit   Viev | v E-Mail    | CAMP55                     | NEW DRIP: 2-3 Orders, 104-Da  | iy            | Jay       | Archambeau    | 10/15/2011          |                | 0.00                     |                                 |
| Edit   Viev | v E-Mail    | CAMP56                     | NEW DRIP: 2-3 Orders, 134-Da  | iy            | Jay       | Archambeau    | 10/15/2011          |                | 0.00                     |                                 |
| Edit   Viev | v E-Mail    | CAMP61                     | NEW DRIP: 4+ Orders: 1-Day    |               | Jay       | Archambeau    | 10/15/2011          |                | 0.00                     |                                 |
| Edit   Viev | v E-Mail    | CAMP62                     | NEW DRIP: 4+ Orders: 7-Day    |               | Jay       | Archambeau    | 10/15/2011          |                | 0.00                     |                                 |
| Edit   Viev | v E-Mail    | CAMP63                     | NEW DRIP: 4+ Orders: 21-Day   |               | Jay       | Archambeau    | 10/15/2011          |                | 0.00                     |                                 |
| Edit   Viev | v E-Mail    | CAMP64                     | NEW DRIP: 4+ Orders: 44-Day   |               | Jay       | Archambeau    | 10/15/2011          |                | 0.00                     |                                 |
| Edit   Viev | v E-Mail    | CAMP65                     | NEW DRIP: 4+ Orders: 74-Day   |               | Jay       | Archambeau    | 10/15/2011          |                | 0.00                     |                                 |
| Edit   Viev | v E-Mail    | CAMP66                     | NEW DRIP: 4+ Orders: 104-Da   | у             | Jay       | Archambeau    | 10/15/2011          |                | 0.00                     |                                 |
| Edit   Viev | v E-Mail    | CAMP67                     | NEW DRIP: 4+ Orders: 134-Da   | у             | Jay       | Archambeau    | 10/15/2011          |                | 0.00                     |                                 |
| Edit   Viev | v E-Mail    | CAMP75                     | Winter Test A                 |               | Jay       | Archambeau    | 12/9/2011           |                | 0.00                     |                                 |
| Edit   Viev | v E-Mail    | CAMP76                     | Winter Test B                 |               | Jay       | Archambeau    | 12/9/2011           |                | 0.00                     |                                 |
| Edit   Viev | v E-Mail    | CAMP77                     | Winter Test C                 |               | Jay       | Archambeau    | 12/9/2011           |                | 0.00                     |                                 |
| Edit   Viev | v E-Mail    | CAMP78                     | Winter Test D                 |               | Jay       | Archambeau    | 12/9/2011           |                | 0.00                     |                                 |
| Edit   Viev | v E-Mail    | CAMP79                     | Winter Test E                 |               | Jay       | Archambeau    | 12/12/2011          |                | 0.00                     |                                 |
| Edit   Viev | v E-Mail    | CAMP80                     | Winter Test F                 |               | Jay       | Archambeau    | 12/12/2011          |                | 0.00                     |                                 |
| Edit   Viev | v E-Mail    | CAMP81                     | Promo Test                    |               | Jay       | Archambeau    | 12/13/2011          |                | 0.00                     |                                 |
| Edit   Viev | v E-Mail    | CAMP82                     | Winter Test G                 |               | Jay       | Archambeau    | 12/13/2011          |                | 0.00                     |                                 |
|             |             |                            |                               |               |           |               |                     |                |                          |                                 |
| ategory -   | All -       |                            | Campaign Manager - Al         | - (           | Tot       | tal Found: 36 |                     |                |                          |                                 |
| how Inactiv | ves 📃 Style | Normal 💌 Vie               | ew General                    | Quick Sort    |           | V             |                     | New Prin       | Customize                | View Export - CSV               |

- Click the "Edit" text link associated with the campaign you wish to cancel.
   Under the "Status" pull down menu on the Events sub tab, update the choice from "Execute" to either "Planning" or "Not Started." As described earlier, campaigns must be set to "Execute" in order to be sent and delivered. See the screen shot example below.

|                                                                                                    | confr visit the suit                                                                                                    | Answers port                                                                                                    | al.                                                                             |                  |                                                  |                                                     |                                                   |                                         |                                                 |                 |                               |
|----------------------------------------------------------------------------------------------------|----------------------------------------------------------------------------------------------------|----------------------------------------------------------------------------------------------------|---------------------------------------------------------------------------------|------------------|--------------------------------------------------|-----------------------------------------------------|---------------------------------------------------|-----------------------------------------|-------------------------------------------------|-----------------|-------------------------------|
| NETSUI                                                                                                    | ™ <b>Zo</b>                                                                                                    | Ro                                                                                                    |                                                                                 |                  |                                                  | 2                                                   | oro Tools - Jay A                                 | rchambeau (2                            | oro Marketing<br>Search                         | g Manager)      | Sign Out                      |
| ), ☆, н                                                                                                    | ome • Activities •                                                                                                    | Leads v Car                                                                                                    | npaigns <del>v</del>                                                            | Reports • Docume | ents v Setup v                                   | Support                                             |                                                   |                                         |                                                 |                 |                               |
| arketing Campa                                                                                                    | ign: List   Search                                                                                                    | Campaign Calen                                                                                                    | ıdar                                                                            |                  |                                                  |                                                     |                                                   |                                         |                                                 |                 |                               |
| 🕨 Edit                                                                                                    | Marketing Ca                                                                                                    | ampaign:                                                                                                    | Winter                                                                          | ' Test A ९       |                                                  |                                                     |                                                   |                                         |                                                 |                 |                               |
| ave 🔻 Ca                                                                                                    | ncel Reset                                                                                                    | More Actio                                                                                                    | ns *                                                                            |                  |                                                  |                                                     |                                                   |                                         |                                                 |                 |                               |
| imary Info                                                                                                    | rmation                                                                                                    |                                                                                                    |                                                                                 |                  |                                                  |                                                     |                                                   |                                         |                                                 |                 |                               |
| ID                                                                                                    | CAMP75                                                                                                    |                                                                                                    |                                                                                 | End Date         |                                                  |                                                     |                                                   | Description                             | Group A                                         |                 |                               |
| * Title                                                                                                    | Winter Test A                                                                                                    |                                                                                                    |                                                                                 | Base Cost        | 0.00                                             |                                                     |                                                   |                                         |                                                 |                 |                               |
| Category                                                                                                    | E-Mail                                                                                                    | T                                                                                                    |                                                                                 | Total Cost       | 0.00                                             |                                                     |                                                   |                                         |                                                 |                 |                               |
| * Manager                                                                                                    | Jay Archambeau                                                                                                    |                                                                                                    | 2                                                                               | Expected Revenue |                                                  |                                                     |                                                   |                                         |                                                 |                 | //                            |
| * Start Date                                                                                                    | 12/9/2011                                                                                                    |                                                                                                    | 3                                                                               | URL              |                                                  |                                                     |                                                   |                                         |                                                 |                 |                               |
| lated Info                                                                                                    | mation                                                                                                    |                                                                                                    |                                                                                 |                  |                                                  |                                                     |                                                   |                                         |                                                 |                 |                               |
| Vertical                                                                                                    |                                                                                                    |                                                                                                    |                                                                                 | Item             | Type & tab for si                                | ngle value>                                         |                                                   | udience Descrip                         | ion                                             |                 | ()                            |
| omotion Code                                                                                                    | WINTER1                                                                                                    |                                                                                                    | 4                                                                               |                  |                                                  |                                                     |                                                   | C                                       | ffer                                            |                 | ()                            |
|                                                                                                    |                                                                                                    |                                                                                                    |                                                                                 |                  |                                                  |                                                     | 2                                                 |                                         |                                                 |                 |                               |
| Events State<br>E-mail 0.00 o<br>All email marke<br>anti-spamming<br>A Events in N                                                                                                    | istics Communica<br>Lead Nurturing 0.00<br>eting campaigns sent<br>policy and may not e<br>ot Started or Planning                                                                                                    | Direct Mail 0.00<br>Direct Mail 0.00<br>through NetSuite<br>exceed 50KB per<br>statuses will not                                 | rd Syster                                                                       | m Information    | ned in the NetSui                                | te Marketing Auto                                   | mation <u>Terms of S</u>                          | <u>ervice</u> . All emai                | campaigns mu                                    | st meet the     | terms of the                  |
| E-mail 0.00 °<br>All email mark<br>anti-spamming<br>Events in N                                                                                                    | Lead Nurturing 0.00<br>eting campaigns sent<br>g policy and may not e<br>ot Started or Planning<br>up Test Cell *Tu                                                                                                    | Direct Mail 0.00<br>Direct Mail 0.00<br>through NetSuite<br>xceed 50KB per<br>statuses will not<br>amplate                       | rd System<br>Qther Eve<br>e must meet<br>email.<br>t be sent uni                | m Information    | ned in the NetSui<br>to Execute.                 | te Marketing Auto                                   | mation <u>Terms of S</u>                          | ervice. All emai<br>Cost Status         | campaigns mu<br>*Date                           | st meet the     | terms of the<br>Promotion Cod |
| E-mail 0.00 °<br>All email marka<br>anti-spamming<br>Exents in N<br>Target Group<br>Winter Group                                                                                                    | istics         Communication           Lead Nurturing 0.00         eting campaigns sent<br>policy and may not e           ot Started or Planning         Test Cell           up         Test Cell         *Tr           A         Wir         Wir                   | Direct Mail 0.00<br>Direct Mail 0.00<br>through NetSuite<br>exceed 50KB per<br>statuses will not<br>amplate<br>iter Preparations | rd System<br>) Other Eve<br>e must meet<br>email.<br>t be sent uni<br>: Offer A | m Information    | ned in the NetSui<br>to Execute.<br>winter storm | te Marketing Auto<br>Subscription<br>Email Marketin | mation <u>Terms of Se</u><br>*Channel<br>g E-mail | Cost Status                             | campaigns mu<br>*Date<br>12/9/2011              | Time<br>4:00 pm | Promotion Cod                 |
| vents Stat                                                                                                    | istics         Communication           Lead Nurturing 0.00         eting campaigns sent<br>policy and may not e           ot Started or Planning         Test Cell           IP         Test Cell           A         Wir           t         Remove         Cancel | tion Keywo<br>Direct Mail 0.00<br>through NetSuit<br>exceed 50KB per<br>statuses will not<br>emplate<br>ter Preparations         | rd System<br>Qther Eve<br>e must meet<br>email.<br>t be sent unl<br>: Offer A   | m Information    | ned in the NetSui<br>to Execute.<br>winter storm | te Marketing Auto Subscription Email Marketin       | mation <u>Terms of Si</u><br>*Channel<br>g E-mail | Cost Status<br>Sent<br>Not St           | campaigns mu<br>*Date<br>7 12/9/2011<br>Irted   | Time            | Promotion Cod                 |
| E-mail         Stat           E-mail         0.00 °           All email mark<br>anti-spamming         •           ① Events in N         •           Karget Group         •           Winter Group         •           Done         Insert           [Click here for         • | istics Communication<br>Lead Nurturing 0.00<br>eting campaigns sent<br>policy and may not e<br>ot Started or Planning<br>up Test Cell * Tr<br>A Wir<br>k Remove Cancel<br>a new line]                                                                               | Ation Keywo<br>Direct Mail 0.00<br>through NetSuiti<br>ixceed 50KB per<br>statuses will not<br>emplate<br>ter Preparations       | rd System<br>Q Qther Eve<br>e must meet<br>email.<br>t be sent uni<br>: Offer A | m Information    | ned in the NetSui<br>to Execute.<br>winter storm | Subscription                                        | mation <u>Terms of S</u><br>*Channel<br>g E-mail  | Cost Status<br>Sent<br>Not St<br>Planni | campaigns mu<br>*Date<br>12/9/2011<br>rted<br>9 | Time<br>4:00 pm | Promotion Cod                 |

5. There are instances when NetSuite will not allow for a status change after a campaign has been scheduled to execute. These specific times seem to include the 24 hour window in which a campaign is scheduled. In order to ensure campaigns are not sent that fit this description, it is best to edit the associated Saved Search so that 0 results are pulled. This will prevent the campaign from being sent.

### 15. Marketing Campaign Reporting

Approximately 24 hours after a campaign is sent, accurate reporting statics may be pulled from NetSuite, encapsulating the initial clicks, unsubscribes and bounces associated with the campaign. Reports generated before this 24 hour window, generally are not accurate.

To run an initial report, simply navigate to: Reports -> Marketing -> Campaign Response

This basic report will offer details such as Number of Emails sent, Number of Opens, Open Rate (%), Click Through Totals, Click Through Rate (%), Bounces, Bounce Rate (%), Promotion Codes Associated, etc.

For additional details, you may customize the report(s) accordingly. It is important to have the reports include Opt-Outs and Opt-Out Rates (%), which are not included on the default reports within NetSuite.

You may collapse the campaigns displayed to get an average view of the data, as many of the campaigns, if sent daily, such as the Zoro Marketing Drip

| Kar Kar Kar Kar Kar Kar Kar Kar Kar Kar                                                                                                    | paigns <b>- R</b> | eports •  | Docum       | ents • Se   | tup v Supp        | oort              |                |                |                 |                 |              |       |
|----------------------------------------------------------------------------------------------------|-------------------|-----------|-------------|-------------|-------------------|-------------------|----------------|----------------|-----------------|-----------------|--------------|-------|
|                                                                                                    |                   |           |             |             |                   |                   |                |                |                 |                 |              |       |
| mpaign Response Summary                                                                                                    | View Deta         | <u>il</u> |             |             |                   |                   |                |                |                 |                 |              |       |
|                                                                                                    | Scheduled         | #<br>Sent | #<br>Opened | %<br>Opened | # Clicked<br>Thru | % Clicked<br>Thru | #<br>Responded | %<br>Responded | #<br>Purchasers | %<br>Purchasers | #<br>Bounced | Bound |
| lail                                                                                                    |                   |           |             |             |                   |                   |                |                |                 |                 |              |       |
| Post order (1-day)                                                                                                    |                   |           |             |             |                   |                   |                |                |                 |                 |              |       |
| Solution of the second second seco |                   |           |             |             |                   |                   |                |                |                 |                 |              |       |
|                                                                                                    | 6/10/2011         | 0         | 1           | 0.00%       | 1                 | 0.00%             | 0              | 0.00%          | 0               | 0.00%           | 0            | 0.    |
|                                                                                                    | 7/15/2011         | 0         | 1           | 0.00%       | 0                 | 0.00%             | 0              | 0.00%          | 0               | 0.00%           | 0            | 0./   |
|                                                                                                    | 7/19/2011         | 0         | 0           | 0.00%       | 1                 | 0.00%             | 0              | 0.00%          | 0               | 0.00%           | 0            | 0.0   |
|                                                                                                    | 7/22/2011         | 0         | 3           | 0.00%       | 0                 | 0.00%             | 0              | 0.00%          | 0               | 0.00%           | 0            | 0.0   |
|                                                                                                    | 7/24/2011         | 17        | 9           | 52.94%      | 2                 | 11.76%            | 0              | 0.00%          | 0               | 0.00%           | 0            | 0.0   |
|                                                                                                    | 7/26/2011         | 77        | 35          | 45.45%      | 4                 | 5.19%             | 0              | 0.00%          | 0               | 0.00%           | 6            | 7.    |
|                                                                                                    | 7/28/2011         | 54        | 19          | 35.19%      | 3                 | 5.56%             | 0              | 0.00%          | 0               | 0.00%           | 11           | 16.   |
|                                                                                                    | 7/30/2011         | 45        | 9           | 20.00%      | 1                 | 2.22%             | 0              | 0.00%          | 0               | 0.00%           | 2            | 4.    |
|                                                                                                    | 7/29/2011         | 50        | 19          | 38.00%      | 5                 | 10.00%            | 0              | 0.00%          | 0               | 0.00%           | 2            | 3.    |
|                                                                                                    | 7/25/2011         | 27        | 22          | 37.93%      | 2                 | 7.41%             | 1              | 0.00%          | 0               | 0.00%           | 1            | 10.   |
|                                                                                                    | 7/23/2011         | 21        | 3           | 0.00%       |                   | 0.00%             | 1              | 0.00%          | 0               | 0.00%           | 0            | 0     |
|                                                                                                    | 7/21/2011         | 0         | 1           | 0.00%       | 0                 | 0.00%             | 0              | 0.00%          | 0               | 0.00%           | 0            | 0.    |
| Total - <nlfirstname>, Thank you for your order<br/>with Zoro Tools</nlfirstname>                                                                                                    |                   | 328       | 131         | 39.94%      | 30                | 9.15%             | 2              | 0.61%          |                 | 0.00%           | 29           | 8.    |
| Total - Post order (1-day)                                                                                                    |                   | 328       | 131         | 39.94%      | 30                | 9.15%             | 2              | 0.61%          |                 | 0.00%           | 29           | 8.    |
| Post order (21-days)                                                                                                    |                   |           |             |             |                   |                   |                |                |                 |                 |              |       |
| Solution of the second second seco |                   |           |             |             |                   |                   |                |                |                 |                 |              |       |
|                                                                                                    | 7/1/2011          | 0         | 0           | 0.00%       | 0                 | 0.00%             | 0              | 0.00%          | 0               | 0.00%           | 0            | 0.0   |
|                                                                                                    | 7/5/2011          | 0         | 0           | 0.00%       | 0                 | 0.00%             | 0              | 0.00%          | 0               | 0.00%           | 0            | 0.    |
|                                                                                                    | 7/7/2011          | 0         | 0           | 0.00%       | 0                 | 0.00%             | 0              | 0.00%          | 0               | 0.00%           | 0            | 0.    |
|                                                                                                    | 7/9/2011          | 0         | 0           | 0.00%       | 0                 | 0.00%             | 0              | 0.00%          | 0               | 0.00%           | 0            | 0.    |
|                                                                                                    | 7/26/2011         | 55        | 15          | 27.27%      | 3                 | 5.45%             | 1              | 1.82%          | 0               | 0.00%           | 5            | 8.    |
|                                                                                                    | 7/25/2011         | 27        | 6           | 22.22%      | 3                 | 11.11%            | 0              | 0.00%          | 0               | 0.00%           | 4            | 12.   |
|                                                                                                    | 7/24/2011         | 13        | 2           | 15.38%      | 0                 | 0.00%             | 0              | 0.00%          | 0               | 0.00%           | 1            | 7.    |
|                                                                                                    | 7/23/2011         | 0         | 0           | 0.00%       | 0                 | 0.00%             | 0              | 0.00%          | 0               | 0.00%           | 0            | 0.    |
|                                                                                                    | 7/22/2011         | 0         | 2           | 0.00%       | 0                 | 0.00%             | 0              | 0.00%          | 0               | 0.00%           | 0            | 0.    |
|                                                                                                    | 7/20/2044         | 0         | 2           | 0.00%       | 0                 | 0.00%             | 0              | 0.00%          | 0               | 0.00%           | 0            | 0.    |
|                                                                                                    | 7/19/2011         | 0         | 0           | 0.00%       | 0                 | 0.00%             | 0              | 0.00%          | 0               | 0.00%           | 0            | 0.    |
|                                                                                                    | 7/18/2011         | 0         | 0           | 0.00%       | 0                 | 0.00%             | 0              | 0.00%          | 0               | 0.00%           | 0            | 0.    |
|                                                                                                    | 8/1/2011          | 0         | 0           | 0.00%       | 0                 | 0.00%             | 0              | 0.00%          | 0               | 0.00%           | 0            | 0     |
|                                                                                                    | 7/31/2011         | 0         | 0           | 0.00%       | 0                 | 0.00%             | 0              | 0.00%          | 0               | 0.00%           | 0            | 0.    |
|                                                                                                    | 7/30/2011         | 14        | 3           | 21.43%      | 1                 | 7.14%             | 0              | 0.00%          | 0               | 0.00%           | 1            | 6.0   |
|                                                                                                    | 7/29/2011         | 50        | 14          | 28.00%      | 3                 | 6.00%             | 0              | 0.00%          | 0               | 0.00%           | 5            | 9.0   |
|                                                                                                    | 7/28/2011         | 47        | 9           | 19.15%      | 1                 | 2.13%             | 0              | 0.00%          | 0               | 0.00%           | 5            | 9.0   |
|                                                                                                    | 7/27/2011         | 42        | 6           | 14.29%      | 2                 | 4.76%             | 0              | 0.00%          | 0               | 0.00%           | 3            | 6.6   |
|                                                                                                    | 7/17/2011         | 0         | 0           | 0.00%       | 0                 | 0.00%             | 0              | 0.00%          | 0               | 0.00%           | 0            | 0.0   |
|                                                                                                    |                   |           |             |             |                   |                   |                |                |                 |                 |              |       |

To collapse the view and show average figures, based on a date range, simply click the "Minus" icons on the left-hand side of the page to collapse the data into more easily read data collections. See the following screen shot.

|                                         |                    |           |             |             |        |       | Zo       | ro Tools - Jay | Archambeau     | J (Zoro Mark    | eting Manage    | r) 🛔 v   Siç | n Out  |
|-----------------------------------------|--------------------|-----------|-------------|-------------|--------|-------|----------|----------------|----------------|-----------------|-----------------|--------------|--------|
|                                         |                    |           |             |             |        |       |          |                |                | 364             | irch            |              |        |
| D v ☆ v Home v Activities v Leads v Can | npaigns <b>-</b> R | eports •  | Docum       | ients • S   | etup 🔻 | Suppo | rt       |                |                |                 |                 |              |        |
| ampaign Response Summary                | ¥1View Deta        | il        |             |             |        |       |          |                |                |                 |                 |              |        |
|                                         | Scheduled          | #<br>Sent | #<br>Opened | %<br>Opened | # Clic | ked 9 | Clicked  | #<br>Responded | %<br>Responded | #<br>Purchasers | %<br>Purchasers | #<br>Bounced | Bounce |
| E-Mail                                  |                    |           |             |             |        |       |          |                |                |                 |                 |              |        |
| + Post order (1-day)                    |                    | 328       | 131         | 39.94%      |        | 30    | 9.15%    | 2              | 0.61%          |                 | 0.00%           | 29           | 8.1;   |
| + Post order (21-days)                  |                    | 248       | 59          | 23,79%      |        | 13    | 5.24%    | 1              | 0.40%          |                 | 0.00%           | 24           | 8.8:   |
| + Post order (44-days)                  |                    | 212       | 40          | 18.87%      |        | 3     | 1.42%    | 0              | 0.00%          |                 | 0.00%           | 24           | 8.6:   |
| + Poet order (7-days)                   |                    | 342       | +0          | 30 12%      |        | 16    | 4 68%    | 4              | 0.00%          |                 | 0.00%           | 20           | 7.5    |
| Post variation (f-days pa ander)        |                    | 542       | 103         | 30.12%      |        | 6     | 9.00%    | 1              | 4 904/         |                 | 0.00%           | 20           | 10.4   |
| Post registration (1-day, no order)     |                    | 60        | 20          | 16 67%      |        | 5     | 8 3 3 9/ | 1              | 0.00%          |                 | 0.00%           | 0            | 3.91   |
| Post registration (21-days, no order)   |                    | 83        | 10          | 21 60%      |        | 4     | 0.33%    | 0              | 0.00%          |                 | 0.00%           | 2            | 3.2.   |
| in rost registration (r-days, no order) |                    | 1 220     | 10          | 21.03%      |        | 70    | 4.02%    |                | 0.00%          |                 | 0.00%           | 5            | 3.00   |
| otal - E-Mali                           |                    | 1,326     | 381         | 28.73%      |        | /6    | 5.73%    | 5              | 0.38%          |                 | 0.00%           | 114          | 7.9;   |
| Purchased Lists                         |                    | U         | U           | 0.00%       |        | U     | 0.00%    | 1              | 0.00%          |                 | 0.00%           | U            | 0.00   |
|                                         |                    |           |             |             |        |       |          |                |                |                 |                 |              |        |
|                                         |                    |           |             |             |        |       |          |                |                |                 |                 |              |        |
|                                         |                    |           |             |             |        |       |          |                |                |                 |                 |              |        |
|                                         |                    |           |             |             |        |       |          |                |                |                 |                 |              |        |
|                                         |                    |           |             |             |        |       |          |                |                |                 |                 |              |        |
|                                         |                    |           |             |             |        |       |          |                |                |                 |                 |              |        |
|                                         |                    |           |             |             |        |       |          |                |                |                 |                 |              | 4 • (  |

Additionally, you may change the date ranges displayed to focus the report on a specific date range in which a campaign was delivered.

Also, the user is able to export all data to a Microsoft Excel document or CSV file. And lastly, the "Customize" button may be clicked and the user is able to change the order of the data displayed, add or remove data columns, add or change additional report criteria and filters. It is advised that the customized report be saved with a unique file name after the criteria is set and established to your liking.

### Promotion Code Reporting

You may track activity of the Promotion Codes (Promo Codes / offers) through NetSuite by one of two general methods:

- 1. Sales by Promotion Code
- 2. Sales Orders by Promotion Code

Tracking Sales by Promotion Code is most accurate because it accounts for all final, approved sales. In comparison, Sales Orders includes all customer intend to purchase actions (and does not account for final sales, approved orders, returns or other pending fulfilled order status).

Below is a screen shot example of the basic report included with the NetSuite interface. This basic report is generated by navigating to: Reports -> Sales -> Sales by Promotion Code

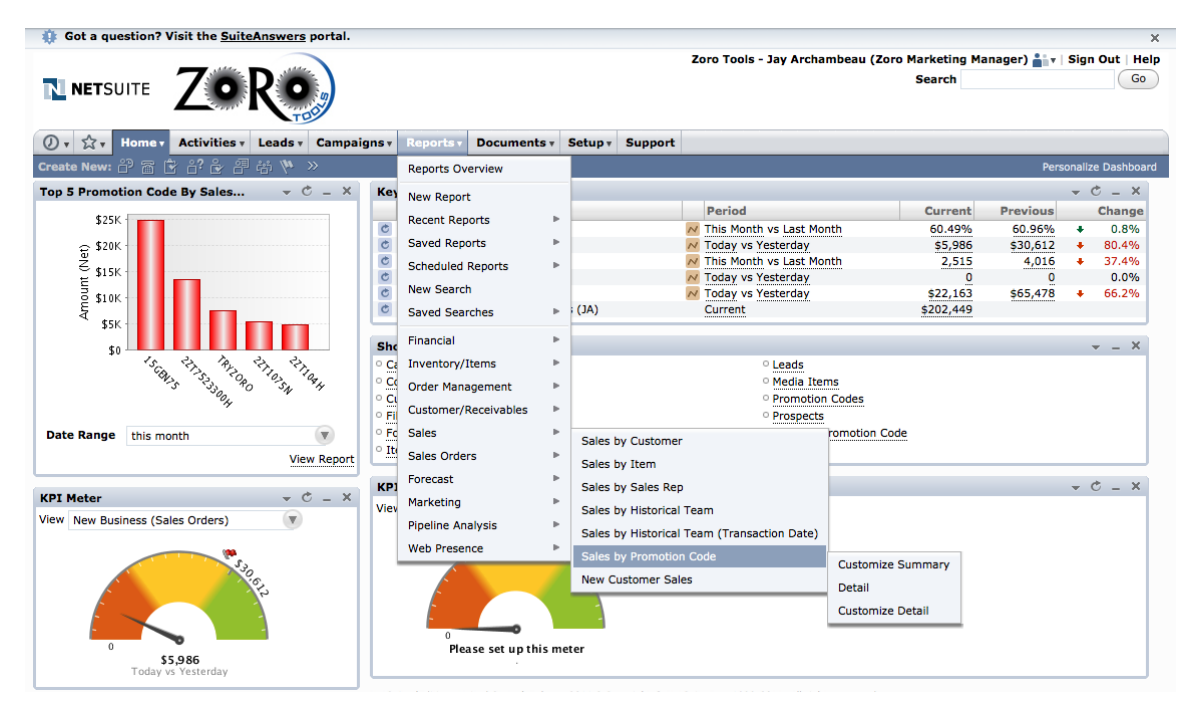

Both reports may be customized to include additional data that is not provided in the general reporting tool within NetSuite. For example, customized reports may be saved individually (according to user profile) to include:

- Description (brief description of each Promotion Code)
- Discount (the dollar amount or percentage amount associated with each Promo Code
- Total Revenue (Revenue attributed to each offer)
- % of Total Revenue (Percentage aggregate of each offer)
- Transaction Number (Sales Order Number)
- Address (Ship To State): The geographical U.S. State to which the order was shipped
- Address (Ship to ZIP): The geographical ZIP code to which the order was shipped
- Customer/Project: Industry (The type of customer segmented industry to which the order is associated (for example: Plumbing, Other Business, Individual, etc.).

Below is an example of a customized report of Sales by Promotion Code:

| 🌻 Got a questi | ion? Visit the <u>Suit</u> | eAnswers      | portal.             |                  |                 |                  |                       |                       |                                   |                                               |
|----------------|----------------------------|---------------|---------------------|------------------|-----------------|------------------|-----------------------|-----------------------|-----------------------------------|-----------------------------------------------|
| NETSUIT        | re <b>Zo</b>               | Ro            | 10                  |                  |                 |                  | Zo                    | ro Tools - Jay        | Archambeau (Zoro                  | Marketing Manager) 🛔 v   Sign Out  <br>Search |
| (), ☆, Ho      | me + Activities +          | Leads •       | Campaigns <b>v</b>  | Reports <b>*</b> | Documents •     | Setup •          | Support               |                       |                                   |                                               |
|                |                            |               |                     |                  |                 |                  |                       |                       |                                   |                                               |
| Sales by P     | Promo Code                 | (JA)          |                     |                  |                 |                  |                       |                       |                                   |                                               |
| Promotion Code | Description                | . ,           |                     | Discount         | Amount<br>(Net) | Total<br>Revenue | % of Total<br>Revenue | Transaction<br>Number | Address: Shippin<br>Address State | ng Customer/Project: Industry                 |
| - 15GEN75      |                            |               |                     |                  |                 |                  |                       |                       |                                   |                                               |
|                | \$15 off first sale of \$7 | 5 for general | audience; banner ac | 15.00            | \$133.95        | \$13             | 4 0%                  | 23578                 | CA                                | Wholesale/Distribution                        |
|                | \$15 off first sale of \$7 | 5 for general | audience; banner ac | 15.00            | \$497.63        | \$12             | 4 0%                  | 23039                 | FL                                | General Construction & Building               |
|                | \$15 off first sale of \$7 | 5 for general | audience; banner ac | I15.00           | \$12.35         | \$1              | 2 0%                  | 23659                 | MA                                | Individual                                    |
|                | \$15 off first sale of \$7 | 5 for general | audience; banner ac | -15.00           | \$478.80        | \$47             | 9 2%                  | 24331                 | TX                                | Electrical Contracting                        |
|                | \$15 off first sale of \$7 | 5 for general | audience; banner ac | 15.00            | \$64.90         | \$6              | 5 0%                  | 24260                 | IL                                | Other Business                                |
|                | \$15 off first sale of \$7 | 5 for general | audience; banner ac | 15.00            | \$251.05        | \$25             | 1 1%                  | 24574                 | NY                                | Individual                                    |
|                | \$15 off first sale of \$7 | 5 for general | audience; banner ac | 15.00            | \$176.68        | \$17             | 7 1%                  | 23614                 | CA                                | General Maintenance/Facility<br>Management    |
|                | \$15 off first sale of \$7 | 5 for general | audience; banner ac | I15.00           | \$194.99        | \$19             | 5 1%                  | 22868                 | NY                                | Other Business                                |
|                | \$15 off first sale of \$7 | 5 for general | audience; banner ac | I15.00           | \$94.22         | \$4              | 7 0%                  | 23152                 | DC                                | Cleaning/Janitorial Services                  |
|                | \$15 off first sale of \$7 | 5 for general | audience; banner ac | 15.00            | \$119.07        | \$2              | 4 0%                  | 24242                 | IN                                | Individual                                    |
|                | \$15 off first sale of \$7 | 5 for general | audience; banner ac | 15.00            | \$75.20         | \$7              | 5 0%                  | 24110                 | FL                                | Individual                                    |
|                | \$15 off first sale of \$7 | 5 for general | audience; banner ac | 15.00            | \$149.77        | \$1              | 4 0%                  | 24235                 | MN                                | Individual                                    |
|                | \$15 off first sale of \$7 | 5 for general | audience; banner ac | I15.00           | \$101.42        | \$2              | 5 0%                  | 24371                 | FL                                | Individual                                    |
|                | \$15 off first sale of \$7 | 5 for general | audience; banner ac | I15.00           | \$78.60         | \$7              | 9 0%                  | 23993                 | GA                                | College/University                            |
|                | \$15 off first sale of \$7 | 5 for general | audience; banner ac | -15.00           | \$71.60         | \$7              | 2 0%                  | 23653                 | тх                                | Individual                                    |
|                | \$15 off first sale of \$7 | 5 for general | audience; banner ac | 15.00            | \$91.24         | \$9              | 1 0%                  | 23283                 | AL                                | HVACR Contracting                             |
|                | \$15 off first sale of \$7 | 5 for general | audience; banner ac | 15.00            | \$64.86         | S                | B 0%                  | 24397                 | IL.                               | Individual                                    |
|                | \$15 off first sale of \$7 | 5 for general | audience; banner ac | 15.00            | \$194.99        | \$19             | 5 1%                  | 24349                 | PA                                | Individual                                    |
|                | \$15 off first sale of \$7 | 5 for general | audience; banner ac | I15.00           | \$79.15         | \$7              | 9 0%                  | 24382                 | CO                                | Other Business                                |
|                | \$15 off first sale of \$7 | 5 for general | audience; banner ac | 15.00            | \$178.10        | \$17             | B 1%                  | 23135                 | CA                                | Wholesale/Distribution                        |
|                | \$15 off first sale of \$7 | 5 for general | audience; banner ac | -15.00           | \$75.04         | \$1              | 9 0%                  | 23650                 | OK                                | Individual                                    |
|                | \$15 off first sale of \$7 | 5 for general | audience; banner ac | 15.00            | \$31.44         | \$1              | 0 0%                  | 23234                 | OH                                | Individual                                    |
|                | \$15 off first sale of \$7 | 5 for general | audience; banner ac | 15.00            | \$81.69         | \$4              | 1 0%                  | 24103                 | IL.                               | Individual                                    |
|                | \$15 off first sale of \$7 | 5 for general | audience; banner ac | 15.00            | \$83.45         | \$8              | 3 0%                  | 22909                 | WA                                | Individual                                    |
|                | \$15 off first sale of \$7 | 5 for general | audience; banner ac | I15.00           | \$427.28        | \$42             | 7 1%                  | 23988                 | MA                                | Other Business                                |
|                | \$15 off first sale of \$7 | 5 for general | audience; banner ac | 15.00            | \$307.36        | \$6              | 1 0%                  | 24072                 | NH                                | Restaurant/Foodservice                        |
|                | \$15 off first sale of \$7 | 5 for general | audience; banner ac | -15.00           | \$68.83         | \$6              | 9 0%                  | 24399                 | OK                                | Healthcare Facility/Hospital                  |
|                | \$15 off first sale of \$7 | 5 for general | audience; banner ac | -15.00           | \$204.96        | \$20             | 5 1%                  | 23759                 | NC                                | Individual                                    |
|                | \$15 off first sale of \$7 | 5 for general | audience; banner ac | 15.00            | \$192.10        | \$19             | 2 1%                  | 22870                 | LA                                | Wholesale/Distribution                        |
|                | \$15 off first sale of \$7 | 5 for general | audience; banner ac | 15.00            | \$70.85         | \$7              | 1 0%                  | 24547                 | MA                                | Other Business                                |
|                | \$15 off first sale of \$7 | 5 for general | audience; banner ac | 15.00            | \$193.51        | \$9              | 7 0%                  | 23381                 | IL                                | Individual                                    |
|                | \$15 off first sale of \$7 | 5 for general | audience; banner ac | 15.00            | \$70.44         | \$7              | 0 0%                  | 23808                 | NY                                | Wholesale/Distribution                        |
|                | \$15 off first sale of \$7 | 5 for general | audience; banner ac | -15.00           | \$73.74         | \$7              | 4 0%                  | 24546                 | MN                                | Electrical Contracting                        |
|                | \$15 off first sale of \$7 | 5 for general | audience; banner ac | -15.00           | \$144.95        | \$14             | 5 0%                  | 24354                 | WI                                | Manufacturing                                 |
|                | \$15 off first sale of \$7 | 5 for general | audience; banner ac | 15.00            | \$372.94        | \$18             | 6 1%                  | 24337                 | CA                                | Individual                                    |
|                | \$15 off first sale of \$7 | 5 for general | audience; banner ac | 15.00            | \$144.95        | \$14             | 5 0%                  | 24355                 | KS                                | Individual                                    |
|                | \$15 off first sale of \$7 | 5 for general | audience; banner ac | 15.00            | \$61.00         | \$6              | 1 0%                  | 23433                 | CA                                | Individual                                    |
|                | \$15 off first sale of \$7 | 5 for general | audience; banner ac | -15.00           | \$80.38         | \$2              | 7 0%                  | 24324                 | IN                                | Other Business                                |
|                | \$15 off first sale of \$7 | 5 for general | audience; banner ac | -15.00           | \$78.04         | \$7              | B 0%                  | 24007                 | NY                                | Healthcare Facility/Hospital                  |
|                | \$15 off first sale of \$7 | 5 for general | audience; banner ac | 15.00            | \$74.87         | \$1              | 9 0%                  | 23502                 | FL                                | Individual                                    |
|                | \$15 off first sale of \$7 | 5 for general | audience; banner ac | 15.00            | \$463.08        | \$46             | 3 1%                  | 23588                 | co                                | Other Business                                |
|                | \$15 off first sale of \$7 | 5 for general | audience; banner ac | 15.00            | \$456.40        | \$15             | 2 0%                  | 24518                 | CT                                | General Construction & Building               |
|                | \$15 off first sale of \$7 | 5 for general | audience; banner ac | 15.00            | \$162.60        | \$16             | 3 1%                  | 24234                 | CA                                | Other Business                                |
|                | 0                          |               |                     |                  |                 |                  |                       |                       |                                   |                                               |
| te custom      | From                       | 12/5/201      | 1 😰 To              | 12/12/2011       | 9               |                  |                       |                       | F                                 | ING <type tab="" then=""> Next P</type>       |
| Refresh Cu     | ustomize                   |               |                     |                  |                 | Opti             | ons 🔍 🖌 🚺             |                       | Print Email                       | Schedule Export - Microsoft ® Exce            |

Just as other reports, the user may further customize the view by adjusting the date range and other options. Additionally, the report may be exported as a Microsoft Excel document or CSV file, by clicking the appropriate buttons located at the bottom of the screen.